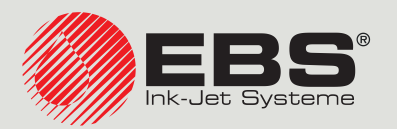

## Handjet® EBS-260A BEDIE-NUNGSANLEITUNG

Tragbare, kabellose Industrie-Handdrucker vom Typ "DROP-ON-DEMAND" Übersetzung der Originalanleitung

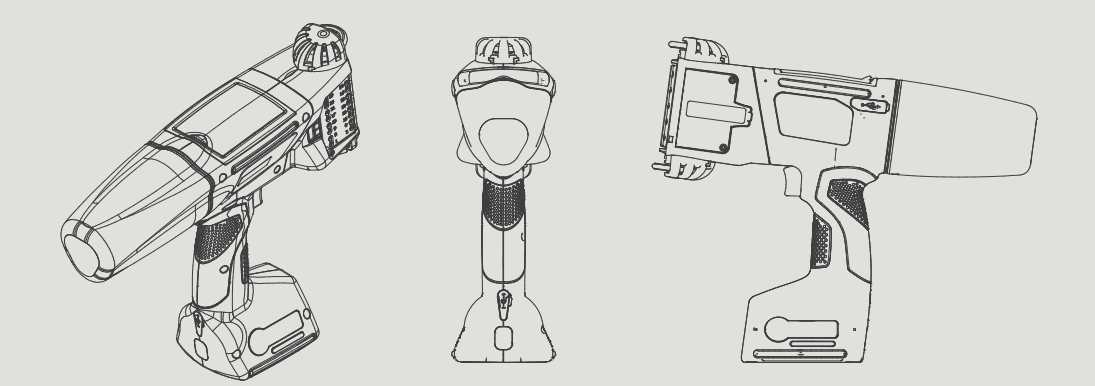

### Teil 1 von 2

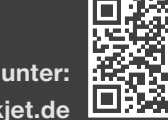

Unsere Bedienungsanleitung finden Sie unter: manual.ebs-inkjet.de Handiet

#### TEIL 1 VON 2

| 1.   | Allge    | MEINES                                                                        | 9          |
|------|----------|-------------------------------------------------------------------------------|------------|
| 1.1. | WA       | RENZEICHEN                                                                    | 9          |
| 1.2. | Best     | TIMMUNG                                                                       | 10         |
| 2.   | Besch    | REIBUNG DES DRUCKERS                                                          | 12         |
| 2.1. | Dru      | CKEREIGENSCHAFTEN                                                             | 12         |
| 2.2. | Gru      | NDAUSSTATTUNG                                                                 | 13         |
| 2.3. | AUF      | BAU DES DRUCKERS                                                              | 14         |
| 2.   | 3.1.     | Ansicht von links und von vorne                                               | 14         |
| 2.   | .3.2.    | Ansicht von rechts und von hinten                                             | 15         |
| 2.   | .3.3.    | Externe Anschlüsse                                                            | 16         |
| 2.   | .3.4.    | Elektrische Verkabelung                                                       | 17         |
| 2.   | .3.5.    | Anschluss des Tinten- / Reinigerbehälters                                     | 18         |
| 2.   | .3.6.    | Verbrauchsmittel                                                              | 19         |
|      | 2.3.6.1. | Tinten- / Reinigerbehälter                                                    | 19         |
| 2.4. | Zusi     | ätzliche Informationen                                                        | 20         |
| 2.   | .4.1.    | Optionsausstattung des Druckers Handjet <sup>®</sup> EBS-260A                 | 20         |
| 2.   | 4.2.     | Zusätzliche Informationen                                                     | 22         |
|      | 2.4.2.1. | Führungsrollenwechsel                                                         | 22         |
|      | 2.4.2.2. | Installieren des Stabilisators für geradliniges Drucken                       | 22         |
|      | 2.4.2.3. | Installieren des Stabilisators für bogenförmiges Drucken                      | 23         |
|      | 2.4.2.4. | Installieren von Stabilisatoren für Drucken auf zylindrischen Oberflächen bzw | √. ENTLANG |
|      | einer Ka | NTE                                                                           | 24         |
| 2.5. | Erst     | INBETRIEBNAHME DES DRUCKERS                                                   | 25         |
| 2.   | 5.1.     | Testausdrucke                                                                 | 25         |
| 2.6. | Ben      | UTZERSCHULUNG                                                                 | 25         |
| 3.   | BENUT    | ZEROBERFLÄCHE                                                                 | 27         |
| 3.1. | Fun      | KTIONSTASTEN UND SIGNAL-LED                                                   | 27         |
| 3.2. | Hau      | PTBILDSCHIRM                                                                  | 29         |
| 3.   | 2.1.     | Statusleiste                                                                  | 30         |
| 3.   | 2.2.     | Projektfenster                                                                | 32         |

| 3.2. | 3.     | Hauptdruckparameter fürs Projekt                                     | 32 |
|------|--------|----------------------------------------------------------------------|----|
| 3.2. | 4.     | Menüleiste                                                           | 33 |
| 3.2. | 5.     | Einfaches Menü                                                       | 34 |
| 3.3. | Gru    | ndsätzliche Bedienung der Benutzeroberfläche                         | 35 |
| 3.3. | 1.     | Navigieren                                                           | 35 |
| 3.3. | 2.     | DIALOGFENSTER                                                        | 36 |
| 3.3. | 3.     | Virtuelle Tastatur                                                   | 36 |
| 3.4. | Ber    | echtigungstypen/Benutzer                                             | 38 |
| 3.4. | 1.     | Benutzerwechsel                                                      | 39 |
| 3.5. | Feri   | NBEDIENUNG                                                           | 40 |
| 3.5. | 1.     | EBS WEB USER INTERFACE (WUI)                                         | 40 |
| 3.5. | 2.     | OFFLINE EBS WEB USER INTERFACE (OFFLINE WUI)                         | 41 |
| 4. E | Bedie  | nung des Druckers                                                    | 43 |
| 4.1. | Hoo    | CHFAHREN DES DRUCKERS                                                | 43 |
| 4.2. | Her    | unterfahren des Druckers                                             | 43 |
| 4.2. | 1.     | Herunterfahren des Druckers im Normalmodus                           | 43 |
| 4.2. | 2.     | Notabschaltung des Druckers                                          | 44 |
| 4.2. | 3.     | Wiederstart des Druckers                                             | 44 |
| 4.3. | Dru    | ICKEN                                                                | 45 |
| 4.3. | 1.     | Projekt zum Drucken öffnen                                           | 45 |
| 4.3. | 2.     | Druckstart                                                           | 46 |
| 4.3. | 3.     | Druckstopp                                                           | 46 |
| 4.4. | Pro    | JEKT-VORSCHAU                                                        | 47 |
| 4.5. | AUF    | laden der Drucker-Akkus                                              | 47 |
| 4.6. | Bed    | ienung des Tintenbehälters                                           | 48 |
| 4.6. | 1.     | Austausch des Tintenbehälter                                         | 50 |
| 4.6. | 2.     | Wechsel der Tintenfarbe                                              | 51 |
| 4.7. | Bed    | ienung der mit Pigmenttinte arbeitenden Drucker                      | 53 |
| 4.7. | 1.     | Tägliche Wartung des Druckers mit Pigmenttinte                       | 53 |
| 4.7. | 2.     | Handhaben des Pigmenttintendruckers beim Versäumen der regelmässigen |    |
| Ver  | MISCHU | ng der Tinte                                                         | 54 |

**EBS-260A Bedienungsanleitung** 

| 5. E  | ditieren von Projekten und Projektparametern                                   | 56 |
|-------|--------------------------------------------------------------------------------|----|
| 5.1.  | Projekteditor                                                                  | 56 |
| 5.1.2 | 1. Objekt hinzufügen                                                           | 58 |
| 5.1.2 | 2. Editieren des Ausgewählten Objekts                                          | 58 |
| 5.1.3 | 3. OBJEKTPOSITION IM PROJEKT ÄNDERN                                            | 59 |
| 5.1.4 | 4. Abmessung des Projektrahmens ändern                                         | 59 |
| 5.1.5 | 5. OBJEKTVERWALTUNG MIT DEM OBJEKTMANAGER                                      | 60 |
| 5.1.6 | 6. OBJEKT LÖSCHEN                                                              | 62 |
| 5.    | .1.6.1. Gelöschtes Objekt wiederherstellen                                     | 62 |
| 5.1.7 | 7. Objekte kopieren                                                            | 63 |
| 5.2.  | Typen und Parameter von Objekten                                               | 64 |
| 5.2.2 | 1. GEMEINSAME PARAMETER ALLER OBJEKTE                                          | 64 |
| 5.3.  | Editieren des Projekts                                                         | 66 |
| 5.4.  | Projekt erstellen                                                              | 67 |
| 5.4.2 | 1. Projekt-Parameter                                                           | 67 |
| 5.4.2 | 2. ERSTELLEN/EDITIEREN VON TEXTOBJEKTEN                                        | 73 |
| 5.    | .4.2.1. Gemeinsame Parameter von Textobjekten                                  | 73 |
| 5.    | 4.2.2. ERSTELLEN/EDITIEREN DES TEXTOBJEKTES VOM TYP TEXT                       | 75 |
| 5.    | 4.2.3. ERSTELLEN/EDITIEREN DES TEXTOBJEKTES VOM TYP DATUM/ZEIT                 | 76 |
| 5.    | .4.2.4. ERSTELLEN/EDITIEREN DES TEXTOBJEKTES VOM TYP ZÄHLER                    | 79 |
| 5.    | .4.2.5. Erstellen/Editieren des Textobjektes vom Typ Übertragungskanal         | 81 |
| 5.    | .4.2.6. ERSTELLEN/EDITIEREN DES TEXTOBJEKTES VOM TYP <b>TEXTDATEI EINFÜGEN</b> | 85 |
| 5.4.3 | 3. Erstellen/Editieren von Formen                                              | 87 |
| 5.    | .4.3.1. ERSTELLEN/EDITIEREN VON FORMEN VOM TYP LINIE                           | 87 |
| 5.    | .4.3.2. ERSTELLEN/EDITIEREN VON FORMEN VOM TYP <b>Rechteck</b>                 | 87 |
| 5.    | .4.3.3. ERSTELLEN/EDITIEREN VON FORMEN VOM TYP KREIS                           | 88 |
| 5.4.4 | 4. ERSTELLEN/EDITIEREN VON SONSTIGEN OBJEKTEN                                  | 89 |
| 5.    | .4.4.1. ERSTELLEN/EDITIEREN EINES OBJEKTS VOM TYP <b>BARCODE</b>               | 89 |
| 5.    | .4.4.2. ERSTELLEN/EDITIEREN EINES OBJEKTS VOM TYP <b>GRAFIK</b>                | 91 |
| 5.    | .4.4.3. ERSTELLEN/EDITIEREN DES OBJEKTS VOM TYP ZEILENTRENNER                  | 92 |
| 5.5.  | Abspeichern des Projekts                                                       | 93 |
| 5.6.  | Zurückgewinnung des Projekts                                                   | 94 |
| 5.7.  | Ändern von Projektnamen                                                        | 94 |
| 5.8.  | Löschen des Projekts                                                           | 95 |

**EBS-260A Bedienungsanleitung** 

| 5.9. | Verwalten von Projekten                                    | 95               |
|------|------------------------------------------------------------|------------------|
| 6.   | INFORMATIONEN                                              | 98               |
| 6.1. | Meldungshistorie                                           | 98               |
| 6.2. | Statistiken                                                | 99               |
| 6.3. | Informationen über den Drucker                             | 99               |
| 6.4. | Informationen über den Tintenbehälter                      | 100              |
| 6.5. | Anpassung der Druckauflösung im Projekt an die Länge der 7 | U BESCHRIFTENDEN |

#### TEIL 2 VON 2

| 7. K  | Configurieren des Druckers                                 | 103 |
|-------|------------------------------------------------------------|-----|
| 7.1.  | Allgemeine Einstellungen                                   | 103 |
| 7.2.  | Lokale Einstellungen                                       | 104 |
| 7.3.  | Einstellen von laufendem Datum und Uhrzeit                 | 104 |
| 7.4.  | Konfigurieren des Displays                                 | 105 |
| 7.5.  | Einstellungen von Tonsignalen                              | 106 |
| 7.6.  | Konfigurieren von Kommunikationsschnittstellen             | 107 |
| 7.6.3 | 1. Konfiguration der WIFI-Schnittstelle                    | 107 |
| 7.6.2 | 2. Konfiguration der Bluetooth <sup>®</sup> -Schnittstelle | 108 |
| 7.7.  | Konfigurieren von Benutzern                                | 110 |
| 7.7.3 | 1. Änderung des Benutzerpasswortes                         | 110 |
| 7.7.2 | 2. ANLEGEN VON NEUEM BENUTZER                              | 110 |
| 7.7.3 | 3. Löschen eines Benutzers                                 | 111 |
| 7.7.4 | 4. Änderung der Zugriffsberechtigungsebene                 | 111 |
| 7.7.  | 5. Änderung des Benutzernamens                             | 112 |
| 7.7.0 | 6. Anwahl des Benutzers zum automatischen Einloggen        | 112 |
| 7.8.  | GLOBALE DATEN                                              | 113 |
| 7.8.3 | 1. Bilder                                                  | 113 |
| 7.8.2 | 2. Textdateien                                             | 113 |
| 7.8.3 | 3. Skript                                                  | 113 |
| 7.8.4 | 4. Fonts                                                   | 114 |

**O**BERFLÄCHE

100

| 7.9. | DAT                                | enaustausch über USB-Port                                    | 115 |
|------|------------------------------------|--------------------------------------------------------------|-----|
| 7.9  | 7.9.1. EXPORT/IMPORT VON PROJEKTEN |                                                              | 115 |
| 7.9  | 9.2.                               | Aktualisierung der Software                                  | 117 |
| 7.10 | . Disf                             | PLAYSPERRE                                                   | 118 |
| 8.   | Perio                              | DISCHE WARTUNG                                               | 120 |
| 8.1. | Rein                               | NIGEN DER DÜSENPLATTE                                        | 120 |
| 8.2. | <b>S</b> pü                        | len / Entlüften des Druckkopfes                              | 121 |
| 8.3. | Aus                                | TAUSCH DES TINTENFILTERS                                     | 122 |
| 8.4. | Auf                                | bewahrung und Transport                                      | 123 |
| 8.4  | <b>.1</b> .                        | Aufbewahrung des Druckers                                    | 123 |
| 8.4  | .2.                                | Lagerung von Betriebsstoffen                                 | 125 |
| 8.4  | .3.                                | Transport des Druckers                                       | 125 |
| 9.   | Probl                              | EMLÖSUNG                                                     | 127 |
| 9.1. | Qui                                | TTIEREN VON MELDUNGEN                                        | 127 |
| 9.1  | .1.                                | Fehlermeldungen                                              | 128 |
| 9.1  | 2.                                 | WARNMELDUNGEN                                                | 128 |
| 9.1  | 3.                                 | INFORMATIONSMELDUNGEN                                        | 129 |
| 9.2. | DIA                                | GNOSTIK                                                      | 130 |
| 9.2  | 2.1.                               | Allgemeine Kontrolle                                         | 130 |
|      | 9.2.1.1.                           | VISUELLE BEURTEILUNG                                         | 130 |
|      | 9.2.1.2.                           | Verifizierung von Meldungen, Informationen und Einstellungen | 130 |
| 9.2  | 2.2.                               | Problemlösungsmatrix                                         | 131 |
| 9.3. | SERV                               | /ICE                                                         | 134 |
| 9.3  | 8.1.                               | Entsperren von Sicherungen                                   | 134 |
|      | 9.3.1.1.                           | Aktivieren von Service-Betriebsmodus                         | 135 |
|      | 9.3.1.2.                           | Wechsel der Tintenfarbe                                      | 135 |
| 9.3  | 8.2.                               | ZURÜCKSETZEN AUF WERKSEINSTELLUNGEN                          | 136 |
| 9.3  | 8.3.                               | Justieren des Druckaggregates                                | 137 |
| 10.  | Тесни                              | NISCHE PARAMETER                                             | 141 |
| 11.  | 11.Versionsübersicht147            |                                                              |     |

# KAPITEL 1

## ALLGEMEINES

Vor Benutzung des Druckers Handjet<sup>®</sup> EBS-260A lesen Sie bitte aufmerksam die zum Gerät mitgelieferten Dokumente, insbesondere die sicherheitsrelevanten Informationen und Sicherheitsdatenblätter der anzuwendenden Verbrauchsmittel (SDB).

**P** 

Das Dokument mit dem Titel **Sicherheitsinformationen und wichtige Hinweise** (Signatur G2023/08/13\_2DE) ist Bestandteil dieses Benutzerhandbuchs. Die oben genannten Dokumente bilden eine Gesamtheit von Benutzerdokumentationen.

#### Bewahren Sie diese Bedienungsanleitung an einem leicht zugänglichen Ort auf.

Diese Version des Dokuments beinhaltet die meisten Änderungen, welche in den Druckern der **EBS Ink Jet Systeme GmbH** bis zur Softwareversion **1.04.06** eingeführt wurden und die hier angegebenen Beschreibungen beziehen sich auf Geräte mit diesem Softwarestand.

Da der Lieferumfang jeweils auftragsspezifisch zusammengestellt wird, kann es vorkommen, dass die Ausrüstung und Funktionalitäten Ihres Drucksystems von den Beschreibungen bzw. Abbildungen abweichen. Um dem technischen Fortschritt und den individuellen Anforderungen unserer Kunden gerecht zu werden, behalten wir uns das Recht auf Änderungen der Gestaltung, Ausführung und technischer Lösungen vor. Deshalb dürfen aus Angaben, Abbildungen oder Beschreibungen in beiliegenden Dokumenten keinerlei Ansprüche abgeleitet werden. Gibt es bei Ihrem Drucker Besonderheiten in der Hard- oder Software, welche in den beiliegenden Dokumenten nicht abgebildet bzw. nicht beschrieben sind, oder wenn nach dem Lesen dieser Dokumente noch offene Fragen bleiben, so werden Ihnen die erforderlichen Informationen von jedem autorisierten Händler der Firma **EBS Ink Jet Systeme GmbH** gerne mitgeteilt.

Der Hersteller haftet nicht für Schäden am Gerät, welche durch unsachgemäße, d.h. entgegen den Vorgaben der Bedienungsanleitung ausgeführte Handlungen entstehen, sowie für Folgen von Editierund Druckfehlern.

Da Anwendung und Gebrauch von unseren Produkten sich unseren Kontrollmöglichkeiten entzieht, liegen diese somit ausschließlich in Ihrem Verantwortungsbereich.

#### Übersetzung der Originalfassung.

Als Original dieser Anweisung gilt ihre englischsprachige Fassung. Bei etwaigen Widersprüchen hat diese Version den Vorrang. Die sonstigen Sprachversionen gelten als Übersetzungen der Originalfassung.

#### © 2024 EBS Ink Jet Systeme GmbH. Alle Rechte vorbehalten.

Diese Bedienungsanweisung ist urheberrechtlich geschützt. Keine Teile dieser Bedienungsanweisung dürfen ohne schriftliche Zustimmung des Schutzrechtsinhabers weder vervielfältigt, noch in andere Sprachen übersetzt, noch in irgendeiner anderer Form weitergegeben werden.

#### 1. ALLGEMEINES

In dieser Anleitung werden folgende Symbole verwendet:

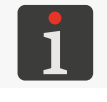

Zusätzliche Information zum jeweiligen Thema. Ergänzung oder Verweis zu der Stelle, an der man weitere Einzelheiten finden kann.

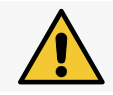

Wichtige Bemerkung, Hinweis oder sicherheitsrelevante Information. Der Inhalt dieses Hinweises ist unbedingt zu beachten.

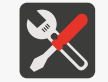

Verzeichnis der zur Ausführung einer Wartungs- oder Servicemaßnahme erforderlichen Werkzeuge, Zubehör oder Ersatzteile.

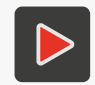

Zusätzliche Information zum jeweiligen Thema in Form einer Multimedia-Datei. Verlinken zu der Stelle mit weiteren Einzelheiten über die im QR-Code verschlüsselte Adresse.

Diese Anleitung gilt für den Drucker Handjet® EBS-260A.

Unabhängig von der Sprachversion werden beispielhafte Screenshots des Druckers immer in englischer Sprache dargestellt.

In dem Dokument werden auch zusätzliche Markierungen (Fettschrift, Kursiv, Zeichenfarbe) verwendet, die zur Unterscheidung im Text solcher Elemente dienen, wie:

- Gerätenamen, Zugriffsebenen oder anderer wichtigen Informationen (z.B. Handjet® EBS-260A),
- Nr. der Baugruppe (z.B. 3),
- eine an der Druckerschnittstelle verfügbare Meldung (z.B. Meldung),
- Verweis auf einen anderen Abschnitt oder eine Abbildung (z.B. siehe "1.2. Bestimmung"),
- $\langle h \rangle$  notwendige Betätigung eines Symbols oder Funktionstaste,
- $\overline{X}$  notwendiges Abwarten vor dem Ausführen des nächsten Schrittes.

#### 1.1. WARENZEICHEN

Windows® ist ein eingetragenes Warenzeichen der Microsoft Corporation.

Bluetooth<sup>®</sup> ist ein eingetragenes Warenzeichen der Bluetooth SIG, Inc.

Wi-Fi® ist ein eingetragenes Warenzeichen der Wi-Fi Alliance.

Die sonstigen, in diesem Dokument angeführten Produktnamen bzw. Warenzeichen können

Warenzeichen bzw. eingetragene Warenzeichen von anderen Firmen sein und Eigentum ihrer jeweiligen Inhaber bilden.

#### 1.2. BESTIMMUNG

Die Handjet<sup>®</sup> EBS-260A erzeugen dauerhafte und gut lesbare Druckbilder auf:

- Papier und Karton,
- Kunststoffen,
- Geweben,
- Leder und lederähnlichen Stoffen,
- Holz und holzigen Stoffen,
- Glas und Keramik,
- metallenen Oberfläche aller Art.

Der Handjet<sup>®</sup> EBS-260A Drucker verarbeitet Tinten auf Ethanol, Aceton, Methyl Ethyl Ketone (MEK) Basis und Wasser.

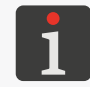

Für detaillierte Informationen für den Drucker **Handjet**<sup>®</sup> EBS-260A erhältlichen Tinten, kontaktieren Sie bitte den autorisierten Händler der Firma **EBS Ink Jet Systeme GmbH**.

## **KAPITEL 2** BESCHREIBUNG DES DRUCKERS

#### 2. BESCHREIBUNG DES DRUCKERS

#### 2.1. DRUCKEREIGENSCHAFTEN

Der Handjet<sup>®</sup> EBS-260A ist ein Industrie-Tintendrucker, der nach dem "DOD"-Verfahren (engl.

drop-on-demand; Tropfen auf Anforderung) arbeitet und zum manuellen, berührungslosen Beschriften von diversen Gegenständen dient (siehe *Abb. 2 auf Seite 14*).

Die Abb. 1 stellt das Prinzip der Druckbilderzeugung mit einem Drucker vom Typ "DOD" dar:

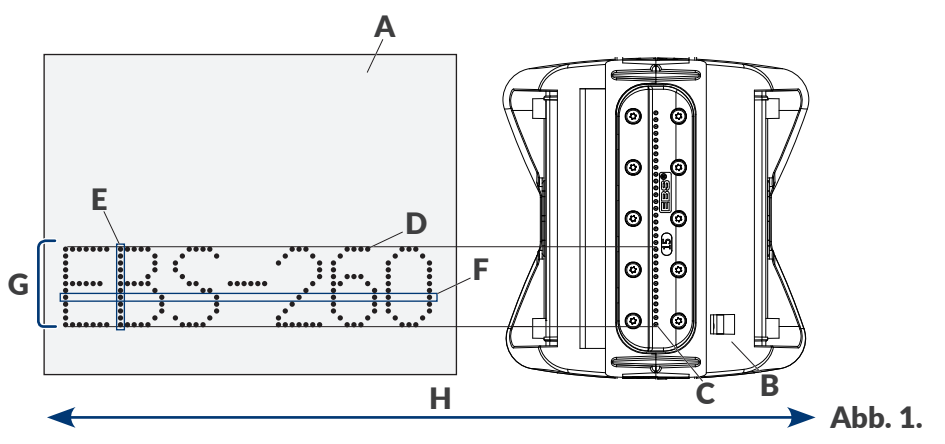

- A Zu bedruckender Gegenstand.
- B Druckkopf.
- C Düse.
- D Bildpunkt.
- E Vertikalreihe (Spalte) der Bildpunkte.
- F Horizontalreihe (Linie) der Bildpunkte.
- G Textzeile.
- **H** Vorschubrichtung des Druckers am zu beschriftenden Gegenstand.

Der Druckkopf ist mit 32 Düsen zur Erzeugung von Tintentropfen ausgestattet.

Die Maximale Druckbildhöhe beträgt ca. 58 mm (2,28 Zoll).

#### 2.2. GRUNDAUSSTATTUNG

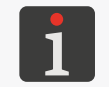

Je nach Bestellung des Kunden können gewisse Teile in dem typischen Lieferumfang nicht vorkommen oder aber auch andere, nachstehend nicht erwähnte Teile vorhanden sein.

Zum grundlegenden Lieferumfang des Druckers Handjet<sup>®</sup> EBS-260A gehören:

| Baugruppe                                            |                                             |                        | Anzahl   |   |
|------------------------------------------------------|---------------------------------------------|------------------------|----------|---|
| 1                                                    | Drucker.                                    |                        |          | 1 |
| 2                                                    | Steckernetzteil 24V / 1,25A.                |                        |          | 1 |
| 3                                                    | Abtrennbares Netzkabel, jeweils in landessp | ezifischer Ausführung. |          | 1 |
| 4                                                    | Standard-Führungsrollen (Satz).             |                        |          | 1 |
| 5                                                    | Große Führungsrollen (Satz).                |                        |          | 1 |
| 6                                                    | Tintenbehälter.                             |                        |          | 1 |
| 7                                                    | Sprühgerät mit Reinigungsmittel.            |                        |          | 1 |
| 8                                                    | Bedienungsanleitung des Geräts in elektron  | ischer Form.           |          | 1 |
| 9                                                    | Sicherheitsinformationen.                   |                        |          | 1 |
| 10                                                   | Transportkoffer.                            |                        |          | 1 |
| Führungsrollen Obere Führungsrolle Untere Führungsro |                                             |                        | ngsrolle |   |

|                                                                                                    | (ArtNr.) |         | (ArtNr.) |         |
|----------------------------------------------------------------------------------------------------|----------|---------|----------|---------|
| <mark>Standard-Führungsrollen (Bausatz ArtNr.) P920055)</mark><br>Universal-Führungsrollen.                                                    |          | P512364 |          | P512365 |
| Große Führungsrollen (Bausatz ArtNr.<br>P920050)<br>Diese Rollen werden beim Beschriften von wei-<br>chen, nachgiebigen Oberflächen verwendet. |          | P512068 |          | P512069 |

#### 2.3. AUFBAU DES DRUCKERS

Der Drucker ist bedien- und wartungsfreundlich aufgebaut. Die Elemente und Baugruppen, die der alltäglichen Bedienung bzw. periodischer Wartung unterliegen, sind leicht zugänglich. Die sonstigen Baugruppen, auf die bei Servicemaßnahmen zugegriffen wird, sind entsprechend gesichert und nur für **geschulte** bzw. **qualifizierten Personen** zugänglich.

#### 2.3.1. ANSICHT VON LINKS UND VON VORNE

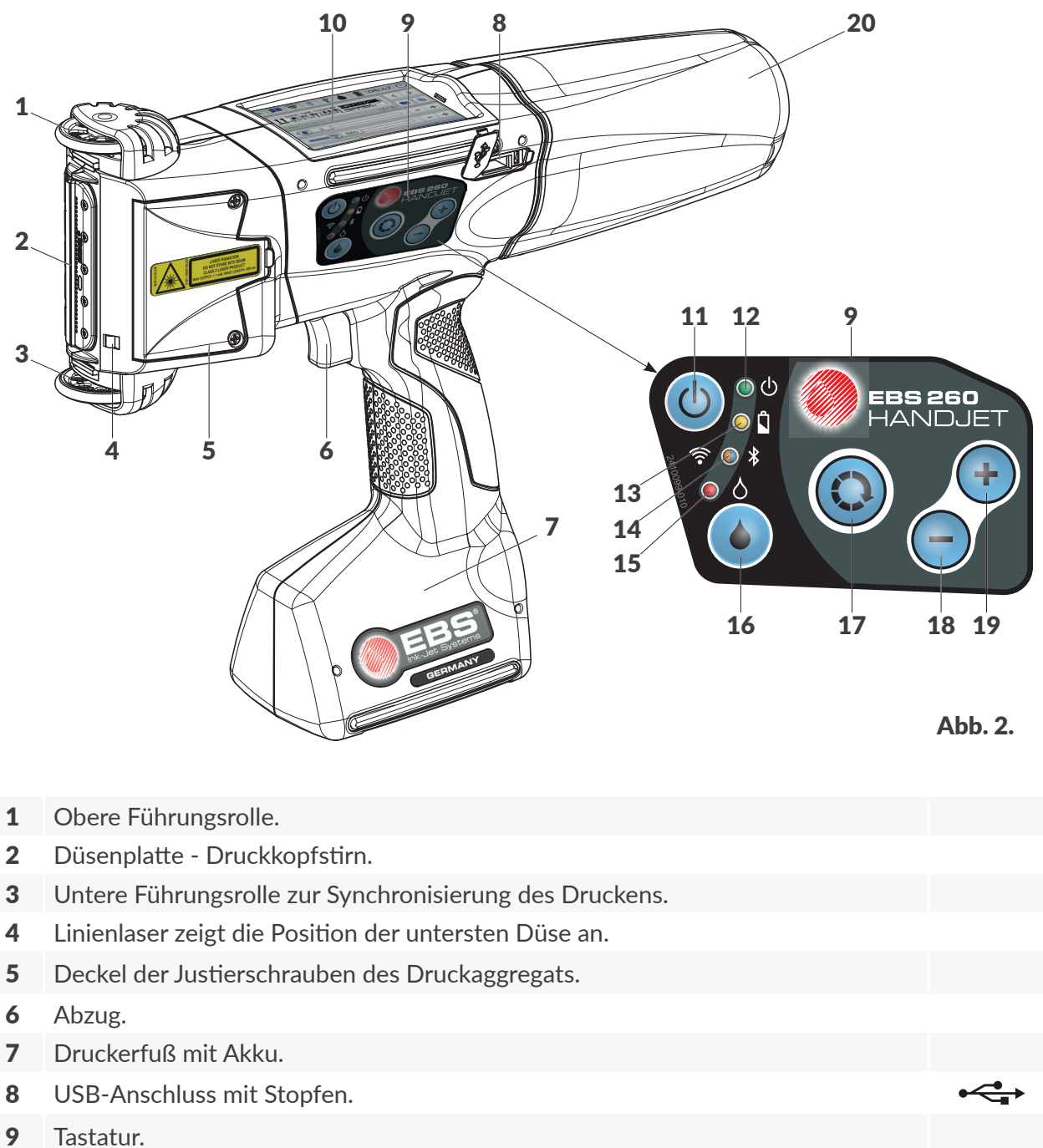

- **10** LCD-Bedienpanel mit LCD-Display **3,5**" / **88,9 mm**.
- 11Ein- und Aus-Taste.12LED-Anzeige Einschaltzustand.13LED-Anzeige Akku-Aufladezustand.
  - **14** LED-Anzeige Funkverbindung.

(ပ)

○

0

? ● \*

20 Tintenbehälter.

#### 2.3.2. ANSICHT VON RECHTS UND VON HINTEN

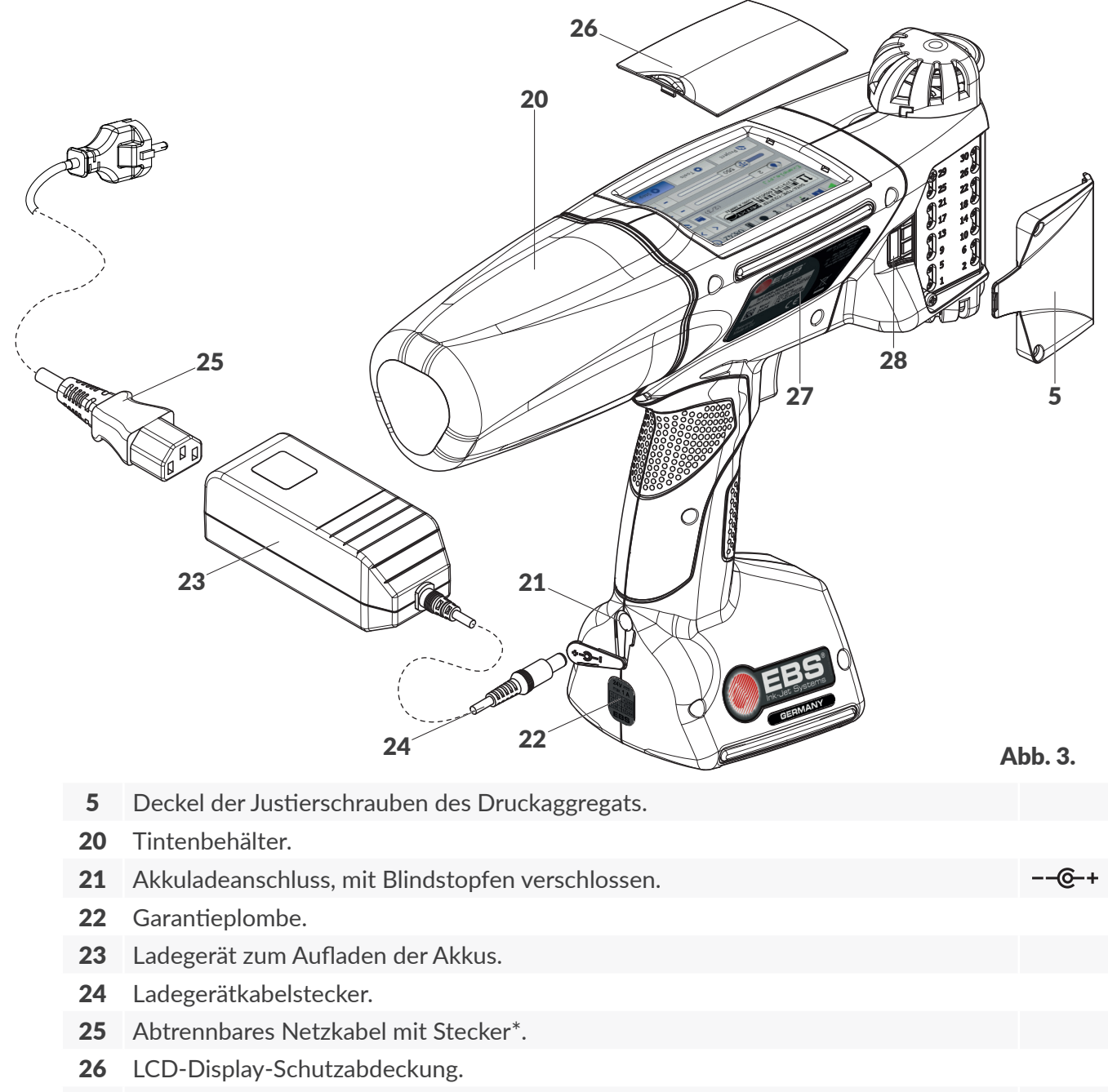

- **27** Typenschild.
- 28 Anschluss des externen Vorschubimpulsgebers (des Encoders an den Stabilisatoren).

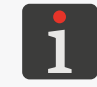

\* Je nach Bestimmungsland kann der Typ des Netzsteckers von dem in der **Abb. 3** gezeigten abweichen.

#### 2.3.3. EXTERNE ANSCHLÜSSE

#### USB-Anschluss

Über entsprechenden **USB**-Datenträger, der an den **USB**-Anschluss (**8**; siehe **Abb. 2 auf Seite 14**) angeschlossen wird, kann man:

- Daten von/auf dem Drucker importieren/exportieren,
- Druckersoftware aktualisieren.

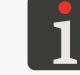

Weitere Einzelheiten finden Sie im Abschnitt "7.9. Datenaustausch über USB-Port".

Die Strombelastbarkeit des **USB**-Anschlusses des Druckers beträgt **500 mA**. Der Drucker ignoriert **USB**-Datenträger mit höherer Stromaufnahme.

Um von der Steuerung des Druckers erkannt zu werden muss der USB-Datenträger im Dateisystem FAT oder FAT32 formatiert sein.

#### Anschlussbuchse des externen Vorschubimpulsgebers (der Encoder optionelen Stabilisatoren)

An diesen Anschluss werden die Stabilisatoren angeschlossen, bei welchen die untere Führungsrolle, welche sonst das Drucken synchronisiert, demontiert werden muss.

Die Anschlussbuchse (**28**; siehe **Abb. 3 auf Seite 15**) ist an rechter bzw. linker Druckerseite zugänglich, nach vorherigem Abschrauben der Abdeckung **5** der Justierschrauben des Druckaggregats.

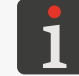

Mehr Einzelheiten über die Stabilisatoren finden Sie im Abschnitt **"2.4.1. Optionsausstattung des Druckers Handjet® EBS-260A"**.

#### Drahtlose Schnittstellen

Der Drucker Handjet<sup>®</sup> EBS-260A verfügt über drahtlose Kommunikationsschnittstellen:

- WIFI.

Die **WIFI** -Schnittstelle dient zur drahtlosen Anbindung des Druckers ans Benutzernetzwerk. Dadurch können die am LCD-Display des Druckers verfügbaren Funktionen

EBS Web User Interface fernbedient werden. Die WIFI -Schnittstelle kann auch zur drahtlosen

Übersendung von Daten, welche mit Anwendung des Objekts vom Typ **Übertragungskanal** 

📫 ausgedruckt werden können, verwendet werden.

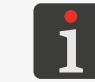

Eine Beschreibung der Konfiguration der **WIFI** -Schnittstelle findet man im Abschnitt **"7.6.1. Konfiguration der WIFI-Schnittstelle**".

- Bluetooth<sup>®</sup>.

Die **Bluetooth**<sup>®</sup> -Schnittstelle dient zum drahtlosen Anbinden von externen Geräten an den Drucker. Damit kann man z.B. Daten übertragen, welche mithilfe des Objekts vom Typ **Übertragungskanal** ausgedruckt werden sollen.

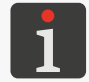

Eine Beschreibung der Konfiguration der **Bluetooth**<sup>®</sup> -Schnittstelle findet man im Abschnitt **"7.6.2. Konfiguration der Bluetooth®-Schnittstelle"**.

DЕ

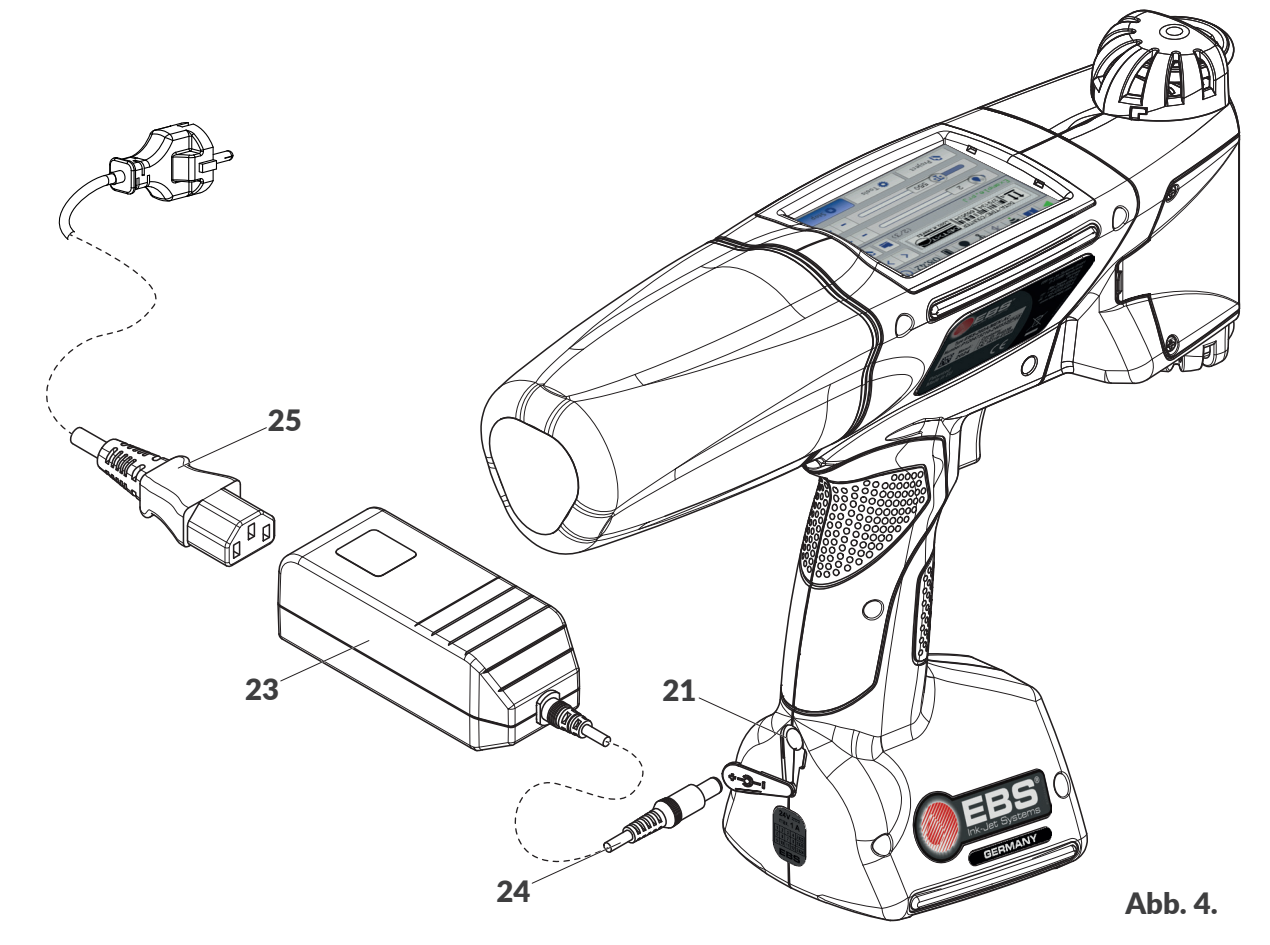

#### Kabel / Baugruppe

- 21 Akkuladeanschluss, mit Blindstopfen verschlossen.
- 23 Ladegerät zum Aufladen der Akkus.
- 24 Ladegerätkabelstecker.
- **25** Abtrennbares Netzkabel mit Stecker\*.

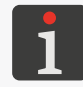

\* Je nach Bestimmungsland kann der Typ des Netzsteckers von dem in der **Abb. 3 auf Seite 15** gezeigten abweichen.

#### 2.3.5. **ANSCHLUSS DES TINTEN- / REINIGERBEHÄLTERS**

Dieser Anschluss dient zum Verbinden des Tinten- / Reinigerbehälters 20 mit dem Drucker. Der Aufbau des Anschlusses sichert leichten Austausch des Behälters und das im Anschluss integrierte Tintenüberwachungssystem IMS (engl. Ink Monitoring System) verhindert das Anschließen von Behältern mit inkorrekten bzw. überfälligen Tinten bzw. Reinigern.

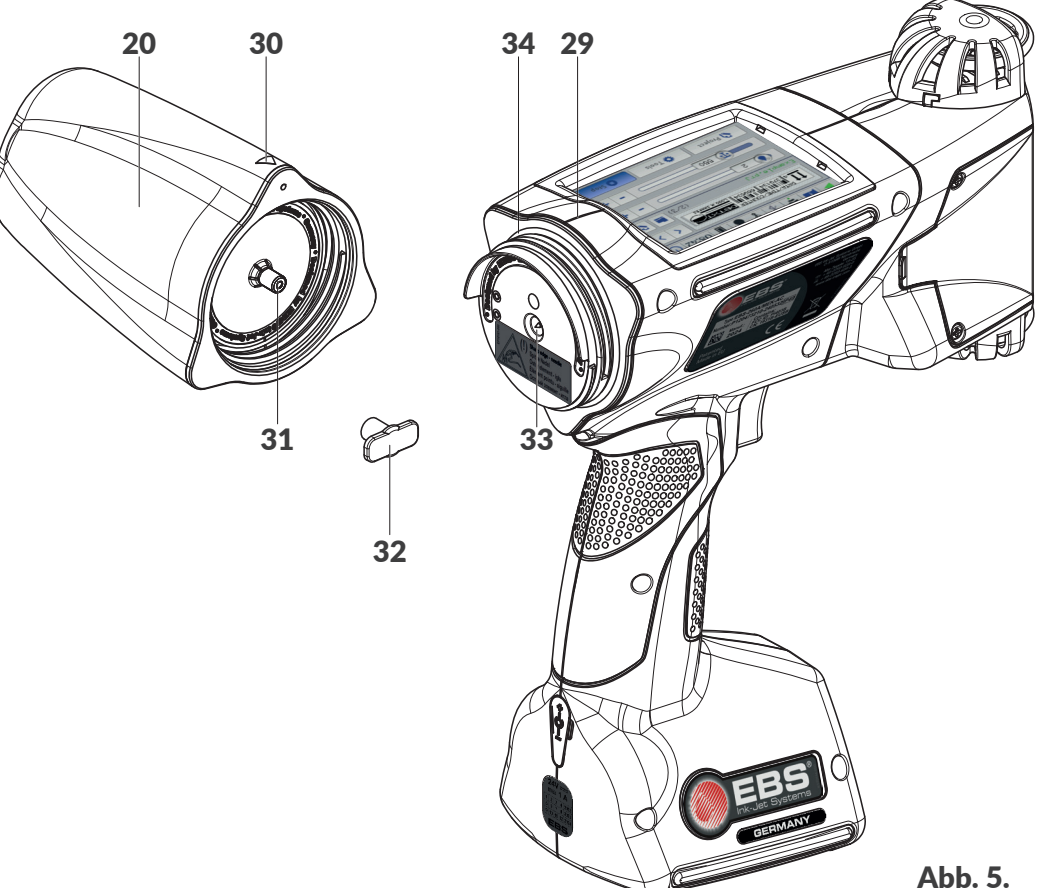

- Tinten- / Reinigerbehälter. 20
- 29 Mittellinie des Druckers.
- Positionsmarke: Behälter AUF-ZU. 30
- 31 Behälterventil.
- 32 Transportsicherung des Behälters.
- 33 Anschlussnadel des Tintensystems.
- 34 Anschlussdichtung.

Zu den Anschlusselementen gehört auch eine Anschlussnadel. In Hinsicht auf das Verletzungsrisiko

ist an dem Anschluss entsprechender Warnaufkleber angebracht.

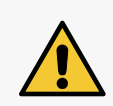

ACHTUNG: Scharfe Bauteile!

Beim Austausch des Behälters auf die Gefahr der Verletzung an der Anschlussnadel 33 am Anschluss achten. Anschlussnadel nicht berühren! Handbewegungen in der Nähe der Nadelspitze vermeiden.

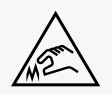

#### 2.3.6. VERBRAUCHSMITTEL

#### 2.3.6.1. TINTEN- / REINIGERBEHÄLTER

Für die Drucker **Handjet**<sup>®</sup> EBS-260A sind Tinten- / Reinigerbehälter **20** (siehe Abb. 6) mit **0,2 Liter** Inhalt verfügbar.

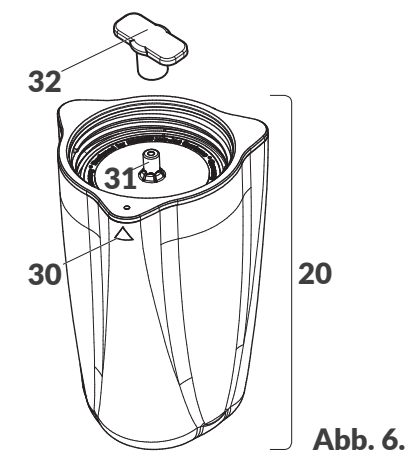

- **20** Tinten- / Reinigerbehälter.
- **30** Positionsmarke: Behälter AUF-ZU.
- **31** Behälterventil.
- **32** Transportsicherung des Behälters.

Jeder Behälter besitzt ein Ventil, das mit der Transportsicherung **32** abgesichert wird. Vor dem Anschließen des Behälters an den Drucker muss diese Transportsicherung entfernt werden.

Die Masse des gefüllten Tinten- / Reinigerbehälters von 0,2 Liter Inhalt: ca. 0,27 kg (0,6 lbs).

#### 2.4. ZUSÄTZLICHE INFORMATIONEN

#### 2.4.1. OPTIONSAUSSTATTUNG DES DRUCKERS Handjet® EBS-260A

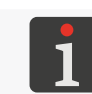

Für detaillierte Informationen über verfügbare Optionsausstattung kontaktieren Sie einen autorisierten Vertreter der **EBS Ink Jet Systeme GmbH**.

| Optionale Führungsrollen                                                                                                    | Obere Führun<br>(ArtNr.) | ngsrolle | Untere Führu<br>(ArtNr.) | ngsrolle |
|----------------------------------------------------------------------------------------------------|--------------------------|----------|--------------------------|----------|
| Kleine Führungsrollen (Bausatz, ArtNr.<br>P920049)<br>Diese Rollen finden Anwendung beim<br>Beschriften von ebenen Flächen.                             |                          | P512006  |                          | P512007  |
| Metall-Führungsrollen (Bausatz, ArtNr.<br>P920051)<br>Diese Rollen finden Anwendung beim<br>Beschriften von harten, rauen und abrasiven<br>Oberflächen. |                          | P512070  |                          | P512071  |

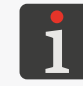

Mehr Einzelheiten zur Montage der Führungsrollen finden Sie im Abschnitt **"2.4.2.1. Führungsrollenwechsel"**.

#### Stabilisatoren

#### Stabilisator für geradliniges Drucken

Unterstützt das Beschriften von Flächen entlang einer Geraden.

#### Stabilisator für bogenförmiges Drucken\*

Unterstützt das Beschriften von Flächen entlang eines Kreisbogens.

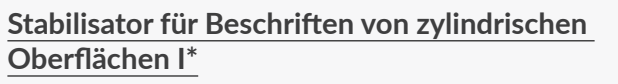

Unterstützt axiales und radiales Beschriften von zylindrischen Oberflächen.

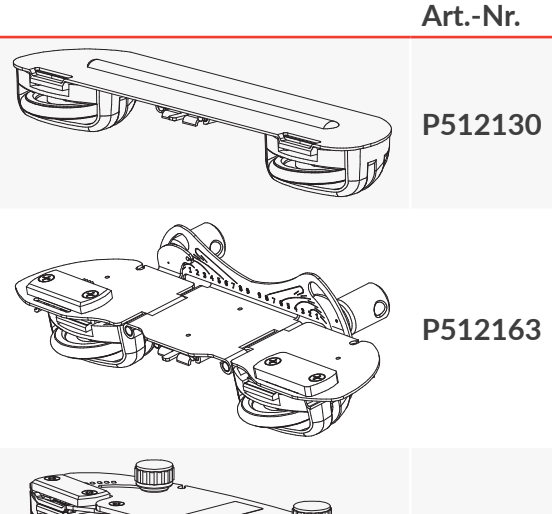

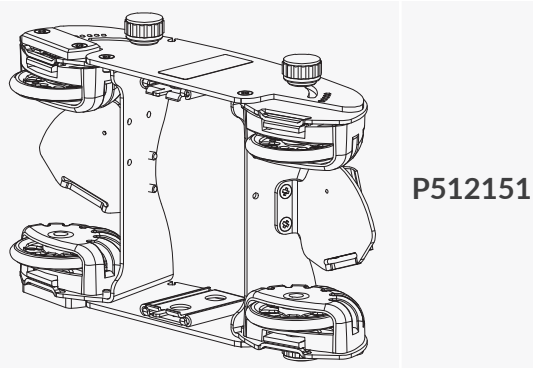

P513085

#### Stabilisator für Beschriften von zylindrischen **Oberflächen II\***

Stabilisatoren

Unterstützt axiales und radiales Beschriften von zylindrischen Oberflächen.

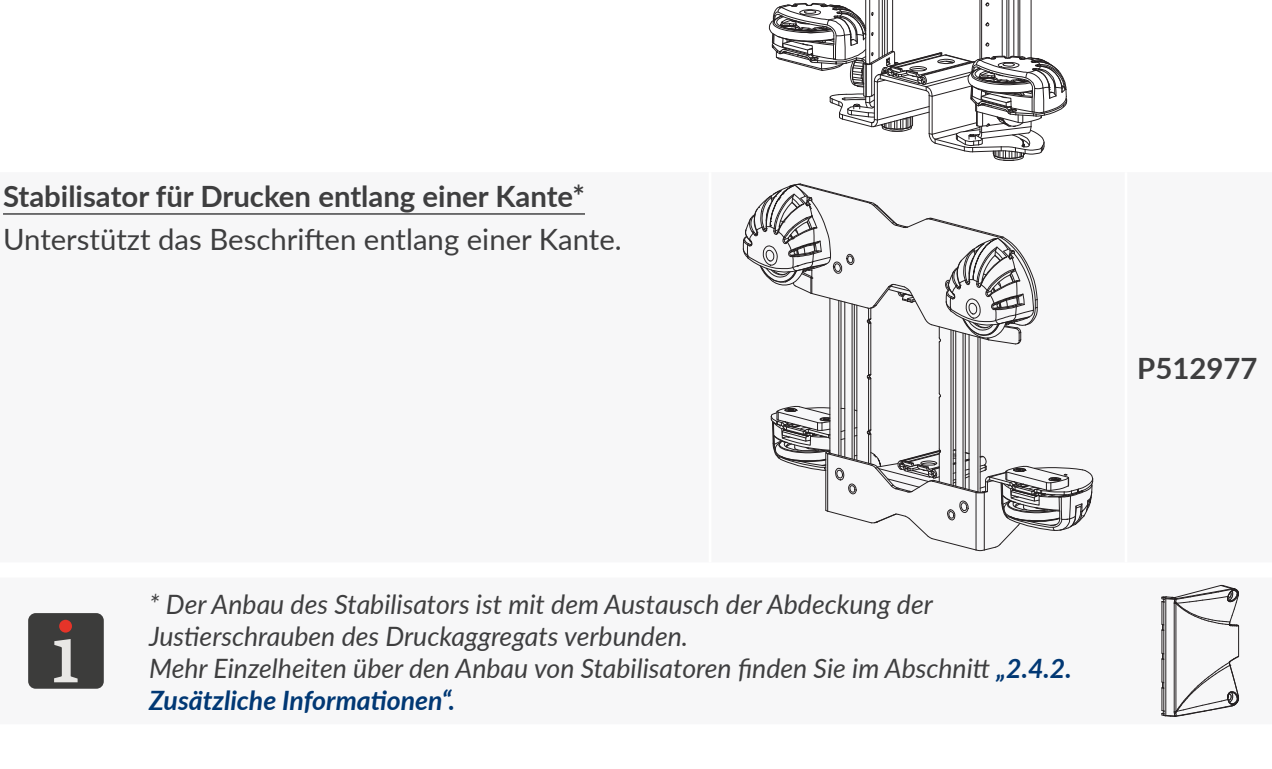

#### Abdeckung der Justierschrauben des Druckaggregats, mir Aussparung

Die Abdeckung mit Aussparung ermöglicht den Anschluss eines externen Vorschubimpulsgebers (Encoders am Stabilisator) an den Drucker.

#### Halfter mit Hüftengurt

Der Halfter dient zum Aufbewahren und Transportieren des Druckers bei der Arbeit.

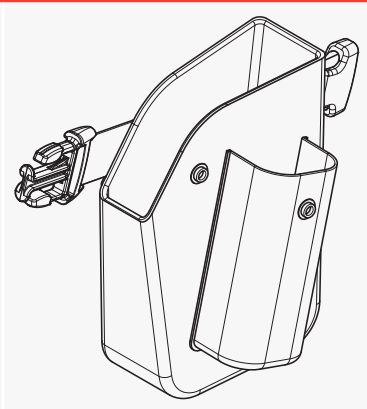

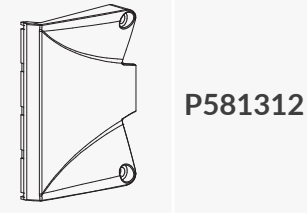

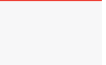

#### 2.4.2. ZUSÄTZLICHE INFORMATIONEN

#### 2.4.2.1. FÜHRUNGSROLLENWECHSEL

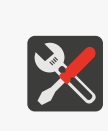

- Erforderliche Werkzeuge:
- Standard-Führungsrollen (Art.-Nr. **P920055**) oder,
- große Führungsrollen (Art.-Nr. **P920050**) oder,
- kleine Führungsrollen (Option; Art.-Nr. **P920049**) oder,
- Metall-Führungsrollen (Option; Art.-Nr. **P920051**).

#### Um die Führungsrollen zu wechseln:

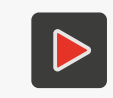

Mehr Einzelheiten über die Montage von Führungsrollen und praktische Anwendungstipps finden Sie in einer Videoanleitung, die unter der im QR-Code codierten Adresse heruntergeladen werden kann.

- Drücken Sie die Raste **35** der oberen Rolle zum Rollenrad hin und schieben Sie die Rolle von der Führung des Druckerkörpers in die Richtung der Düsenplatte herab. Auf analoge Weise nehmen Sie die untere Rolle **3** ab.
- 2. Auf die obere Führung setzen Sie die neue Rolle ohne Magnet ein.
- Auf die untere Führung setzen Sie die neue Rolle, welche in der Aussparung an der Raste einen eingebauten Magnet 36 besitzt. Damit ist der Führungsrollenwechsel abgeschlossen.

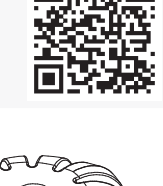

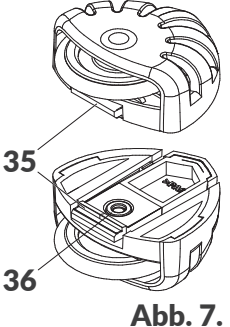

#### 2.4.2.2. INSTALLIEREN DES STABILISATORS FÜR GERADLINIGES DRUCKEN

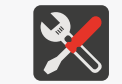

Erforderliche Werkzeuge: - Stabilisator für geradliniges Drucken (Option; Art.-Nr. **P512130**).

Um den Stabilisator für geradliniges Drucken zu installieren:

Damit ist das Installieren des Stabilisators abgeschlossen.

untere Rolle 3 lassen Sie, wie sie ist.

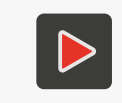

1.

Mehr Einzelheiten über die Montage von Stabilisatoren und praktische Anwendungstipps finden Sie in einer Videoanleitung, die unter der im QR-Code codierten Adresse heruntergeladen werden kann.

Drücken Sie die Raste 35 der oberen Rolle (siehe Abb. 7) zum Rollenrad hin und schieben Sie

die Rolle von der Führung des Druckerkörpers in die Richtung der Düsenplatte herab. Die

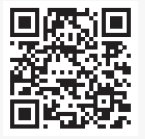

EBS-260A Bedienungsanleitung

2. Schieben Sie den Stabilisator für geradliniges Drucken auf die obere Führung ein.

#### 2.4.2.3. INSTALLIEREN DES STABILISATORS FÜR BOGENFÖRMIGES DRUCKEN

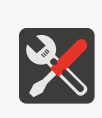

Erforderliche Werkzeuge: - Stabilisator für bogenförmiges Drucken (Option; Art.-Nr. **P512163**), - Kreuzschraubendreher, Größe PH1, - Abdeckung der Justierschrauben des Druckaggregats, mir Aussparung (Option; Art.-Nr. **P581312**).

Um den Stabilisator für bogenförmiges Drucken zu installieren:

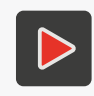

Mehr Einzelheiten über die Montage von Stabilisatoren und praktische Anwendungstipps finden Sie in einer Videoanleitung, die unter der im QR-Code codierten Adresse heruntergeladen werden kann.

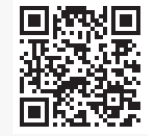

- Drücken Sie die Raste 35 der oberen Rolle (siehe Abb. 7 auf Seite 22) zum Rollenrad hin und schieben Sie die Rolle von der Führung des Druckerkörpers in die Richtung der Düsenplatte herab.
- 2. Mit einem Kreuzschraubendreher lösen Sie die beiden Befestigungsschrauben der Abdeckung **5** der Druckaggregat-Justierschrauben an rechter oder linker Druckerseite.
- 3. Nehmen Sie den Deckel ab.
- 4. Mit den vorher demontierten Schrauben befestigen Sie den Deckel mit Aussparung für Anschluss des Vorschubsignalgebers (Encoders).
- 5. Setzen Sie den Stabilisator für bogenförmiges Drucken auf die obere Führung des Druckerkörpers ein.
- 6. Stecken Sie den Stecker des Vorschubsignalgebers (Encoders) in die Steckdose 28 ein.
- 7. Drücken Sie die Raste der unteren Rolle zum Rollenrad hin und schieben Sie die Rolle von der Führung des Druckerkörpers in die Richtung der Düsenplatte herab.
- 8. Setzen Sie auf die untere Führung die vorher von oberer Führung abgenommenen Rolle (Rolle ohne Magnet) ein.

Damit ist das Installieren des Stabilisators abgeschlossen.

DЕ

#### 2.4.2.4. INSTALLIEREN VON STABILISATOREN FÜR DRUCKEN AUF ZYLINDRI-SCHEN OBERFLÄCHEN BZW. ENTLANG EINER KANTE

#### Erforderliche Werkzeuge:

- Stabilisator für Drucken auf zylindrischen Oberflächen I (Option; Art.-Nr. P512151) oder

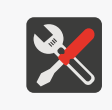

- Stabilisator für Drucken auf zylindrischen Oberflächen II (Option; Art.-Nr. **P513085**) oder - Stabilisator für Drucken entlang einer Kante (Option; Art.-Nr. **P512977**),
- Kreuzschraubendreher, Größe PH1,

- Abdeckung der Justierschrauben des Druckaggregats, mir Aussparung (Option; Art.-Nr. **P581312**),

Um den Stabilisator zu installieren:

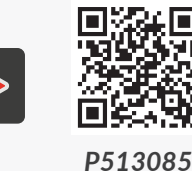

Mehr Einzelheiten über die Montage von Stabilisatoren und praktische Anwendungstipps finden Sie in einer Videoanleitung, die unter der im QR-Code codierten Adresse heruntergeladen werden kann.

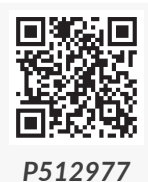

- Drücken Sie die Raste **35** der oberen Rolle (siehe Abb. 7 auf Seite 22) zum Rollenrad hin und schieben Sie die Rolle von der Führung des Druckerkörpers in die Richtung der Düsenplatte herab. Auf analoge Weise nehmen Sie die untere Rolle **3** ab.
- Mit einem Kreuzschraubendreher lösen Sie die beiden Befestigungsschrauben der Abdeckung 5 der Druckaggregat-Justierschrauben an rechter oder linker Druckerseite.
- 3. Nehmen Sie den Deckel ab.
- 4. Mit den vorher demontierten Schrauben befestigen Sie den Deckel mit Aussparung für Anschluss des Vorschubsignalgebers (Encoders).
- 5. Setzen Sie den Stabilisator auf obere und untere Führung des Druckerkörpers ein.

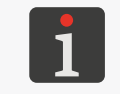

Die Stabilisatoren für Drucken auf zylindrischen Oberflächen I (Option; Art.-Nr. **P512151**) ibzw. II (Option; Art.-Nr. **P513085**) sind symmetrisch aufgebaut und können für beliebiger Richtung montiert werden.

Stecken Sie den Stecker des Vorschubsignalgebers (Encoders) in die Steckdose 28 ein.
 Damit ist das Installieren des Stabilisators abgeschlossen.

#### 2.5. ERSTINBETRIEBNAHME DES DRUCKERS

Der Drucker Handjet® EBS-260A wird im einsatzbereiten Zustand geliefert.

Vor eigentlichem Beschriften nehmen Sie einige Testausdrucke vor.

#### 2.5.1. TESTAUSDRUCKE

Zur Erstellung des ersten Ausdrucks:

1. Erstellen/importieren Sie ein Testprojekt; es wird empfohlen, ein möglichst einfaches Projekt zu erstellen, z.B. mit nur einem Textobjekt vom Typ **Text T**.

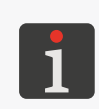

Weitere Informationen über Erstellung von Projekten finden Sie im Abschnitt **"5.4. Projekt erstel***len"*. Weitere Informationen über Importieren von Projekten finden Sie im Abschnitt **"7.9.1. Export**/

2. Öffnen Sie das erstellte/importierte Projekt zum Drucken.

Import von Projekten".

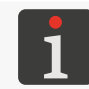

Weitere Einzelheiten finden Sie im Abschnitt "4.3.1. Projekt zum Drucken öffnen".

3. Starten Sie den Ausdruck.

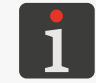

Weitere Einzelheiten finden Sie im Abschnitt "4.3.2. Druckstart".

- 4. Setzen Sie die Druckerstirn an einen Papierblatt an, so dass die Führungsrollen die zu beschriftende Oberfläche berühren, drücken Sie den Abzug und verschieben Sie den Drucker, um ein Druckbild zu erzeugen.
- 5. Kontrollieren Sie die Druckbildgüte. Bei einem nicht zufriedenstellenden Ergebnis führen Sie den Spül- bzw. Entlüftungsvorgang durch.

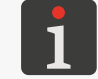

Weitere Einzelheiten finden Sie im Abschnitt "8.2. Spülen / Entlüften des Druckkopfes".

#### 2.6. BENUTZERSCHULUNG

Viele Tätigkeiten, welche in dieser Bedienungsanleitung beschrieben sind, dürfen nur von **geschulten Personen** ausgeführt werden. Es obliegt dem örtlichen Vertreter der Firma **EBS Ink Jet Systeme GmbH**, entsprechende Schulungen durchzuführen, welche mindestens folgende Themen umfassen sollen:

- Sicherheitsanforderungen, potentielle Gefahrenquellen,
- Bedienung des Geräts,
- Installieren der Verbrauchsmittel,
- Grundlagen der Konfigurierung des Geräts,
- grundlegende Wartungs-, Diagnostik- und Servicemaßnahmen,
- Transport und Lagerung des Geräts.

## **KAPITEL 3** BENUTZER-OBERFLÄCHE

#### 3. BENUTZEROBERFLÄCHE

Über die Benutzeroberfläche kann der Drucker schnell und intuitiv bedient werden. Dies bezieht sich sowohl auf die Projektbearbeitung (Editieren, Einstellen von Projektparametern, Starten und Stoppen des Druckens), als auch auf die Wartungs- und Servicemaßnahmen.

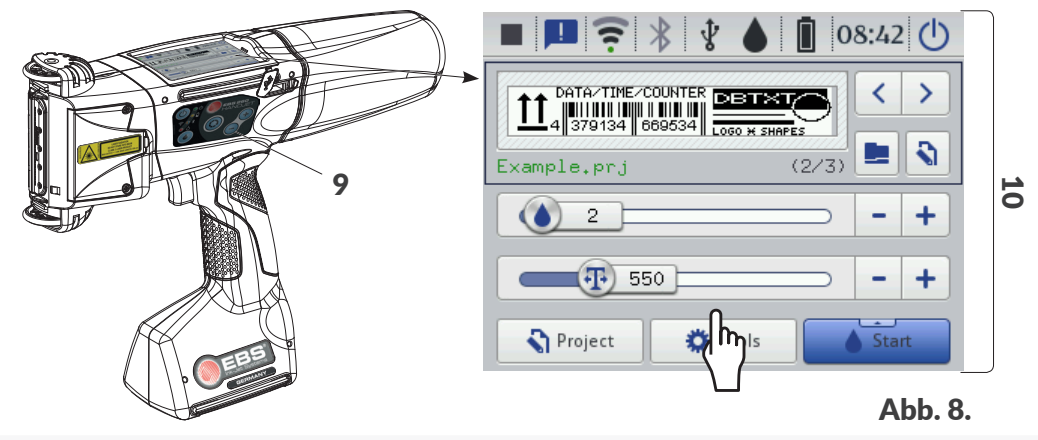

9 Tastatur des Druckers.

**10** Berührungssensitives grafisches LCD-Display.

#### 3.1. FUNKTIONSTASTEN UND SIGNAL-LED

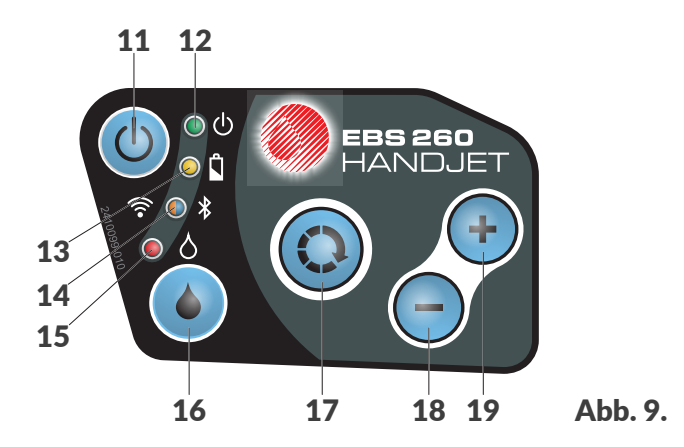

#### Taste Funktion

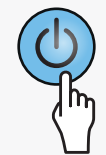

Drucker hoch- und herunterfahren.

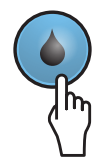

Druckvorgang starten/stoppen.

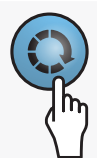

- Umschalten zwischen dem Projektfenster B (siehe Abb. 10 auf Seite 29) und dem Fenster der Hauptdruckparameter C auf dem Hauptbildschirm. Das aktive Fenster wird mit schwarzer Umrahmung markiert.
- Aktivierung der LCD-Display-Sperre (durch langes Gedrückthalten der Taste).

#### Taste Funktion

- Anwahl des nächsten zu druckenden Projekts innerhalb eines Verzeichnisses im Projektfenster **B** (siehe *Abb. 10 auf Seite 29*).
- Inkrementieren um 1 des Wertes eines Hauptdruckparameters **C** auf dem Hauptbildschirm.
- Anwahl des vorherigen zu druckenden Projekts innerhalb eines Verzeichnisses im Projektfenster **B** (siehe *Abb. 10 auf Seite 29*).

- Dekrementieren um 1des Wertes eines Hauptdruckparameters **C** auf dem Hauptbildschirm.

| Signal-<br>LED | Funktion                                    | LED-<br>Zustand | Bedeutung                                                                                                    |
|----------------|---------------------------------------------|-----------------|----------------------------------------------------------------------------------------------------|
|                |                                             |                 | Aus.<br>Drucker ausgeschaltet.                                                                                                    |
| <u>о</u>       | Druckerzustand.                             |                 | Grün, Dauerlicht.<br>Drucker eingeschaltet.                                                                                                    |
|                |                                             |                 | Grün, blinkend.<br>Drucker wird initialisiert.                                                                                                    |
|                |                                             |                 | Aus.<br>Akkus aufgeladen (während Betriebs).                                                                                                    |
| <u>о</u> П     | Aufladen /                                  |                 | Gelb, Dauerlicht.<br>Akkus aufgeladen (beim Ladevorgang).                                                                                                    |
|                | Akkuzustand.                                |                 | <ul> <li>Gelb, blinkend (beim Ladevorgang).</li> <li>4x pro Sekunde - Akku-Ladezustand unter 5%,</li> <li>2x pro Sekunde - Akku-Ladezustand ≥5%,</li> <li>jede Sekunde - Akku-Ladezustand ≥75%,</li> </ul> |
|                |                                             | $\bigcirc$      | Aus.<br>WIFI Keine Verbindung.                                                                                                    |
| <b>? (</b> )   | Kommunikationsstatus <b>WIFI</b> .          |                 | Orange, Dauerlicht.<br>WIFI verbunden.                                                                                                    |
|                |                                             |                 | Orange, blinkend.<br>Aufbauen der Verbindung <b>WIFI</b> .                                                                                                    |
|                |                                             |                 | Aus.<br><b>Bluetooth</b> ® Keine Verbindung.                                                                                                    |
| ◎ ¥            | Kommunikationsstatus<br><b>Bluetooth</b> ®. |                 | Blau, Dauerlicht.<br>Aktive Verbindung <b>Bluetooth</b> ® mit einem externen<br>Gerät.                                                                                                    |
|                |                                             |                 | Blau, blinkend.<br>Aufbauen der Verbindung <b>Bluetooth</b> ®.                                                                                                    |
|                | Druckvorgang starten/                       |                 | Aus.<br>Das Drucken ist gestoppt.                                                                                                    |
|                | stoppen.                                    |                 | Rot, Dauerlicht.<br>Das Drucken ist eingeschaltet.                                                                                                    |

#### 3.2. HAUPTBILDSCHIRM

Der Hauptbildschirm des LCD-Displays dient:

- zur Kontrolle des Druckerstatus,
- zum Starten und Stoppen sowie zur Überwachung des Druckvorgangs,
- zur Anzeige von Warnungen und Fehlermeldungen,
- zur Anzeige von grundlegenden Informationen, wie aktuelles Uhrzeit,
- zur Vorschau des zum Drucken geöffneten bzw. gedruckten Projekts,
- zum Anzeigen von Druckermenü,
- zur Gewinnung von zusätzlichen Informationen oder Durchführung von Operationen mithilfe von Ikonen.

Das berührungssensitive Display bietet die Option einer akustischen Rückmeldung. Diese Rückmeldung können Sie ein- bzw. ausschalten mit der Tastenkombination

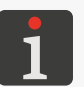

 $\Rightarrow | \triangleright | \Rightarrow | \triangleright | \blacktriangleleft | \triangleright | \bullet | \bullet |$  Touchscreen-Audiofeedback.

Eine weitere Konfigurierung des Bildschirmes (z.B. Änderung der Helligkeit) können Sie durchführen mit der Tastenkombination  $\textcircled{} \bowtie \textcircled{} \bowtie \textcircled{}$ 

Achten Sie darauf, dass man beim Betätigen der Tasten auf dem LSD-Display gleichzeitig das Gehäuserand nicht berührt - dies kann das Erkennen der Displayberührung stören.

| _ | ■ 🖪 🛜 ∦ 😵 🍐 📋 08:42 🕛 | ]>       |
|---|-----------------------|----------|
| B |                       |          |
|   | Example.prj (2/3)     |          |
|   | <b>550</b> - +        | ſ        |
| ٥ | Project 🎇 Tools       | Abb. 10. |

- A Statusleiste.
- **B** Projektfenster.
- **C** Hauptdruckparameter fürs Projekt.
- D Menüleiste.

#### 3.2.1. STATUSLEISTE

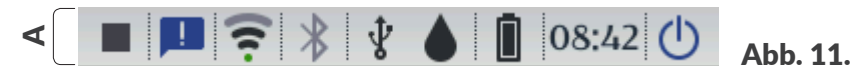

Die Statusleiste **A** befindet sich im oberen Bildschirmbereich.

#### Verfügbare Positionen der Statusleiste A

| Position                                                                                                    | Bedeutung                                                                                                    |
|----------------------------------------------------------------------------------------------------|----------------------------------------------------------------------------------------------------|
|                                                                                                    | <ul> <li>Druckstatus:</li> <li>- Drucken AUS,</li> <li>- Drucken EIN (Warten auf Betätigung des Abzuges, als die Auslösesignalquelle),</li> <li>- Drucken EIN (der Gegenstand wird beschriftet).</li> </ul>                                                                                                    |
|                                                                                                    | Meldungen:<br>- Informationsmeldungen,<br>- Warnmeldungen,<br>- Fehlermeldungen,<br>keine Ikone - alle Meldungen sind gelesen worden.                                                                                                    |
| \$<br>\$<br>\$<br>\$<br>\$<br>\$<br>\$<br>\$<br>\$<br>\$<br>\$<br>\$<br>\$<br>\$<br>\$<br>\$<br>\$<br>\$<br>\$ | <ul> <li>Status des Funknetzwerkes WIFI:</li> <li>Status des Funknetzwerkes WIFI:</li> <li>Status des Funknetzwerkes WIFI:</li> <li>Netzverbindung WIFI (die schwarzen Bogen bilden die Signalstärke ab),</li> <li>✓ - WIFI ausgeschaltet,</li> <li>Image: A status unbekannt WIFI oder ein Fehler,</li> <li>✓ - Netzverbindungsaufbau.</li> </ul> |
| ***                                                                                                    | <ul> <li>Netzverbindungsstatus Bluetooth<sup>®</sup>:</li> <li>★ - Bluetooth<sup>®</sup> aktiv,</li> <li>★ - aktive Verbindung Bluetooth<sup>®</sup> mit einem externen Gerät,</li> <li>★ - Bluetooth<sup>®</sup> inaktiv,</li> <li>★ - Fehler oder Defekt des Kommunikationsmoduls Bluetooth<sup>®</sup>.</li> </ul>                              |
| Ŷ                                                                                                    | Status des Speichermediums am USB Anschluss des Druckers:<br>keine Ikone kein Speichermedium am USB -Port,                                                                                                    |

#### Verfügbare Positionen der Statusleiste A

| Position                                           | Bedeutung                                                                                                    |                                                                          |                                                  |                                    |                      |            |  |
|----------------------------------------------------|----------------------------------------------------------------------------------------------------|--------------------------------------------------------------------------|--------------------------------------------------|------------------------------------|----------------------|------------|--|
|                                                    | Geschätzter                                                                                                    | Tintenstand ir                                                           | n dem Behä                                       | ter [%]:                           |                      |            |  |
|                                                    | ٥                                                                                                    | ٥                                                                        | ۵                                                | 4                                  | ۵                    |            |  |
|                                                    | 0                                                                                                    | 1÷9                                                                      | 10 ÷ 30                                          | 31 ÷ 60                            | 61 ÷ 80              | 81 ÷ 100   |  |
| <ul> <li>△ △ △ △ ▲ ▲</li> <li>④ ④ ④</li> </ul>     | <ul> <li>Abwechselndes Anzeigen von Ikonen () und () kann auf folgende Probleme deuten:</li> <li>Fehlen des Behälters,</li> <li>ungeeignete Tinte, z.B. Verfallsdatum abgelaufen. Eine Information über Problemart kann auf dem Bildschirm durch Betätigen der Behälterikone () oder als Meldung durch Betätigen der Meldungsikone () aufrufen werden.</li> <li>keine Kommunikation mit dem Controller des Behälters – führen Sie den Druckerrestart aus und falls das Problem weiter ansteht, wenden Sie sich an den Kundendienst.</li> <li>Die Ikone () in der Statusleiste bedeutet, dass der Drucker im Servicemodus aktiviert ist (Entsperren des Druckens für einen Zeitraum von 50 Stunden).</li> <li>* Der tatsächliche Tintenstand im Behälter kann von dem angezeigten Wert abweichen. Der tatsächliche Tintenstand resultiert aus tatsächlichem Tintenverbrauch der u.a. in Abhängigkeit von Umgebungsbedingungen am</li> </ul> |                                                                          |                                                  |                                    |                      |            |  |
|                                                    | Zeiger für Ak                                                                                                    | Einsatzort des D<br><b>Fropfengröße</b> o<br>kuladezustan<br><b>/ ]]</b> | brucker bzw. v<br>der <b>Druck</b> van<br>d [%]: | on eingestellten E<br>iieren kann. | Druckparametern<br>D | , wie z.B. |  |
|                                                    | 0 -                                                                                                    | - 4                                                                      | 5 ÷ 24                                           | 25 ÷ 49                            | 50 ÷ 74              | 75 ÷ 100   |  |
| <mark>                                     </mark> | Während des Ladevorgangs erscheint eine Ikone des Akkus mit dem<br>Blitzzeichen ( , , , , , , , , , , , , , , , , , ).<br>Der abgeschlossene Ladevorgang wird durch der Ikone angezeigt.                                                                                                    |                                                                          |                                                  |                                    |                      |            |  |
|                                                    | Die Ikone <b><sup>4</sup></b> in der Statusleiste deutet auf fehlende Kommunikation mit dem Akku-Controller bzw. defekten Akku hin - führen Sie den Druckerrestart aus und falls das Problem weiter ansteht, wenden Sie sich an den Kundendienst.                                                                                                    |                                                                          |                                                  |                                    |                      |            |  |
| 00:00                                              | Laufende Uhrzeit.<br>Einstellen von laufendem Datum und Uhrzeit.                                                                                                    |                                                                          |                                                  |                                    |                      |            |  |
| ٢                                                  | Herunterfahren 🕑 / erneutes Hochfahren 🗟 des Druckers; Ausloggen des<br>Benutzers 😫, Aktivieren der Bildschirmsperre 🔒.                                                                                                    |                                                                          |                                                  |                                    |                      |            |  |

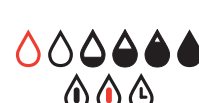

#### 3.2.2. PROJEKTFENSTER

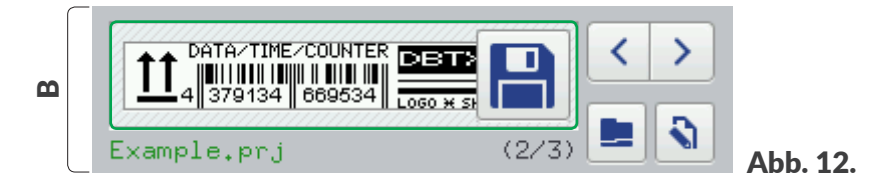

#### Positionen, verfügbar im Projektfenster **B**

| Position    | Bedeutung                                                                                                    |  |  |
|-------------|----------------------------------------------------------------------------------------------------|--|--|
|             | Projekt zum Drucken öffnen.                                                                                                    |  |  |
| <b>\</b>    | Editieren des zum Drucken geöffneten Projekts 🔊 und seiner Druckparameter<br>S.                                                                                                    |  |  |
| Example.prj | Name des zum Drucken geöffneten Projekts.Grün dargestellter Projektname bedeutet, dass dieses Projekt druckbereit ist.                                                                                                    |  |  |
|             | Anwahl des vorhergehenden 🔇 / nächsten 文 zu druckenden Projekts inner-<br>halb gleiches Verzeichnisses.                                                                                                    |  |  |
| (2/3)       | Projekt-Nr. im Verzeichnis / Anzahl aller Projekte im Verzeichnis.                                                                                                    |  |  |
|             | Vorschau des zum Drucken geöffneten Projekts.                                                                                                    |  |  |
|             | Abspeichern von geänderten Projektparametern.<br>Wird eine Parameteränderung nicht abgespeichert, so kann das Projekt mit<br>dem geänderten Parameterwert nur bis zum Zeitpunkt des Projektwechsels<br>bzw. Ausschaltens des Druckers gedruckt werden. |  |  |

#### 3.2.3. HAUPTDRUCKPARAMETER FÜRS PROJEKT

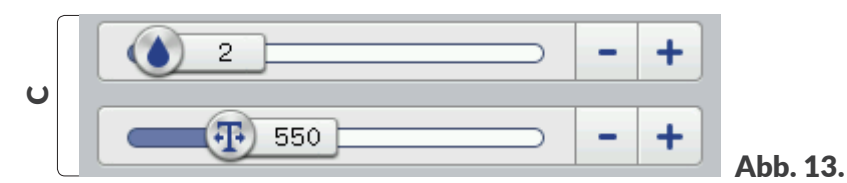

#### Positionen, verfügbar im Fenster der Hauptdruckparameter des Projekts C

| Position                                                                                                    | Bedeutung                                                 |
|----------------------------------------------------------------------------------------------------|-----------------------------------------------------------|
|                                                                                                    | Schiebesteller für den Parameter <b>Tropfengröße</b> .    |
|                                                                                                    | Schiebesteller für den Parameter Auflösung des Ausdrucks. |
| -+                                                                                                    | Dekrementieren 🗕 / Inkrementieren 🕂 des Parameterwertes.  |
| Änderung des Parameterwertes <b>Auflösung</b> mit dem Schiebesteller sowie Tasten — und + erfo<br>in Schritten von 50. Um den Parameterwert um 1 zu ändern soll man von Tasten der Druckertasto<br>und + Gebrauch machen. |                                                           |

Mehr Einzelheiten über Druckparameter finden Sie im Abschnitt "5.4.1. Projekt-Parameter".

| <br>    |         |       |          |
|---------|---------|-------|----------|
| Project | Tools   | Start |          |
| Troject | * 10013 | June  | Abb 1/   |
|         |         |       | ADD: 14. |

Verfügbare Positionen der Statusleiste D Position **Bedeutung** Erstellen eines neuen Projekts 🔁 . Editieren des vorhandenen Projekts 🔇 . Fortsetzung des Editierens 🖏 . ¥ ¥ Projekt 7  $\mathbf{S}$ Editierung fortsetzen Projekt erstellen Projekt editieren ۵ Druckereinstellungen. Ö ᡟ ¥ ¥ ᡟ Menü ~ Ö **S**ĭ • • • Einstellungen Service Meldungen Statistiken ¥ ᡟ ¥ ¥ • ţţ 8 0 O Wiederher-stellen Spülen USB Freischalten Einstellen Information ¥ ¥ Ŧ • Import Export Upgrade ¥ ᡟ ᡟ ᡟ ᡟ 8 ¢ĭ ŝ ∎# \* **4**11 Benutzer WIFI Grundlegend Sound Batterie Bluetooth

> Druckvorgang starten 💧 / stoppen 🔾 . Einschalten der Düsenspülung 😵 . Messen 🔛

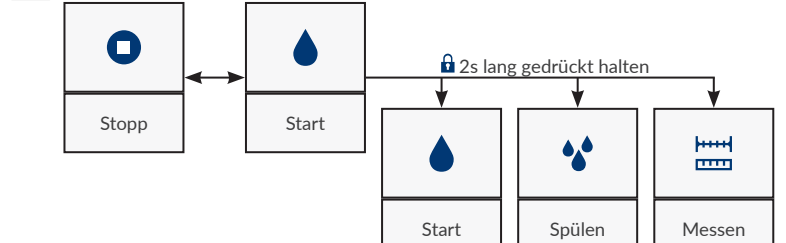

DE

•

¥

#### 3.2.5. EINFACHES MENÜ

Das Layout des Hauptbildschirmes kann vereinfacht werden. Dies bringt Vorteile, wenn man fertige, druckbereite Projekte handhabt, welche keine Parametereditierung mehr verlangen. Beim vereinfachten Layout des Hauptbildschirmes sind nur die Statusleiste **A**, das Projektfenster **B** und die Menüleiste **D** verfügbar. Das Fenster der Hauptdruckparameter **C** ist in der Hauptbildschirmebene nicht mehr verfügbar. Die auf dem Hauptbildschirm verfügbaren Tastflächen werden vergrößert dargestellt, was vorteilhaft ist, wenn man z.B. den Drucker in Handschuhen bedienen muss.

Um das vereinfachtes Menü aufzurufen:

- 2. Ändern Sie den Parameterwert vom Einfach-Menü auf 🔽 .
- 3. Bestätigen Sie mit 🔽.

Das vereinfachte Hauptbildschirmlayout ist aktiviert.

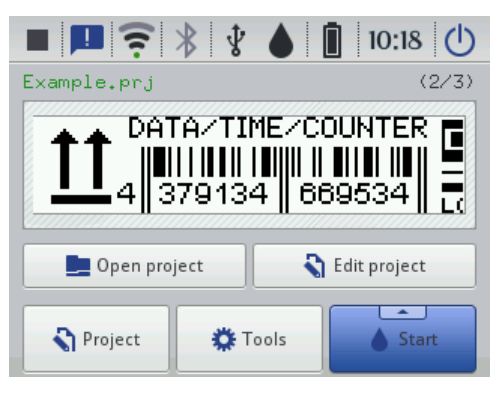

#### 3.3. GRUNDSÄTZLICHE BEDIENUNG DER BENUTZEROBERFLÄCHE

#### 3.3.1. NAVIGIEREN

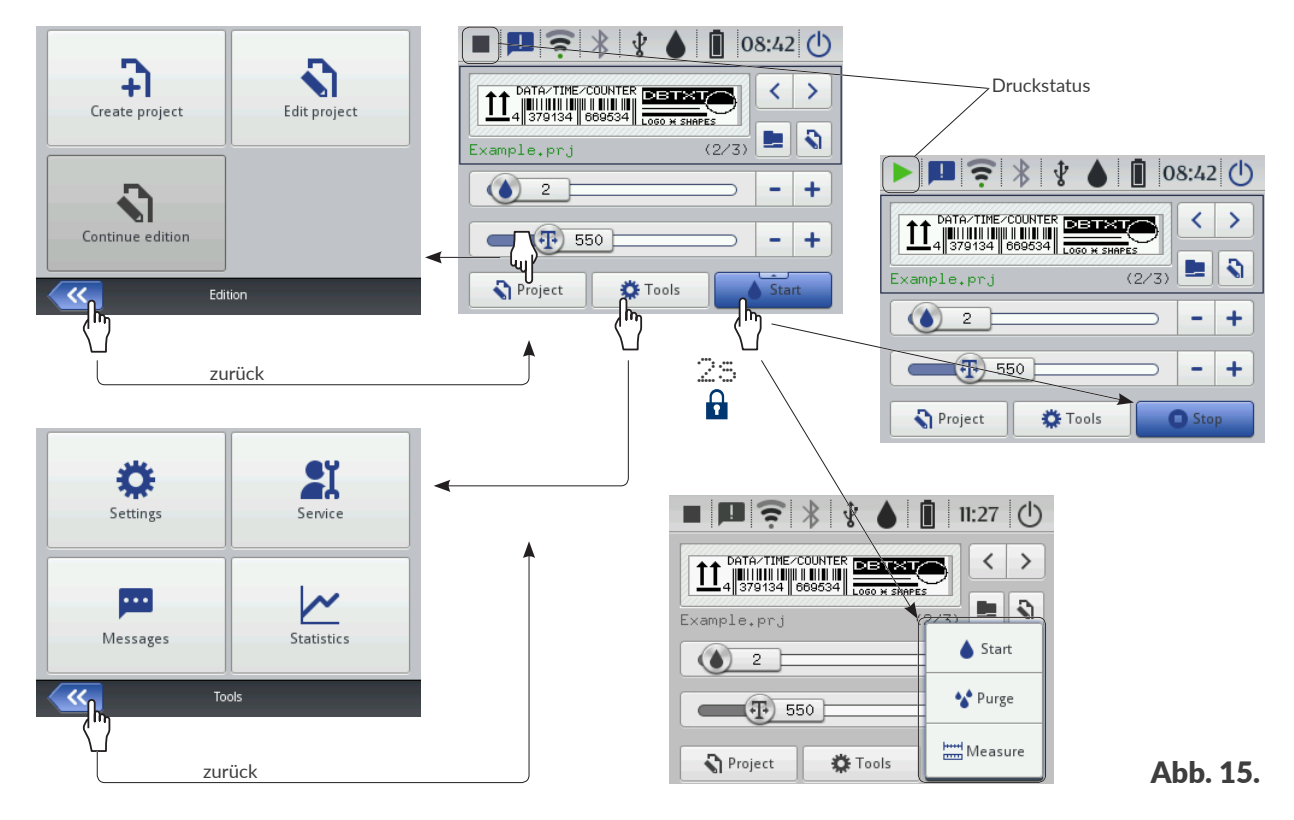

Der Zugang zu den meisten Druckerfunktionen ist mittels Ikonen 🕥 **Projekt** / 🐲 **Menü** in der Menüleiste **D** des Hauptbildschirmes möglich, z.B.

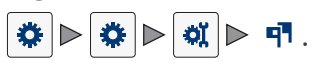

Zusätzlich ist im Menü das Symbol < verfügbar, mit dem man zum zuletzt angezeigten Bildschirm zurückspringen kann.

Bei gewissen Ikonen, wie z.B. der Ikone Start auf dem Hauptbildschirm wird beim 2 Sekunden langen Gedrückthalten ein Dropdownmenü mit zusätzlichen Funktionen eingeblendet (siehe Abb. 15).

In gewissen Fenstern werden die einzelnen Parameter zu Gruppen zusammengefasst, die jeweils mit Reitern bezeichnet sind. Soll ein Reiter angewählt werden, so wird dieser mit Zeichen "I" markiert, z.B.:

- | 🚟 Format|,
- |¶¶|.

Die vorgenannte Form der Markierung von Reitern wird im weiteren Text dieser Anweisung durchgehend verwendet.

|                 | Main Hind Geometry      |
|-----------------|-------------------------|
| Object name     | : Image 1               |
| Position        | : 0 × 0                 |
| Size            | : 500 × 16              |
| Scaling         | : Fit frame to content  |
| Object rotation | n : 0 🔽 Transparent : 🔽 |
|                 |                         |
| ~~              | Image 1                 |

#### 3.3.2. DIALOGFENSTER

Die Dialogfenster werden eingeblendet, um den Benutzer über einen Status zu informieren, oder dienen als Sicherheitsabfrage zur Bestätigung bestimmter Operationen (siehe **Abb. 16**). Das Aussehen eines Dialogfensters (Symbol in der Kopfleiste, Hintergrundfarbe) hängt vom jeweiligen Informationstyp ab (Informationsmeldung, Warnung, Fehlermeldung).

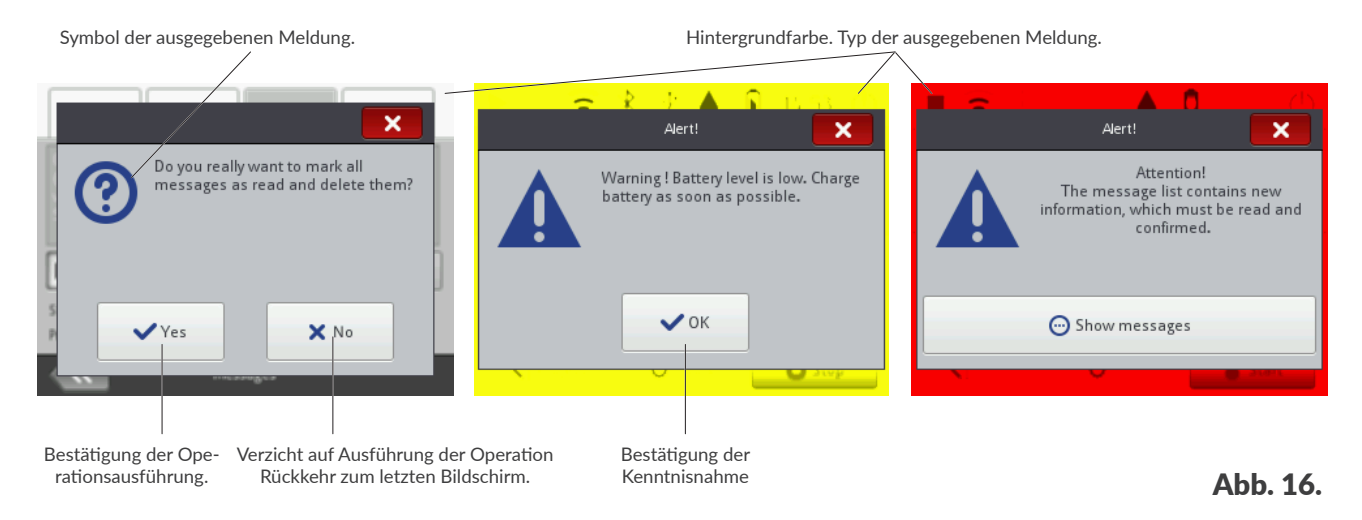

#### 3.3.3. VIRTUELLE TASTATUR

Zur Änderung der Parameterwerte sowie zur Eingabe von Texten aus der Ebene des berührungssensitiven LCD-Displays des Druckers dient eine virtuelle Tastatur. Diese wird auf dem LCD-Display nach Anwahl des Feldes mit dem Wert des jeweiligen Parameters, während der Passworteingabe beim Einloggen oder bei Eingabe von Texten für das Projekt eingeblendet.

Von ihr aus kann man Groß- und Kleinbuchstaben, Nationalzeichen, Ziffern, Symbole und Sonderzeichen eingeben.

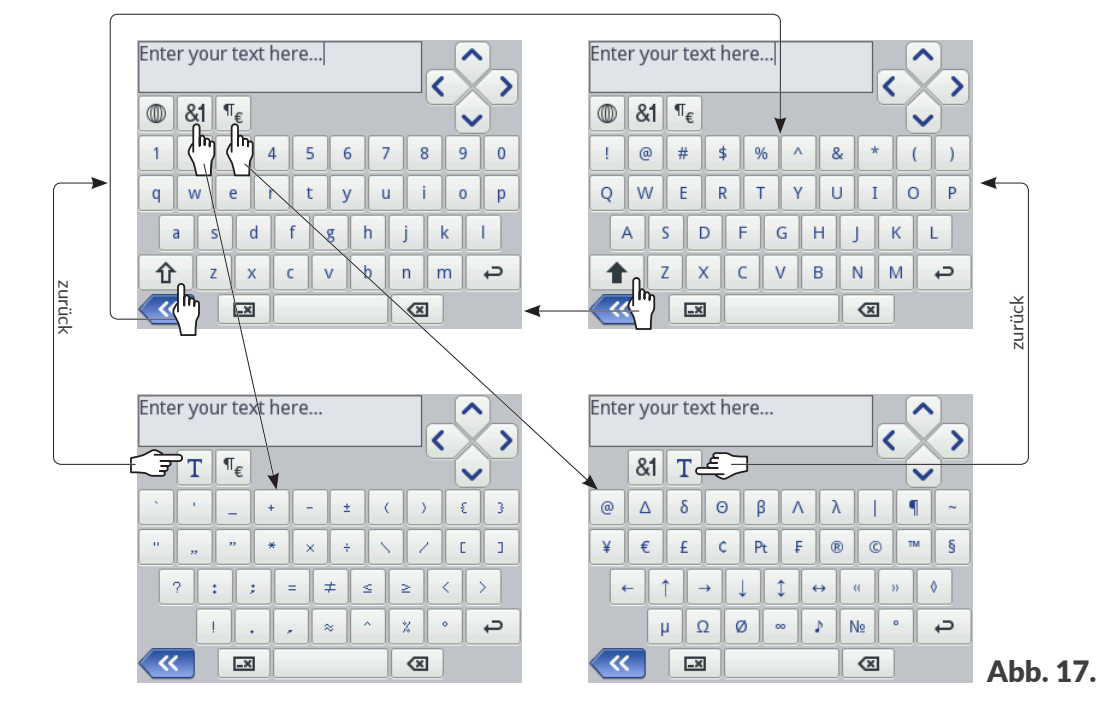

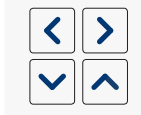

#### Cursorbewegungen.

Die Ikonen 🔨 / 🔽 sind verfügbar in Tastaturen, welche beim Editieren von mehrzeiligen Texten eingeblendet werden.
|                                                                                                    | Umschaltung Klein-/Großbuchstaben.                                                                                                   |
|----------------------------------------------------------------------------------------------------|----------------------------------------------------------------------------------------------------|
|                                                                                                    | Umschaltung Groß-/Kleinbuchstaben.                                                                                                   |
| <b>&amp;1</b>                                                                                                    | Umschaltung Buchstaben / Interpunktionszeichen.                                                                                      |
| ¶€                                                                                                    | Umschaltung Buchstaben / Sonderzeichen.                                                                                              |
| Τ                                                                                                    | Rückkehr zu lateinischen oder kyrillischen Buchstaben.                                                                               |
|                                                                                                    | Umschalten der Tastatursprache.                                                                                                    |
| 클프<br>코디                                                                                                    | Umschalten von Buchstaben auf chinesische Schriftzeichen (Pinyin-Eingabe).<br>Die Ikone wird nach Betätigen der Ikone 🔘 verfügbar.   |
| Ц                                                                                                    | Umschalten zwischen lateinischen und kyrillischen Buchstaben.<br>Die Ikone wird nach Betätigen der Ikone 🔘 verfügbar.                |
|                                                                                                    | Sprung zur nächsten Zeile.                                                                                                    |
|                                                                                                    | Löschen des Zeichen links vom Cursor.                                                                                                |
|                                                                                                    | Löschen des ganzen Textes (Aufräumen des Editierfeldes).                                                                             |
| 8                                                                                                    | Löschen des ganzen Textes rückgängig machen.<br>Die Ikone wird nach Betätigen der Ikone 🖼 verfügbar.                                 |
| <b>~</b>                                                                                                    | Rückkehr zum letzten Bildschirm.                                                                                                    |
| <ul> <li>Image: A start of the start of the start of</li></ul> | Speichern der ausgewählten Tastatursprache und Schließen der Sprachauswahl.<br>Die Ikone wird beim Beginn der Texteingabe verfügbar. |
| ×                                                                                                    | Schließen der Sprachauswahl ohne Änderung der Tastatursprache.<br>Die Ikone wird beim Beginn der Texteingabe verfügbar.              |
| Durch Betä                                                                                                    | itigung und Niederhaltung eines lateinischen qwertyuiop                                                                              |

Zeichens (z.B. e, r, t, y, u, i, o, a, s, d, g, l, z, c, n) wird eine Auswahlliste mit diakritischen Zeichen (Akzenten) für dieses lateinisches Zeichen eröffnet.

| q | w   | е   | r | 1 | t | у | l | ı | i | 0 | p |
|---|-----|-----|---|---|---|---|---|---|---|---|---|
| ā | a   | i i | ā | ă | ą |   | h | j |   | k |   |
| Û | (hy | : ) | ( | с | ۷ | ľ | b | n | r | n | ¢ |

Bei Eingaben von Zahlenwerten (z.B. Werte der editierten Parameter) wird eine numerische Tastatur angezeigt (siehe *Abb. 18*).

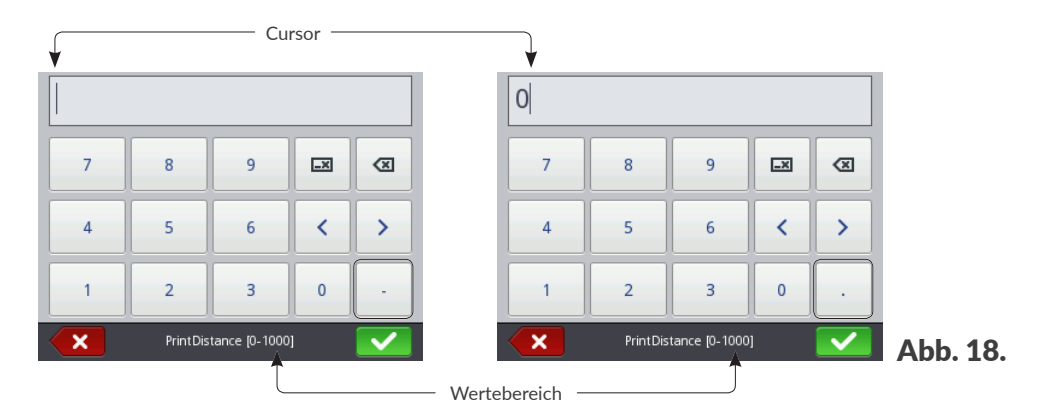

Bei Eingaben mithilfe der numerischen Tastatur wird überwacht, ob der eingegebene Wert im dem für jeweiligen Parameter zulässigen Wertebereich liegt.

Das Einblenden (oder Ausbleiben) von Tasten  $- / \cdot$  hängt von der Position des Cursors im Editierfeld ab.

# 3.4. BERECHTIGUNGSTYPEN/BENUTZER

Jeder Benutzer des Geräts kann ein individuelles Zugriffskonto zugewiesen bekommen, das je nach dem Berechtigungstyp verschiedene Ebenen des Zugriffs zum Editieren von Projekten und Einstellungen beinhalten kann.

Im Drucker werden drei verschiedenen Berechtigungstypen (Benutzertypen) unterschieden:

- Bediener,
- Administrator,
- Servicetechniker.

Der Drucker Handjet® EBS-260A kann gleichzeitig:

- vor Ort: von dem integrierten LCD-Display aus,
- fern: über Editor EBS Web User Interface (WUI) bedient werden.

Bei gleichzeitiger vor Ort und Fernbedienung wird der Berechtigungstyp (Zugriffsebene) zur Festlegung der Prioritäten für die Bedienung des Geräts maßgebend. Eine höhere Priorität steht dem Benutzer der höherer Zugriffsebene zu.

Die Konten der Benutzer vom Typ Bediener werden mit einem Passwort abgesichert.

Man kann jede beliebige Anzahl von Benutzerkonten vom Typ **Bediener** jeweils mit entsprechend definierten Namen und Passworten anlegen.

Man kann alle Konten der Benutzer vom Typ Bediener löschen.

Die Benutzer vom Typ **Administrator** verfügen über volle Zugriffsberechtigungen, bis auf gewisse Servicekommandos, welche nur den Benutzern vom Typ **Servicetechniker** verfügbar sind.

Die Konten der Benutzer vom Typ Administrator werden mit einem Passwort abgesichert.

Man kann eine beliebige Anzahl von Benutzerkonten vom Typ **Administrator** mit entsprechend definierten Namen und Passworten anlegen.

Man kann alle Benutzerkonten vom Typ Administrator bis auf ein einziges löschen.

Die Konten der Benutzer vom Typ **Servicetechniker** sind nur und ausschließlich zur Nutzung durch die **qualifizierte Personen** bestimmt.

Im Drucker sind zwei Benutzer vom Typ **Servicetechniker** mit den Namen "**EBS**" und "**Service**" angelegt. Diese Benutzer dürfen weder gelöscht, noch modifiziert, noch mit dem Zeichen ★ markiert werden.

# 3.4.1. BENUTZERWECHSEL

Der Drucker wird normalerweise mit eingeloggten Benutzer, der in dem Benutzermanager mit dem Zeichen  $\bigstar$  markiert wurde, hochgefahren.

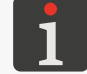

Weitere Einzelheiten finden Sie im Abschnitt "7.7. Konfigurieren von Benutzern".

Um den eingeloggten Benutzer zu wechseln:

1. Wählen Sie () ▶ 😫.

Der aktuell eingeloggte Benutzer wird ausgeloggt.

Auf dem Bildschirm wird eine Liste der im Drucker angelegten Benutzer angezeigt.

- 2. Wählen Sie den einzuloggenden Benutzer an.
- 3. Geben Sie das Benutzerpasswort ein.

Das Default-Passwort des Benutzers vom Typ **Administrator** mit dem Namen "**Administrator**" lautet "**1**".

Das Passwort kann man mit der Tastenkombination 🔅 🕨 🏟 🕨 🌋 ändern.

4. Bestätigen Sie mit 🔽

Der gewählte Benutzer ist nun eingeloggt.

# 3.5. FERNBEDIENUNG

Der Drucker Handjet<sup>®</sup> EBS-260A kann mit einem Internet-Browser auf zweierlei Weise bedient werden:

- durch drahtlose Verbindung mit dem Drucker über WIFI -Netz mit Benutzung des Editors
   EBS Web User Interface (WUI),
- mit Benutzung des Editors Offline EBS Web User Interface (Offline WUI) das vorher auf einem PC

-Gerät mit dem Betriebssystem Windows®installiert werden muss.

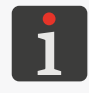

Die Handhabung des Editors **EBS Web User Interface** wird in diesem Dokument nicht beschrieben. Für Informationen über mögliche Optionen nehmen Sie Kontakt mit autorisiertem Vertreter der Firma **EBS Ink Jet Systeme GmbH** auf.

# 3.5.1. EBS WEB USER INTERFACE (WUI)

Der Drucker **Handjet**<sup>®</sup> EBS-260A kann mit dem Editor **EBS Web User Interface (WUI)** fernbedient werden. Er gestattet bequeme Bedienung des Geräts, ohne das integrierte LCD-Display des Druckers benutzen zu müssen.

Die Druckerbedienung mithilfe des Editors **EBS Web User Interface** (**WUI**) stellt gleiche Bedienmöglichkeiten sicher, wie die in dieser Bedienanleitung beschriebene Bedienung von dem integrierten LCD-Display aus, stellt aber auch zusätzliche Funktionalitäten bereit, wie z.B.:

- Transfer von Projekten zwischen dem Drucker und dem PC,
- Erzeugen / Editieren von Strich- und Matrix-Codes mit dynamischem Inhalt, welche grafische Interpretationen von solchen Objekten, wie Datum/Zeit , Zähler , Übertragungskanal sowie Textdatei einfügen addressen darstellen,
- Verwalten von Bildern im Drucker mithilfe von Bildmanager,
- Verwalten von Fonts im Drucker mithilfe von Fontsmanager,
- Verwalten von Textdateien im Drucker mithilfe von Textdatei-Manager,
- Einschätzen von Ausdruckskosten,
- Bedienung des Drucker-Netzwerkes.

Um den Editor **EBS Web User Interface** (**WUI**) im Fenster eines Internetbrowsers auf dem **PC** zu starten:

1. Schalten Sie den Drucker ein.

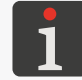

Weitere Einzelheiten finden Sie im Abschnitt "4.1. Hochfahren des Druckers".

2. Konfigurieren Sie die Verbindung mit dem Netz.

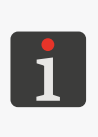

Konfiguration der WIFI-Schnittstelle". Die zur Durchführung der Netzanschlusskonfiguration erforderlichen Informationen erhalten Sie beim Administrator des Netzwerkes.

Weitere Einzelheiten finden Sie im Abschnitt "7.6.1.

3. Fragen Sie die IP des Druckers mithilfe von 🏟 🕨 🖲

(Parameter IP-Adresse in der Zeichnung daneben) ab.

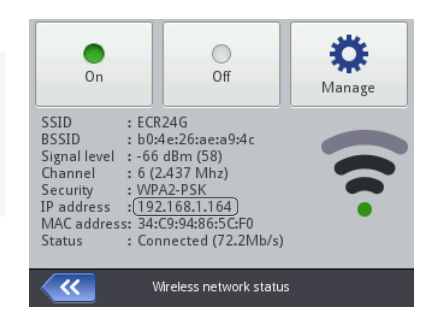

Im Internetbrowser auf dem PC geben Sie ein die Adresse: http://IP-Adresse ein, wo IP-Adresse f
ür die im vorherigen Satz abgefragte IP -Adresse des Druckers steht.
 Der Editor EBS Web User Interface (WUI) ist im Fenster des Internet-Browsers gestartet (siehe

Abb. 19).

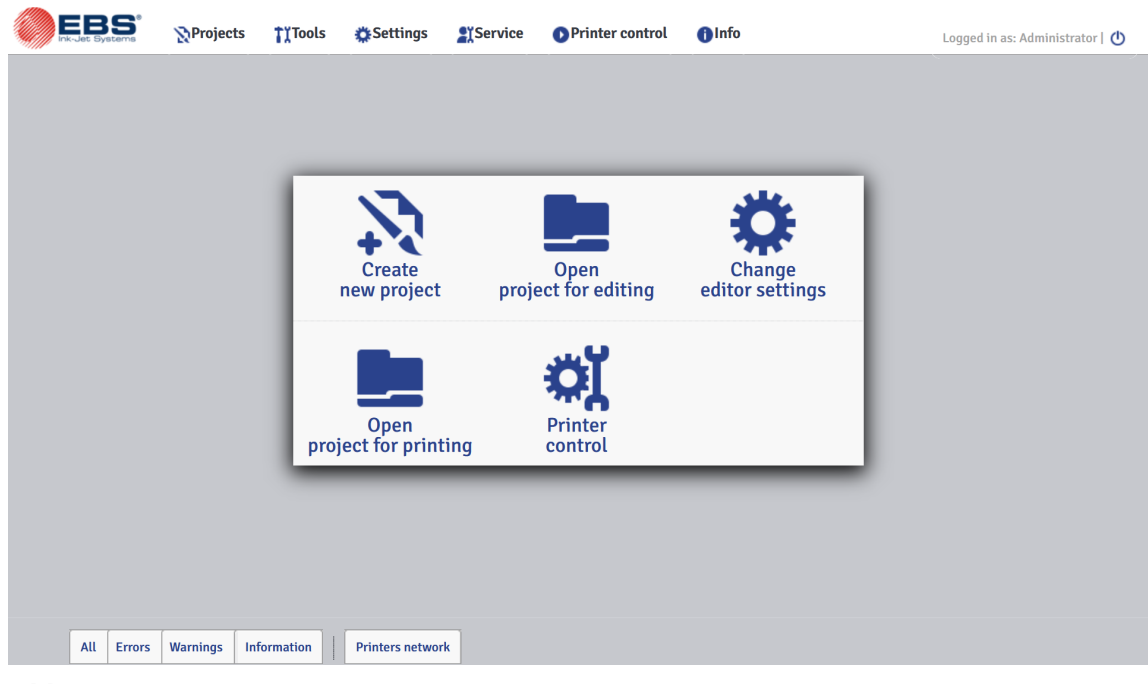

Abb. 19.

## 3.5.2. OFFLINE EBS WEB USER INTERFACE (OFFLINE WUI)

Die für die Drucker **Handjet**<sup>®</sup> EBS-260A bestimmten Projekte können mithilfe des Editors **Offline EBS Web User Interface** (**Offline WUI**) der vorher auf einem **PC** mit dem Betriebssystem Windows<sup>®</sup> zu installieren ist, vorbereitet werden. Mit diesem Editor können die Projekte komfortabel bearbeitet werden, ohne das integrierte LCD-Display des Druckers benutzen zu müssen. Ebenfalls ist es nicht nötig, eine Verbindung zwischen dem **PC** und dem Drucker (direkt oder über **Ethernet**-Netzwerk) herzustellen.

Die mit dem Editor **Offline EBS Web User Interface** (**Offline WUI**) erstellten Projekte können dann auf den Drucker importiert werden:

- fern, mithilfe des Editors EBS Web User Interface (WUI) nach vorherigerer Verbindung vom PC mit dem Drucker über WIFI),
- auf einem **USB**-Speichermedium.

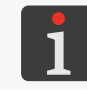

Weitere Einzelheiten finden Sie im Abschnitt "7.9. Datenaustausch über USB-Port".

# **KAPITEL 4** BEDIENUNG DES DRUCKERS

#### BEDIENUNG DES DRUCKERS 4.

#### 4.1. HOCHFAHREN DES DRUCKERS

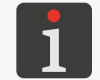

Die Akkus des Druckers müssen aufgeladen sein. Mehr Einzelheiten über Aufladen der Akkus finden Sie im Abschnitt "4.5. Aufladen der Drucker-Akkus".

#### Zum Hochfahren des Druckers:

Betätigen Sie die Taste 😃 in der Tastatur des Druckers.

Die LED <sup>●</sup> <sup>⊕</sup> leuchtet.

Auf dem LCD-Display wird der Begrüßungsbildschirm eingeblendet.

Es ertönt eine Reihe von Tonsignalen.

🐰 Warten Sie einige Dutzend Sekunden ab. 2.

Auf dem LCD-Display wird der Hauptbildschirm eingeblendet.

Der Drucker ist hochgefahren und bereit zum Drucken des geöffneten Projekts.

Standardmäßig ist der Benutzer eingeloggt, der im Benutzermanager mit dem Zeichen ★ markiert war.

Benutzerwechsel".

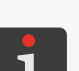

In Abhängigkeit vom Wert des Parameters 🔅 Þ 🔅 Þ 👯 🕨 🕷 🕨 🖧 🕨 🗛 🛛 🗛 🕹 🗛 🕹 In Abhängigkeit vom Wert des Parameters Projekt:

Mehr Einzelheiten zum Wechseln des eingeloggten Benutzers finden Sie im Abschnitt "3.4.1.

- direkt nach dem Hochfahren des Druckers wird das Drucken des geöffneten Projekts freigegeben der Drucker wartet auf Betätigung des Abzuges und nach Erkennen einer Bewegung der unteren Rolle (Verschiebung des Druckers am zu beschriftenden Gegenstand) beginnt er zu drucken oder

- man muss das Drucken manuell starten.

#### 4.2. HERUNTERFAHREN DES DRUCKERS

Der Drucker kann unabhängig von seinem Betriebszustand ausgeschaltet werden, z.B. während

des Druckens. In diesem Fall wird der Druckvorgang abgebrochen.

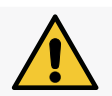

Der mit Tinte gefüllter Drucker darf im Ausschaltzustand über einen Zeitraum von nicht mehr als 3 Wochen (2 Wochen bei Pigmenttinten) bleiben.

#### 4.2.1. HERUNTERFAHREN DES DRUCKERS IM NORMALMODUS

Zum Herunterfahren des Druckers im Normalmodus:

- 1. Betätigen Sie die Tasten (♥ ▶ ♥ auf dem LCD-Display.
  - oder

betätigen Sie die Taste 😃 in der Tastatur des Druckers, und dann 🔱 auf dem LCD-Display. Die LED O 🛈 erlischt.

Auf dem LCD-Display wird der Abschiedsbildschirm eingeblendet.

Es ertönt eine Reihe von Tonsignalen.

2. X Warten Sie einige Sekunden ab. Das LCD-Display wird dunkelgeschaltet. Der Drucker ist ausgeschaltet.

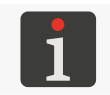

Das Ausschalten des Druckers kann auch akustisch gemeldet werden. Diese akustische Meldung können Sie ein- und ausschalten mit  $\textcircled{P} \models \textcircled{P} \models \textcircled{P} \models \textcircled{P}$ 

## 4.2.2. NOTABSCHALTUNG DES DRUCKERS

Eine Notabschaltung des Drucker sollte nur in Notfällen vorgenommen werden, wenn das Herunterfahren des Druckers im Normalmodus zu einer Schadensvergrößerung führen würde, z.B. durch Austritt von Tinte.

Die Notabschaltung des Druckers kann auf zweierlei Weise durchgeführt werden.

Betätigen Sie die Taste 😃 in der Tastatur des Druckers und halten diese 4 Sekunden lang gedrückt oder

betätigen Sie und halten gedrückt gleichzeitig die Taste 🕑 und den Abzug.

Nach einem Notabschalten des Druckers gehen die Zählerstände und die nicht abgespeicherten Projekte verloren. Zu häufige Notabschaltungen können zu Druckerschäden führen (z.B. Beschädigung des Dateisystems).

## 4.2.3. WIEDERSTART DES DRUCKERS

Den Drucker kann man restarten (d.h. herunter- und dann erneut hochfahren) unabhängig von seinem momentanen Betriebszustand, z.B. auch während des Druckens. In diesem Fall wird der Druckvorgang abgebrochen.

Um den Drucker wieder wieder hochzufahren:

1. Wählen Sie  $\bigcirc \triangleright \bigcirc$ .

Auf dem LCD-Display wird der Abschiedsbildschirm eingeblendet.

- Warten Sie einige Sekunden ab.
   Das LCD-Display bleibt dunkel.
- Warten Sie einige Sekunden ab.
   Auf dem LCD-Display wird der Begrüßungsbildschirm eingeblendet.
   Es ertönt ein Tonsignal.
- 4. Warten Sie einige Dutzend Sekunden ab.
   Auf dem LCD-Display wird der Hauptbildschirm eingeblendet.
   Der Drucker ist wieder hochgefahren und bereit zum Drucken des geöffneten Projekts.

Standardmäßig ist der Benutzer eingeloggt, der im Benutzermanager mit dem Zeichen  $\bigstar$  markiert war.

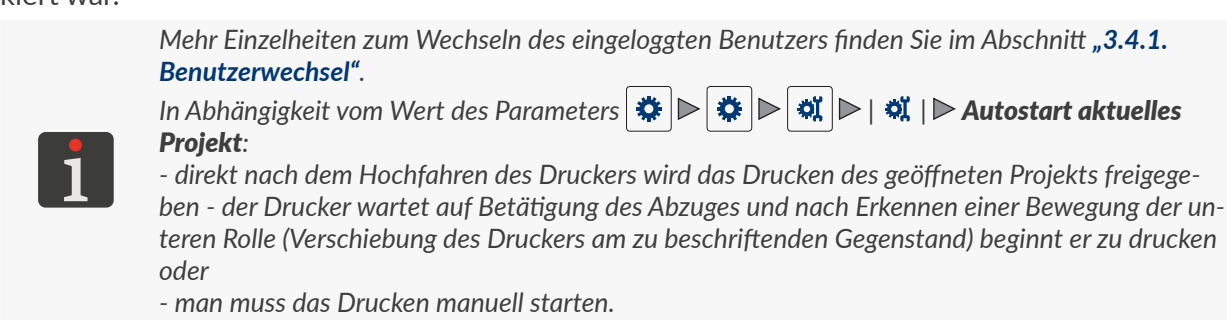

# 4.3. DRUCKEN

Der Drucker ist druckbereit, wenn ein entsprechendes Projekt zum Drucken geöffnet ist.

# 4.3.1. PROJEKT ZUM DRUCKEN ÖFFNEN

Name und Vorschau des aktuell zum Drucken geöffneten Projekts wird auf dem Hauptbildschirm angezeigt.

Um das Projekt zum Drucken zu öffnen:

1. Drücken Sie 📃 auf dem Hauptbildschirm.

Es wird die Projekt-Bibliothek angezeigt.

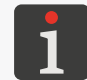

Weitere Einzelheiten zur Projekt-Bibliothek finden Sie im Abschnitt **"5.9. Verwalten von Projekten"**.

 Yählen Sie das Projekt an, das Sie zum Drucken öffnen wollen, oder geben Sie seinen Namen im weißen Texteingabefeld im oberen Teil des Fensters ein. Das angewählte Projekt wird mit hellerer Farbe markiert und sein Name wird im oberen und die Vorschau im unteren Fensterteil angezeigt.

| Example.p   | rj 🔪 🔽                    |   |
|-------------|---------------------------|---|
| /           |                           | _ |
| Example.prj |                           |   |
| Images      | )                         |   |
| MultiObject | .prj                      |   |
|             |                           |   |
| <b>~~</b>   | Please select project 🛛 💽 |   |

3. Bestätigen Sie mit 🗸 .

Das angewählte Projekt ist zum Drucken geöffnet.

Es wird der Hauptbildschirm mit Vorschau des zum Drucken geöffneten Projekts angezeigt.

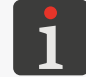

Wurde ein korrektes Projekt zum Drucken geöffnet, so wird sein Namen auf dem Hauptbildschirm grün angezeigt.

Einen Wechsel des zum Drucken geöffneten Projekts (nur innerhalb eines Verzeichnisses) können Sie auch mithilfe von Ikonen 🔨 / 🔪 auf dem Hauptbildschirm vornehmen.

## 4.3.2. DRUCKSTART

Um das Drucken des geöffneten Projekts zu starten:

Betätigen Sie die Taste () in der Tastatur oder die Ikone () in der Menüleiste D (siehe Abb. 14 auf Seite 33) auf dem Hauptbildschirm.

Ist für irgendein Objekt des Projekts der Parameter | 🖹 | 🕨 **Bearbeiten vor dem Druckstart** oder

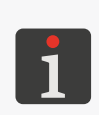

| ► Zähler editieren vor Druckstart aktiv gesetzt, so wird vor dem Druckstart noch eine Aufforderung zur Eingabe von Anfangswerten angezeigt. Die Anfangswerte können als Default-Werte für jeweiliges Objekt abgespeichert werden.
 Der Beginn des Druckens kann auch mit einem Tonsignal gemeldet werden. Diese akustische Meldung können Sie ein- und ausschalten mit

Der Drucker geht in den Druckmodus über, wobei:

- die LED 🌢 leuchtet,
- die Ikone in der Statusleiste des Hauptbildschirmes wird durch die Ikone ersetzt,
   der Drucker wartet auf Betätigung des Abzuges, als der Auslösesignalquelle,
- nach Erkennung einer Bewegung der unteren Rolle (Verschiebung des Druckers am zu beschriftenden Gegenstand) wird das Drucken begonnen und die Ikone wird durch die Ikone erstzt,
- nach Abschluss des Ausdruckes wird die Ikone 🕨 durch die Ikone 🕨 ersetzt.

#### 4.3.3. DRUCKSTOPP

Zum Stoppen des Ausdrucks:

1. Betätigen Sie die Taste 🌙 in der Tastatur oder die Ikone 🖸 in der Menüleiste D (siehe Abb. 14

auf Seite 33) auf dem Hauptbildschirm.

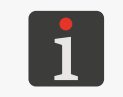

Der Beginn des Druckens kann auch mit einem Tonsignal gemeldet werden. Diese akustische Meldung können Sie ein- und ausschalten mit

Die Ikone  $\triangleright$  /  $\triangleright$  in der Statusleiste des Hauptbildschirmes wird durch die Ikone ersetzt. Die LED  $\odot \blacklozenge$  erlischt.

Der Drucker hört mit dem Drucken auf.

Der Drucker geht in Druckstoppmodus über.

# 4.4. PROJEKT-VORSCHAU

Die Vorschau des zum Drucken geöffneten bzw. gerade gedruckten Projekts steht auf dem Hauptbildschirm zur Verfügung.

Wenn die Breite des Projekts die Breite des Vorschaufensters überschreitet, so kann das Projekt innerhalb des Vorschaufensters verschoben werden (siehe *Abb.* 20).

| ■ 🖪 🛜 ∦ 😵 🍐 🗻 08:42 🕛 |          |
|-----------------------|----------|
|                       |          |
| Example, pr, 1 (2/3)  |          |
| 2 - +                 |          |
| <b>• • +</b>          |          |
| Roject Tools          | Abb. 20. |

# 4.5. AUFLADEN DER DRUCKER-AKKUS

Im Drucker wird eine hochwertige LI–ION-Akku-Batterie eingesetzt. Detaillierte Informationen über die Akkus (Akkustatus, Spannung, Strom, Aufladezustand, Temperatur) können nach Betätigung des Zeigers in der Statusleiste **A** (siehe *Abb. 11 auf Seite 30*) auf dem Hauptbildschirm abgefragt werden.

| ■ ■<br> | Battery status : Discharging<br>Voltage : 12.4V<br>Current : -0.3A<br>Capacity : 100%<br>Temperature : 39°C |  |
|---------|----------------------------------------------------------------------------------------------------|--|
| Froject | Battery status                                                                                              |  |

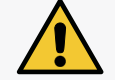

Der Drucker Handjet<sup>®</sup> EBS-260A besitzt keinen Ausschalter (Netzschalter), deshalb muss die Netzsteckdose, an die der Drucker zum Laden angeschlossen wird, leicht zugänglich sein.

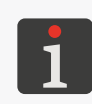

Zum Laden der Akkus benutzen Sie ausschließlich das zum Drucker mitgelieferten Netzladegerät. Während des Akkuladens wird das Betreiben des Druckers nicht vorgesehen. Um unerwünschte Folgen einer Überhitzung der Akkus zu vermeiden, wird es empfohlen, das Laden bei Umgebungstemperaturen unter **+40 °C (+104 °F )** durchzuführen.

Um den Akku des Druckers aufzuladen:

- Schieben Sie heraus und schwenken Sie ab den Blindverschluss des Anschlusses 21 (siehe Abb. 3 auf Seite 15).
- Stecken Sie den Stecker 24 des Ladegeräts in den Anschluss 21, und den Netzstecker des Ladegeräts 25 in eine Wechselstrom-Steckdose.

- Während des Ladevorgangs blinkt die LED û und auf dem Druckerdisplay 10 erscheint eine Ikone des Akkus mit dem Blitzzeichen û<sup>f</sup>. Während des Ladevorgangs schalten Sie die Netzspannung nicht aus und ziehen Sie nicht den Ladegerätstecker vom Anschluss 21 ab. Warten Sie ab, bis der Ladevorgang abgeschlossen wird, was mit Dauerlicht der LED ○ û und Einblenden auf dem Display der Ikone û gemeldet wird.
- Ziehen Sie den Stecker 24 vom Anschluss 21 ab und setzen den Blindverschluss wieder ein. Ziehen Sie den Netzsteckers des Ladegeräts 25 aus der Netzsteckdose und legen Sie das Ladegerät samt Kabel in den Gerätekoffer ab.
- 5. Um die Akkukapazität langfristig zu erhalten, nehmen Sie die nächste Akkuladung erst vor, wenn der Ladezustand des Akkus bis auf ca. 15-20% absinkt. Lassen Sie keine Tiefentladung des Akkus zu.

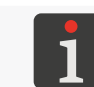

Beim Aufbewahren des Druckers muss der Akku bis auf ca. 75% geladen sein. Mehr Einzelheiten zur Aufbewahrung des Druckers finden Sie im Abschnitt **"8.4.1. Aufbewahrung des Druckers"**.

Anzeigen des Ladezustandes beim Ladevorgang [%]:

| Ūf                                      | <b>5</b> | <b>5</b>        | <b>•</b> <del>•</del> | <b>F</b>                              | ٥                                      |
|-----------------------------------------|----------|-----------------|-----------------------|---------------------------------------|----------------------------------------|
| 0 ÷ 4                                   | 5 ÷ 24   | 25 ÷ 49         | 50 ÷ 74               | 75 ÷ 99                               | 100                                    |
| die LED 으 🕯<br>blinkt 4x pro<br>Sekunde | die LED  | ○ Shinkt 2x pro | Sekunde               | die LED 🔍 🕯<br>blinkt jede<br>Sekunde | die LED 🔍 🕯<br>leuchtet dau-<br>erhaft |

Die Akkus sind standardmäßig zum Austausch ungeeignet.

# 4.6. BEDIENUNG DES TINTENBEHÄLTERS

Jeder Tintenbehälter ist mit einem Transponder ausgestattet, auf dem die Angaben über Art und Herstellungsdatum der Tinte abgelegt sind. Das im Drucker integrierte Tintenüberwachungs-System IMS (engl. Ink Monitoring System) fragt die Daten vom Transponder ab und kontrolliert somit die Eignung der verwendeten Tinte.

Der Zeiger in der Statusleiste **A** (siehe **Abb. 22**) auf dem Hauptbildschirm ermöglicht Zugang zu folgenden Informationen:

- geschätzter\* Tintenstand in dem Tintenbehälter,

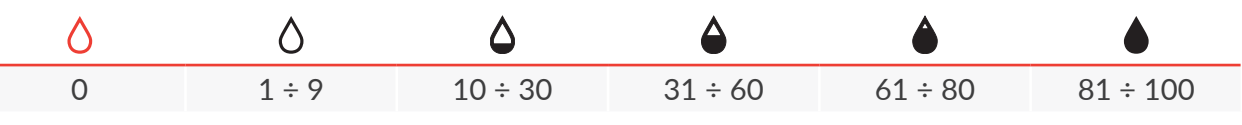

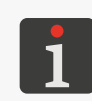

\* Der tatsächliche Tintenstand im Behälter kann von dem angezeigten Wert abweichen. Der tatsächliche Tintenstand resultiert aus tatsächlichem Tintenverbrauch, der u.a. in Abhängigkeit von Umgebungsbedingungen am Einsatzort des Drucker bzw. von eingestellten Druckparametern, wie z.B. **Tropfengröße** oder **Druck** variieren kann.

- Problem mit Tinte (z.B. Verfallsdatum abgelaufen, Ausdrucklimit überschritten, inkorrekter
   Tintenbehälter, fehlender Behälter) oder mit dem IMS-System wechselweise Anzeige der Ikonen
   und (),
- Service-Betriebsmodus (Entsperren des Druckens für den Zeitraum von 50 Betriebsstunden) angezeigt wird die Ikone **(**).

Die detaillierten Informationen über den installierten Tintenbehälter können Sie durch Drücken des Zeigers in der Statusleiste **A** auf dem Hauptbildschirm abfragen.

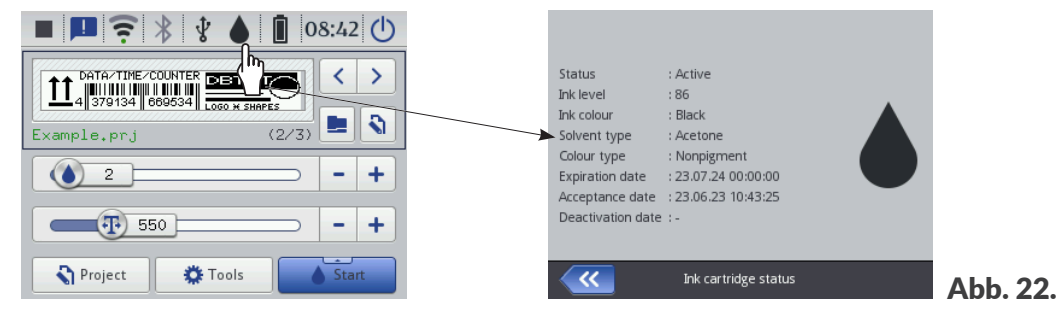

Die Aufbrauchdauer des Tintenbehälters hängt von solchen Parametern, wie Anzahl von Druckpunkten in den gedruckten Projekten, Tintendruck, Druckbildintensität, usw. ab.

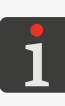

\* Falls im Drucker ein <u>korrekter</u> Tintenbehälter installiert wurde, aber der Drucker trotzdem diesen nicht korrekt identifizieren kann, nehmen Sie Kontakt mit dem autorisierten Vertreter der Firma **EBS Ink Jet Systeme GmbH** auf, um den Druckerbetrieb in dem Service-Betriebsmodus freizugeben. In dem Service-Betriebsmodus wird das Drucken für den Zeitraum bis zu 50 Betriebsstunden, d.h. bis zum Installieren eines neuen Tintenbehälters bzw. bis zum Eintreffen des Servicetechnikers, freigegeben. Weitere Einzelheiten finden Sie im Abschnitt **"9.3.1. Entsperren von Sicherungen"**.

DЕ

# 4.6.1. AUSTAUSCH DES TINTENBEHÄLTER

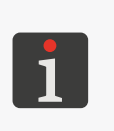

Kontaktieren Sie einen autorisierten Vertreter der Firma **EBS Ink Jet Systeme GmbH** um neue Tintenbehälter mit entsprechendem Tintentyp zu bestellen. Die hierzu erforderlichen Informationen können Sie auf dem Aufkleber des im Drucker installierten Tintenbehälters oder auf dem Hauptbildschirm, nach Betätigung des Zeigers in der Statusleiste **A** abfragen.

Wenn in Ausdrucken Fehlstellen vorkommen und nach durchgeführter Entlüftung des Tintensystems keine Verbesserung der Druckbildqualität erzielt wird und der Tintenstandzeiger auf dem Hauptbildschirm die Form  $\diamond$  oder  $\diamond$  hat, ist der Wechsel des Tintenbehälters notwendig.

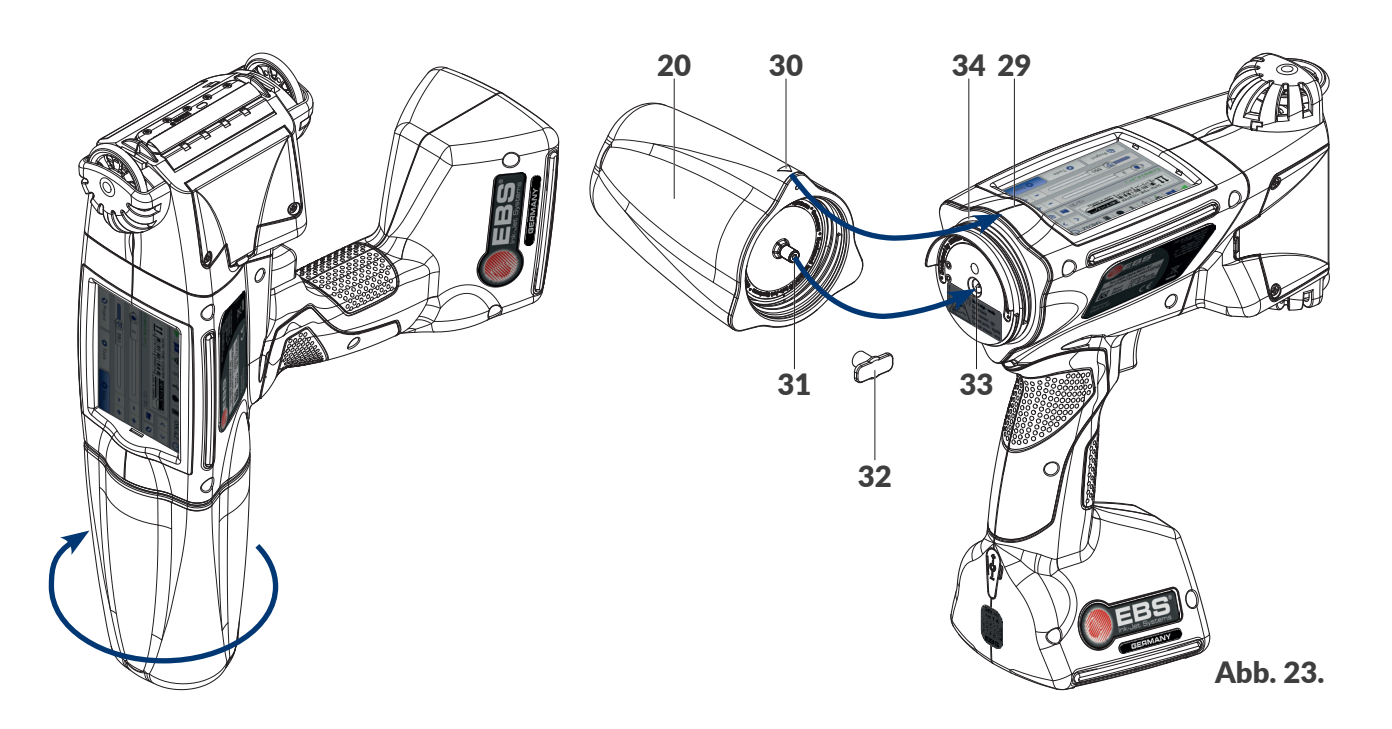

Um den Tintenbehälter auszutauschen:

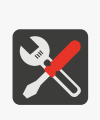

Erforderliche Werkzeuge:

- Tintenbehälter mit entsprechendem Tintentyp,
- gegen Tinte / Reiniger resistente Schutzhandschuhe,

- Sprühflasche mit Reiniger, kompatibel mit dem Typ der eingesetzten Tinte (optional),

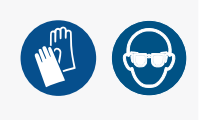

- Schutzbrille.
- 1. Befindet sich der Drucker im Druckmodus, so betätigen Sie die Taste 🕢 in der Tastatur oder die

Ikone **O** in der Menüleiste **D** (siehe *Abb. 14 auf Seite 33*) auf dem Hauptbildschirm, um das Drucken einzustellen.

Die LED • erlischt.

- 2. Für das Abnehmen des Tintenbehälters legen Sie den Drucker so, dass der Tintenbehälter nach unten gerichtet ist.
- 3. Drehen Sie den Tintenbehälter 20 nach links und halten Sie ihn in dieser Position ca. 3

Sekunden lang, um den Innendruck auszugleichen.

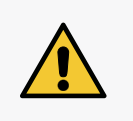

BEMERKUNG: Scharfe Bauteile!

Beim Austausch des Behälters auf die Gefahr der Verletzung an der Anschlussnadel 33 am Anschluss achten. Anschlussnadel nicht berühren! Handhabungen in der Nähe der Nadelspitze vermeiden.

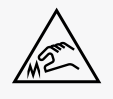

**EBS-260A Bedienungsanleitung** 

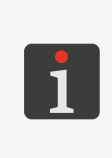

Soweit möglich, führen Sie den Wechsel des Tintenbehälters in staubfreier Umgebung durch, um das Eindringen von Verunreinigungen ins Tintensystem des Druckers zu minimieren. Lassen Sie den Drucker mit abgenommenem Tintenbehälter nur solange liegen bleiben, wie es für den Behälterwechsel unbedingt notwendig ist. Den aufgebrauchten Tintenbehälter entsorgen Sie nach den Prinzipien der selektiven Abfallsammlung.

- 4. Nehmen Sie den Tintenbehälter vorsichtig ab.
- 5. Falls die Dichtung **34** verschmutzt ist, so entfernen Sie die Tintenrückstände mithilfe von Reiniger.
- 6. Nehmen Sie einen neuen Tintenbehälter aus der Verpackung.
- 7. Nehmen Sie die Transportsicherung **32** vom Ventil **31** des neuen Tintenbehälters ab und setzen diese auf das Ventil des demontierten Behälters, um Auslaufen von Tintenresten zu vermeiden.
- Positionieren Sie den Tintenbehälter zum hinteren Teil des Druckers so, dass der dreieckige Zeiger 30 mit der Mittellinie des Druckers 29 fluchtet und die Bohrung des Rückschlagventils 31 des Behälters auf die Anschlussnadel 33 des Druckers aufgesteckt wird.
- Drücken Sie den Tintenbehälter an den Drucker und Verdrehen ihn nach rechts um 270 Grad. Der neue Tintenbehälter ist installiert.

Die Akzeptierung des neuen Tintenbehälters wird mit entsprechender Ikone und Meldung auf dem LCD-Display bestätigt **(I99000) Neue Tintenflasche ist akzeptiert.** 

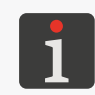

Die Akzeptierung des Tintenbehälters kann auch mit einem Tonsignal gemeldet werden. Diese akustische Meldung können Sie ein- und ausschalten mit  $\textcircled{} \mathbb{A} = \textcircled{} \mathbb{A} = \texttt{} \mathbb{A} = \textcircled{} \mathbb{A} = \textcircled{} \mathbb{A} = \texttt{} \mathbb{A} = \texttt{} \mathbb{A$ 

- 10. (<sup>h</sup>) Quittieren Sie die Meldung über Akzeptierung des Tintenbehälters.
- 11. Betätigen Sie die Taste () in der Tastatur oder die Ikone in der Menüleiste D (siehe Abb. 14 auf Seite 33) auf dem Hauptbildschirm, um das Drucken einzuschalten.
  Die LED () leuchtet.
- 12. Führen Sie einen Testausdruck aus.
- 13. Bei Problemen mit der Druckbildqualität führen Sie die Spül- und Entlüftungsprozedur durch.

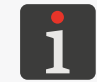

Mehr Einzelheiten über die Spülen und Entlüften des Druckkopfes finden Sie im Abschnitt **"8.2. Spülen / Entlüften des Druckkopfes"**.

#### 4.6.2. WECHSEL DER TINTENFARBE

Der Drucker **Handjet**<sup>®</sup> EBS-260A wird hergestellt für konkreten Basisstoff der Tinte und somit ist ein Wechsel der Tintenfarbe nur unter Tinten auf gleichem Basisstoff möglich. **Solvent-Typ** 

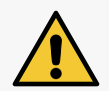

und **Tintenfarbe** kann im Statusfenster des Tintenbehälters nach Drücken des Zeigers **(**) in der Statusleiste **A** auf dem Hauptbildschirm abgefragt werden.

Nach mehrmaligem Installieren des gleichen Tintenbehälters am Drucker kann er durch Verschleiß der Gummidichtung des Behälterventils **31** undicht werden, deshalb soll man einen zu öfteres Wiedereinsatz des gleichen Tintenbehälters vermeiden.

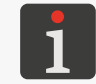

Den Wechsel des Tintenbehälters in Verbindung mit Wechsel der Tintenfarbe sollen **geschulte Personen** durchführen.

Die Farbe der Tinte im Drucker **Handjet**<sup>®</sup> EBS-260A kann durch den Wechsel des Tintenbehälters und Ausspülen der Reste der alten Tinte aus dem Tintensystem des Druckers erfolgen.

#### Um Tinte mit anderer Farbe einzusetzen:

Erforderliche Werkzeuge:

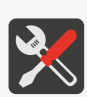

- Behälter mit Tinte des entsprechenden Typs,

- Behälter mit Reiniger des entsprechenden Typs, - gegen Tinte / Reiniger resistente Schutzhandschuhe,
  - Schutzbrille,
- Metall-Auffangschale oder saugfähiger Stoff.
- 1. Ist der Druckzustand im Drucker aktiv, so betätigen Sie die Taste () in der Tastatur oder die Ikone **O** in der Menüleiste **D** (siehe Abb. 14 auf Seite 33) auf dem Hauptbildschirm, um das Drucken einzustellen.

Die LED  $\bigcirc \bullet$  erlischt.

2. Nehmen Sie den Tintenbehälter ab.

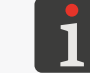

Weitere Einzelheiten finden Sie im Abschnitt "4.6.1. Austausch des Tintenbehälter".

- Anstelle des Tintenbehälters installieren Sie den Behälter mit Reiniger (Cleaner) zur Spülung des Tintensystems des Druckers.
- 4. Starten Sie die Düsenspülfunktion ein. Spülen Sie den Drucker solange, bis die Tinte vollständig durch das Reiniger ausgedrängt wird.

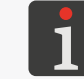

Weitere Einzelheiten finden Sie im Abschnitt "8.2. Spülen / Entlüften des Druckkopfes".

- 5. Nehmen Sie den Reinigerbehälter ab.
- 6. Anwählen Sie die Funktion der Entsperrung von Optionen und Entsperren Sie den Tintenfarbenwechsel.

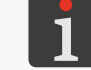

Weitere Einzelheiten finden Sie im Abschnitt "9.3.1. Entsperren von Sicherungen".

7. Installieren Sie den Tintenbehälter mit Tinte anderer Farbe. Die Akzeptierung des neuen Tintenbehälters wird mit der Meldung (199000) Neue Tintenflasche ist akzeptiert. angezeigt.

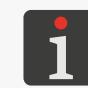

Die Akzeptierung des Tintenbehälters kann auch mit einem Tonsignal gemeldet werden. Diese akustische Meldung können Sie ein- und ausschalten mit

♦ |► | ♦ |► | ● | ● | ● ,Tinte akzeptiert'-Sound.

8. Betätigen Sie die Taste 🌙 in der Tastatur oder die Ikone 💧 in der Menüleiste D (siehe Abb. 14 auf Seite 33) auf dem Hauptbildschirm, um das Drucken einzuschalten. Die LED 
<br/>
<br/>
<br/>
<br/>
<br/>
<br/>
<br/>
<br/>
<br/>
<br/>
<br/>
<br/>
<br/>
<br/>
<br/>
<br/>
<br/>
<br/>
<br/>
<br/>
<br/>
<br/>
<br/>
<br/>
<br/>
<br/>
<br/>
<br/>
<br/>
<br/>
<br/>
<br/>
<br/>
<br/>
<br/>
<br/>
<br/>
<br/>
<br/>
<br/>
<br/>
<br/>
<br/>
<br/>
<br/>
<br/>
<br/>
<br/>
<br/>
<br/>
<br/>
<br/>
<br/>
<br/>
<br/>
<br/>
<br/>
<br/>
<br/>
<br/>
<br/>
<br/>
<br/>
<br/>
<br/>
<br/>
<br/>
<br/>
<br/>
<br/>
<br/>
<br/>
<br/>
<br/>
<br/>
<br/>
<br/>
<br/>
<br/>
<br/>
<br/>
<br/>
<br/>
<br/>
<br/>
<br/>
<br/>
<br/>
<br/>
<br/>
<br/>
<br/>
<br/>
<br/>
<br/>
<br/>
<br/>
<br/>
<br/>
<br/>
<br/>
<br/>
<br/>
<br/>
<br/>
<br/>
<br/>
<br/>
<br/>
<br/>
<br/>
<br/>
<br/>
<br/>
<br/>
<br/>
<br/>
<br/>
<br/>
<br/>
<br/>
<br/>
<br/>
<br/>
<br/>
<br/>
<br/>
<br/>
<br/>
<br/>
<br/>
<br/>
<br/>
<br/>
<br/>
<br/>
<br/>
<br/>
<br/>
<br/>
<br/>
<br/>
<br/>
<br/>
<br/>
<br/>
<br/>
<br/>
<br/>
<br/>
<br/>
<br/>
<br/>
<br/>
<br/>
<br/>
<br/>
<br/>
<br/>
<br/>
<br/>
<br/>
<br/>
<br/>
<br/>
<br/>
<br/>
<br/>
<br/>
<br/>
<br/>
<br/>
<br/>
<br/>
<br/>
<br/>
<br/>
<br/>
<br/>
<br/>
<br/>
<br/>
<br/>
<br/>
<br/>
<br/>
<br/>
<br/>
<br/>
<br/>
<br/>
<br/>
<br/>
<br/>
<br/>
<br/>
<br/>
<br/>
<br/>
<br/>
<br/>
<br/>
<br/>
<br/>
<br/>
<br/>
<br/>
<br/>
<br/>
<br/>
<br/>
<br/>
<br/>
<br/>
<br/>
<br/>
<br/>
<br/>
<br/>
<br/>
<br/>
<br/>
<br/>
<br/>
<br/>
<br/>
<br/>
<br/>
<br/>
<br/>
<br/>
<br/>
<br/>
<br/>
<br/>
<br/>
<br/>
<br/>
<br/>
<br/>
<br/>
<br/>
<br/>
<br/>
<br/>
<br/>
<br/>
<br/>
<br/>
<br/>
<br/>
<br/>
<br/>
<br/>
<br/>
<br/>
<br/>
<br/>
<br/>
<br/>
<br/>
<br/>
<br/>
<br/>
<br/>
<br/>
<br/>
<br/>
<br/>
<br/>
<br/>
<br/>
<br/>
<br/>
<br/>
<br/>
<br/>
<br/>
<br/>
<br/>
<br/>
<br/>
<br/>
<br/>
<br/>
<br/>
<br/>
<br/>
<br/>
<br/>
<br/>
<br/>
<br/>
<br/>
<br/>
<br/>
<br/>
<br/>
<br/>
<br/>
<br/>
<br/>
<br/>
<br/>
<br/>
<br/>
<br/>
<br/>
<br/>
<br/>
<br/>
<br/>
<br/>
<br/>
<br/>
<br/>
<br/>
<br/>
<br/>
<br/>
<br/>
<br/>
<br/>
<br/>
<br/>
<br/>
<br/>
<br/>
<br/>
<br/>
<br/>
<br/>
<br/>
<br/>
<br/>
<br/>
<br/>
<br/>
<br/>
<br

- 9. Führen Sie einen Testausdruck aus.
- 10. Bei Problemen mit der Druckbildqualität führen Sie die Spül- und Entlüftungsprozedur durch.

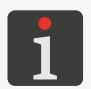

Nach dem Wechsel der Tintenfarbe kann anfänglich die Qualität von einigen zehn Ausdrucken schlechter sein. Dies hängt von der Genauigkeit der Ausspülung der alten Tinte und des Reinigers aus dem Tintensystem des Druckers ab.

# 4.7. BEDIENUNG DER MIT PIGMENTTINTE ARBEITENDEN DRUCKER

Die Pigmenttinten sind dadurch gekennzeichnet, dass die als ihre Färbsubstanz eingesetzten Pigmente eine Neigung zum Absetzen am Boden bzw. Wänden des jeweiligen Behälters aufweisen, immer dann, wenn keine Bewegung der Tinte, welche die Vermischung der Pigmente herbeiführt, vorkommt.

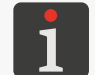

Für die mit Pigmenttinte arbeitenden Drucker wird es empfohlen, maximalen Wert des Parameters **Druck** und einen möglichst hohen Wert des Parameters **Tropfengröße** einzustellen.

In Druckern Handjet<sup>®</sup> EBS-260A die mit Pigmenttinten arbeiten, kann diese Eigenschaft zu folgenden Erscheinungen führen:

- Absetzen des Pigments am Boden des Behälters, von dem die Tinte zum Druckkopf befördert wird.
   Wenn die Tinten im Tintenbehälter inhomogen ist, so gelangt in den Druckkopf, in Abhängigkeit davon, in welcher Position der Drucker abgelegt war:
  - verdicktes Pigment, das eine Fehlfunktion des Druckaggregats bzw. Intensivierung der nachstehend beschriebenen Effekte herbeiführen kann,
  - stark verdünnte Tinte, ohne Pigment.
- Absetzen des Pigments am Boden der Düsenkammer des Druckaggregats, was bei ersten
   Ausdrucken (nach Einschalten des Druckers nach längerem Stillstand) zu weniger farbintensiven
   Druckbild führen kann. In dieser Zeit kommt aus Düsen Tinte mit kleinerem Pigmentgehalt.
- Langfristig führt das Absetzen des Pigments an Wandungen der Tintenleitungen und Tintenfilters zur Verengung der lichte Weite und somit zur Drosselung des Tintenstromes. Dies führt zu Effekten, wie bei verminderten Tintendruck: Auslassen von Tintentropfen, Verschmieren der Düsenplatte mit Tinte, Arbeiten von nur einigen Düsen und im Endeffekt zu einem unleserlischen Druckbild. Diese Effekte können auch nach einigen oder einigen zehn Monaten Betrieb vorkommen, wenn die Pigmenttinte vor und während des Einsatzes des Druckers selten vermischt wird.

## 4.7.1. TÄGLICHE WARTUNG DES DRUCKERS MIT PIGMENTTINTE

Vor dem Arbeitsbeginn soll man den mit Händen gehaltenen Drucker mehrmals intensiv schütteln, um Tinte im Behälter und in der Düsenkammer zu vermischen.

Es wird auch empfohlen, den Drucker während der Arbeit periodisch in verschiedene Richtungen zu schwenken, damit das in der Tinte enthaltenes Pigment sich homogen mit dem Basisstoff vermischen könnte.

Nach Abschluss der Arbeit reinigen Sie den Drucker It. Hinweisen in dem Kapitel **"8.1. Reinigen** der Düsenplatte".

Wenn der Drucker innerhalb von einem Zeitraum von über 2 Wochen nicht benutzt wird, so muss er auf entsprechende Weise gesichert werden - siehe **"8.4.1. Aufbewahrung des Druckers"**.

# 4.7.2. HANDHABEN DES PIGMENTTINTENDRUCKERS BEIM VERSÄUMEN DER REGELMÄSSIGEN VERMISCHUNG DER TINTE

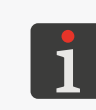

Allerlei Servicemaßnahmen, insbesondere wenn dafür irgendeine Schutzabdeckung geöffnet bzw. abgenommen werden muss, dürfen ausschließlich durch **qualifizierte Personen** ausgeführt werden. Für Informationen über die Serviceleistungen nehmen Sie Kontakt mit autorisiertem Vertreter der Firma **EBS Ink Jet Systeme GmbH** auf.

Wurde die tagtägliche Erschütterung des Druckers zwecks Vermischung der Pigmenttinte versäumt und darüber hinaus Fehlfunktionen vorkommen, wie:

- kein Auswurf von Tintentropfen aus den Düsen,
- Verschmieren der Düsenplatte mit Tinte,
- Arbeiten von nur einigen Düsen,

und falls das Neigen und Schüttern des Druckers keine Verbesserung bringt, muss das Gerät dem Kundendienst übergeben werden, um Demontage und Reinigung der Tintenleitungen bzw. ihre Erneuerung durchzuführen. Zusätzlich kann auch der Austausch des Tintenfilters, mit dem Druckaggregat geschützt wird, erforderlich sein.

# **KAPITEL 5** EDITIEREN

# 5. EDITIEREN VON PROJEKTEN UND PROJEKTPARAMETERN

Die Drucker **Handjet**<sup>®</sup> EBS-260A können die dedizierten Projekte bearbeiten. Sowohl der Inhalt, als auch die Projektparameter können im Drucker mithilfe des Editors **EBS Web User Interface** (**WUI**) modifiziert werden.

# 5.1. PROJEKTEDITOR

Der Projekteditor wird durch alle zum Erstellen bzw. Editieren von Projekten dienenden Funktionen gestartet:

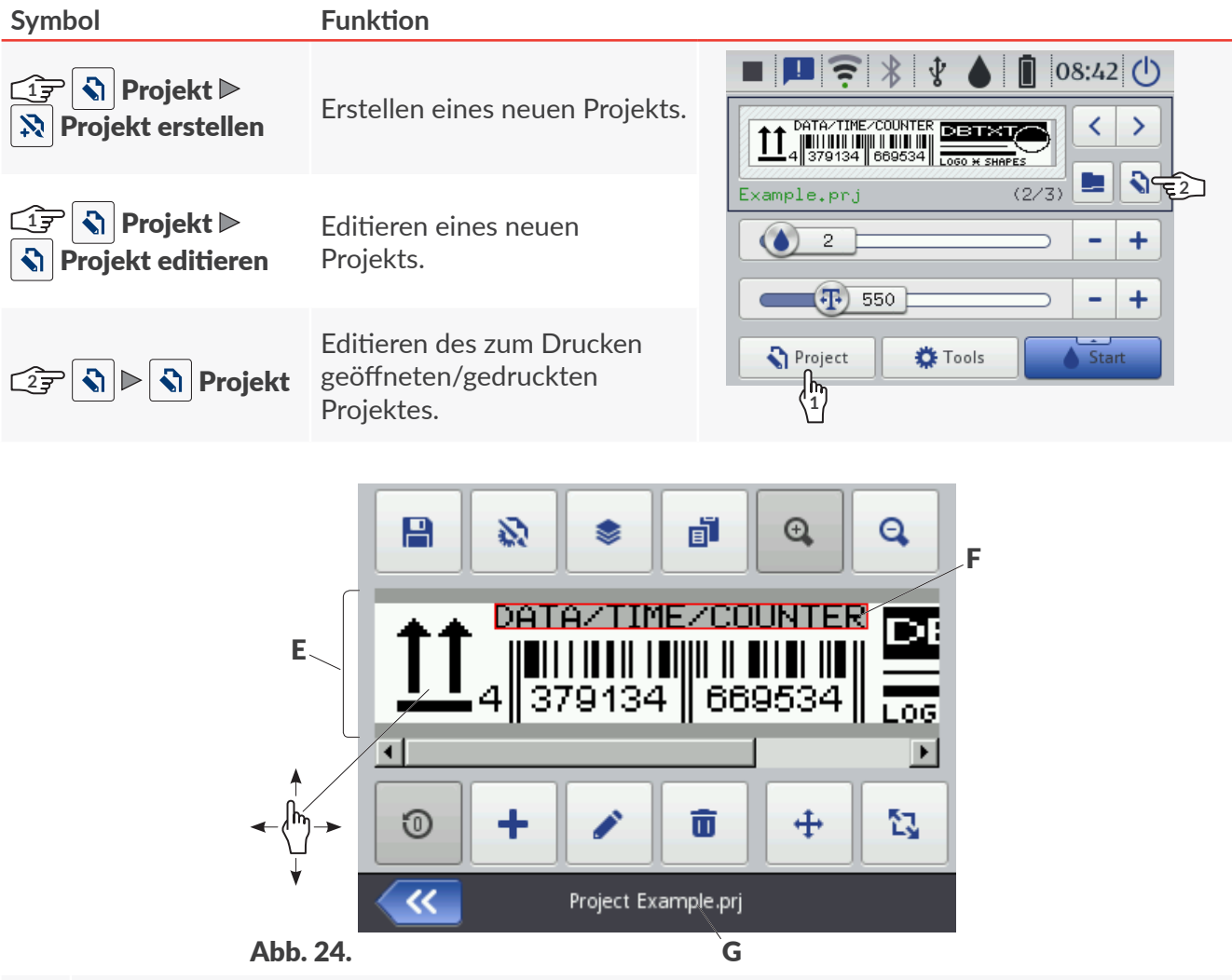

- **E** Vorschau des Projekts.
- **F** Objekt. Das aktuell angewählte Objekt wird durch graue Unterlegung und rote Einfassung markiert.
- **G** Projektname.

In dem Projekteditor-Fenster sind folgende Funktionen verfügbar:

| Symbol       | Funktion                                                                                                    |
|--------------|----------------------------------------------------------------------------------------------------|
|              | Abspeichern des Projektes unter laufendem oder neuem Namen.                                                                                                    |
| <b>\$</b>    | Editieren der Parameter des Projektes.                                                                                                    |
|              | Objektmanager.                                                                                                    |
| F            | Angewähltes Objekt in die Zwischenablage kopieren (die Ikone wird eingeblendet nach<br>Anwahl des Objekts im Projekteditorfenster).                                                              |
|              | Objekt aus der Zwischenablage einfügen (diese Ikone wird nur eingeblendet, wenn in der<br>Zwischenablage Objekte vorhanden sind und in dem Projekteditorfenster kein Objekt ange-<br>wählt ist). |
| Q            | Vergrößerung des Projekt-Vorschau-Maßstabes.                                                                                                    |
| Q            | Verkleinerung des Projekt-Vorschau-Maßstabes.                                                                                                    |
| 0            | Rücksetzung auf Anfangswerte der Objekte vom Typ <b>Zähler</b> () und <b>Textdatei einfügen</b>                                                                                                  |
| +            | Objekt hinzufügen.                                                                                                    |
|              | Inhalt und Parameter des angewählten Objekts editieren.                                                                                                    |
|              | Löschen des angewählten Objekts.                                                                                                    |
| 8            | Objekt aus der Zwischenablage einfügen (diese Ikone wird nur eingeblendet, wenn im<br>Papierkorb Objekte vorhanden sind und in dem Projekteditorfenster kein Objekt angewählt<br>ist).           |
| <b>+</b>     | Objektposition im Projekt ändern.                                                                                                    |
| 1            | Projektabmessungen ändern.                                                                                                    |
| ×            | Verlassen des Projekteditors, ohne das editierte Projekt abzuspeichern.                                                                                                    |
| $\checkmark$ | Speichern des Projekts unter laufendem Namen und Verlassen des Projekteditors.                                                                                                    |
| <b>«</b>     | Rücksprung zum vorherigen Bildschirm, wenn keine Änderungen vorgenommen waren.                                                                                                    |

#### Markierungsarten im Projekteditor-Fenster

- Das aktuell angewählte Objekt wird durch graue Unterlegung und rote Einfassung markiert (siehe Abb. 24 auf Seite 56).
- Der Projektname G (siehe Abb. 24 auf Seite 56) wechselt seine Farbe in gelb nach irgendeiner Modifizierung des Projektinhaltes. Nach dem Abspeichern des Projekts wechselt die Farbe des Projektnamens zurück in weiß.
- Die Textobjekte sowie die Strich-/Matrixcodes\* vom Typ Übertragungskanal werden mit verschiedenen Hintergrundfarben unterschieden.

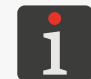

\* Die Strich-/Matrixcodes vom Typ **Übertragungskanal** können nur mithilfe des Editors **EBS Web User Interface** erstellt werden.

DE

#### Grundlegende Begriffe und Grundsätze in Verbindung mit Editieren und Drucken von Projekten

- **Ein Projekt** wird vom Benutzer in dem **Projekteditor** erstellt und editiert; es setzt sich aus einzelnen **Objekten** zusammen.
- Nachdem das Drucken des vorbereiteten Projekts gestartet wird, entsteht auf dem zu bedruckenden Gegenstand das Druckbild.
- Das Aussehen des Druckbildes auf dem zu bedruckenden Gegenstand h
  ängt ab von
   Druckparametern sowie Parametern der Objekte aus welchen das Projekt besteht.
- Das Druckbild setzt sich aus Druckpunkten zusammen.
- Die Druckpunkte des Druckbildes bilden Vertikalreihen (Spalten) sowie Horizontalreihen (Linien).
- Als vertikale Auflösung des Druckbildes versteht man die Anzahl von Linien (bzw. Druckpunkten) pro Höheneinheit.
- Als horizontale Auflösung des Druckbildes versteht man die Anzahl von Spalten (bzw.
   Druckpunkten) pro Längeneinheit.
- Für Sicherung entsprechender Lesbarkeit und Proportionalität der Ausdrucken wird es empfohlen, gleiche horizontale und vertikale Auflösung von ca. 550 Druckpunkten/m einzustellen.

# 5.1.1. OBJEKT HINZUFÜGEN

Um ein Objekt dem Projekt hinzufügen:

- 1. Drücken Sie 🕂 .
- 2. Wählen Sie eine Objektgruppe an, in welcher der gewünschte Objekttyp vorhanden ist.
  - | T | Textobjekte,
  - | 🖓 | Formen,
  - | 🕒 | sonstige Objekte.
- 3. Wählen Sie den Objekttyp an.

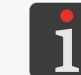

Weitere Einzelheiten über Objekte finden Sie im Abschnitt **"5.2. Typen und Parameter von Objekten"**.

- 4. Stellen Sie die für jeweiligen Objekttyp erforderlichen Parameter ein.
- 5. Bestätigen Sie mit 🔽.

Das Objekt wird in linker, oberen Ecke des Projekts erzeugt.

# 5.1.2. EDITIEREN DES AUSGEWÄHLTEN OBJEKTS

Um ein Objekt im Projekt zu editieren:

- 1. Wählen Sie im Fenster des Projekt-Editors das zu editierende Objekt aus.
- 2. Drücken Sie 🖍.
- 3. Modifizieren Sie den Inhalt oder die Parameter des Objekts.

Zum Editieren des Inhaltes bzw. der Parameter von Objekten können Sie auch mit der Funktion

4. Bestätigen Sie mit 🗸

Der Projekteditor ist eröffnet.

# 5.1.3. OBJEKTPOSITION IM PROJEKT ÄNDERN

Ein Änderung der Objektposition im Projekt können Sie vornehmen:

- durch Modifizierung der Komponenten des Parameters | \overline | ▶ Position des Objekts, welche die Koordinaten der linken, oberen Ecke des Objektrahmens bestimmen,
- durch Anwendung der Funktion 💠

Eine Änderung der Objektposition im Projekt mithilfe der Funktion  $\bigoplus$  ist nur innerhalb des Projektbereichs möglich. Ein Verschieben des Objekts über den Projektbereich hinaus ist nicht möglich.

Um die Objektposition im Projekt zu ändern:

- 1. Im Fenster des Projekt-Editors wählen Sie das Objekt aus, dessen Position Sie ändern wollen.
- 2. Drücken Sie 💠 .

Die Farbe der Objekteinfassung schlägt in Grün um.

Es werden die Navigationssymbole eingeblendet:

- Verschieben des Objekts um einen Druckpunkt nach links,
- Verschieben des Objekts um einen Druckpunkt nach rechts,
- 📩 Verschieben des Objekts um einen Druckpunkt nach oben,
- $\left| \overline{\Psi} \right|$  Verschieben des Objekts um einen Druckpunkt nach unten.
- 3. Verwenden Sie die Navigationssymbole oder wählen Sie direkt die gewünschte Position des Objekts im Projektbereich an.
- Bestätigen Sie mit ✓ die Position des Objekts.
   Die Position des Objekts ist geändert.

## 5.1.4. ABMESSUNG DES PROJEKTRAHMENS ÄNDERN

Eine Änderung der Abmessungen des Rahmens von Textobjekten | T | sowie Objekten vom Typ **Grafik**  $\blacksquare$  ist nur dann möglich, wenn der Wert des Parameters |  $\blacksquare$  |  $\triangleright$  **Scaling** ungleich **Feld an Text anpassen** ist. Sonst wird die Abmessung des Objektrahmens nicht geändert.

Die Abmessungen des Objektrahmens können wie folgt geändert werden:

- durch Modifizierung der Parameter | \= | ▶ **Objektgröße** des Objekts,
- mithilfe der Funktion 🔼

Bei einer Änderung der Abmessungen des Objektrahmens ist das Verschieben des Objekts über den Projektbereich hinaus nicht möglich.

Um den Ausmaß des Projektrahmens zu ändern:

1. Im Fenster des Projekt-Editors wählen Sie das Objekt aus, dessen Rahmenausmaß Sie ändern wollen.

2. Drücken Sie 🔼.

Die Farbe der Objekteinfassung schlägt in Violett um.

Es werden die Navigationssymbole eingeblendet:

- 🖃 / 🖃 Verschieben der linken Rahmenkante um einen Druckpunkt nach links bzw. rechts,
- 🖃 / 🔚 Verschieben der rechten Rahmenkante um einen Druckpunkt nach links bzw. rechts,
- 1 / 🔃 / Verschieben der oberen Rahmenkante um einen Druckpunkt nach oben bzw. unten,
- 🔝 / 🗵 Verschieben der unteren Rahmenkante um einen Druckpunkt nach oben bzw. unten.
- 3. Verwenden Sie die Navigationssymbole oder wählen Sie direkt im Projektbereich die gewünschte Position der rechten, unteren Ecke des Objektrahmens an.
- Betätigen Sie zwecks Bestätigung der Abmessung des Objektrahmens.
   Die Abmessung des Objektrahmens ist geändert.

## 5.1.5. OBJEKTVERWALTUNG MIT DEM OBJEKTMANAGER

Der Objektmanager setzt sich aus drei Teilen (Reitern) zusam-

men:

- 🛛 | 📚 |: Liste aller Objekte im Projekt,
- | 📕 |: Zwischenablage,
- | 💼 |: Papierkorb.

📚 Objects Clipboard 前 Trash Ellipse 1  $\bigcirc \sub{}$ Π DBTXT Text 2 ı. Rectangle 1 DATA/TIME/COLNTE Text 8 LOGO 🗙 SHAPES Text 9 ~ Objects / Clipboard / Trash

Betätigen Sie 📚 im Projekteditorfenster, um den Objektmanager zu starten.

#### Liste der Objekte

Betätigen Sie | ♦ | im Fenster des Objektmanagers, um die Liste der Objekte zu öffnen.

In der Liste der Objekte sind alle Objekte erfasst, auch solche, welche im Editorfenster nicht sichtbar sind, weil sie:

- außerhalb des Editorfensters positioniert sind,
- durch Objekte mit ausgeschalteter Transparenz verdeckt sind.

Die Position des Objekts in der Ebene zeigt an, ob das jeweilige Objekt "darauf" oder "darunter" liegt.

In der Objektliste des Objektmanagers stehen folgende Funktionen zur Verfügung:

| Symbol | Funktion |
|--------|----------|
| •,     |          |

| Π | Löschen des angewählten | Objekts (in den | Papierkorb v | /erschieben). |
|---|-------------------------|-----------------|--------------|---------------|
|---|-------------------------|-----------------|--------------|---------------|

- Angewähltes Objekt in die Zwischenablage kopieren.
  - Inhalt oder Parameter des angewählten Objekts editieren.

#### Symbol Funktion

ゝ

Verschieben des angewählten Objekts um eine Position in der Ebene nach oben.

Verschieben des angewählten Objekts um eine Position in der Ebene nach unten.

#### Zwischenablage

Drücken Sie | 📕 | im Fenster des Objektmanagers, um die Zwischenablage zu aktivieren.

Die Zwischenablage beinhaltet alle Objekte, welche vorher mit der Funktion im Projekteditor kopiert wurden. Die Zwischenablage hat globalen Umfang, d.h. dort sind die aus beliebigem Projekten kopierten Objekte sichtbar. Dadurch kann die Zwischenablage zum Kopieren von Objekten von Projekt zu Projekt verwendet werden.

Der Inhalt der Zwischenablage wird bei jedem Herunterfahren des Druckers automatisch gelöscht.

In der Zwischenablage stehen folgende Funktionen zur Verfügung:

| Symbol | Funktion                                          |
|--------|---------------------------------------------------|
| Ō      | Angewähltes Objekt in der Zwischenablage löschen. |
| Ŀ      | Einfügen des angewählten Objekts ins Projekt.     |

#### Papierkorb

Drücken Sie | 💼 | im Fenster des Objektmanagers, um den Papierkorb zu aktivieren.

Im Papierkorb befinden sich alle Objekte, welche <u>aus dem aktuell bearbeiteten Projekt</u> entfernt wurden.

Der Papierkorb wird beim Schließen des Projekteditors automatisch geleert.

Im Papierkorb stehen folgende Funktionen zur Verfügung:

| Symbol | Funktion                                                            |
|--------|---------------------------------------------------------------------|
| Ō      | Irreversibles Entfernen des angewählten Objekts aus dem Papierkorb. |
| 8      | Das Objekt vom Papierkorb im Projekt wiederherstellen.              |

# 5.1.6. OBJEKT LÖSCHEN

Das Löschen eines Objekts bedeutet seine Verschiebung in den Papierkorb. Dadurch ist der Löschvorgang reversibel. Das Wiederherstellen des Objekts aus dem Papierkorb ist aber nur möglich, solange der Projekt-Editor nicht verlassen, das Objekt aus dem Papierkorb nicht entfernt oder der Papierkorb nicht geleert wird.

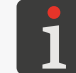

Weitere Einzelheiten zur Handhabung des Papierkorbes finden Sie im Abschnitt **"5.1.5. Objektverwaltung mit dem Objektmanager**".

Um ein Objekt in dem Projekt zu löschen:

- 1. Wählen Sie im Fenster des Projekt-Editors das zu löschende Objekt aus.
- 2. Drücken Sie 🛅 .

Es erscheint ein Dialogfenster mit der Sicherheitsabfrage.

3. Bestätigen Sie mit 🗸.

Das angewählte Objekt ist gelöscht (in den Papierkorb verschoben). Es wird der Projekt-Editor geöffnet.

#### 5.1.6.1. GELÖSCHTES OBJEKT WIEDERHERSTELLEN

Die beim Editieren des Projekts gelöschten Objekte werden temporär im Papierkorb aufbewahrt. Deshalb ist es möglich, diese wiederherzustellen. Das Wiederherstellen des Objekts aus dem Papierkorb ist aber nur möglich, solange der Projekt-Editor nicht verlassen, das Objekt aus dem Papierkorb nicht entfernt oder der Papierkorb nicht geleert wird.

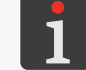

Weitere Einzelheiten zur Handhabung des Papierkorbes finden Sie im Abschnitt **"5.1.5. Objektverwaltung mit dem Objektmanager**".

Um ein gelöschtes Objekt wiederherzustellen: Betätigen Sie 😨, um das gelöschte Objekt wiederherzustellen. Diese Ikone wird nur eingeblendet, wenn im Papierkorb Objekte vorhanden sind und in dem Projekteditorfenster kein Objekt angewählt ist).
 Die Wiederherstellung des Objekts ist ebenfalls mithilfe der Funktion 📚 🕨 | 💼 | 🔊 im Objektmanager möglich.

Es wird die Liste der im Papierkorb vorhandenen Objekte angezeigt.

- 2. Wählen Sie das Objekt an, das Sie im Projekt wiederherstellen wollen.
- 3. Drücken Sie 🙁

Das angewählte Objekt wird im Projekt wiederhergestellt und gleichzeitig aus dem Papierkorb entfernt.

4. Betätigen Sie *(*, um den Papierkorb zu verlassen und zum Projekteditor zurückzukehren.

DE

## 5.1.7. OBJEKTE KOPIEREN

Mithilfe der Zwischenablage lässt sich jedes zum Projekt gehörende Objekt in das gleiche oder andere Projekt kopieren. Die Objekte in der Zwischenablage bleiben bis zum Herunterfahren des Druckers erhalten. Demzufolge ist das Einfügen von Objekten aus der Zwischenablage nur bis zum Herunterfahren des Druckers, bis zum Entfernen des Objekts aus der Zwischenablage oder bis zum Leeren der ganzen Zwischenablage möglich.

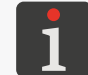

Weitere Einzelheiten zur Handhabung der Zwischenablage finden Sie im Abschnitt **"5.1.5. Objektverwaltung mit dem Objektmanager**".

Um ein Objekt zu kopieren:

- 1. Im Fenster des Projekt-Editors wählen Sie das zu kopierende Objekt aus.
- 2. Drücken Sie 🗗.

Das Objekt ist nun in die Zwischenablage kopiert.

3. Betätigen Sie um das in die Zwischenablage kopierte Objekt einzufügen. Diese Ikone wird nur eingeblendet, wenn im Papierkorb Objekte vorhanden sind und in dem Projekteditorfenster kein Objekt angewählt ist).

Es wird die Liste der in der Zwischenablage vorhandenen Objekte angezeigt.

- 4. Wählen Sie das Objekt an, das Sie ins Projekt einfügen wollen.
- 5. Drücken Sie 🖪 .

Das angewählte Objekt wird im Projekt wiederhergestellt, bleibt aber auch in der

Zwischenablage erhalten und kann erneut ins gleiche oder andere Projekt eingefügt werden.

6. Betätigen Sie < , um die Zwischenablage zu verlassen und zum Projekteditor zurückzukehren.

DЕ

# 5.2. TYPEN UND PARAMETER VON OBJEKTEN

Die beim Editieren des Projekts auf dem integrierten LCD-Display zur Verfügung stehenden Objekte sind in 3 Gruppen eingeteilt:

| Gruppe |        | Objekt   |                    |
|--------|--------|----------|--------------------|
|        |        | Τ        | Text               |
|        |        | <b>O</b> | Datum/Zeit         |
| T      | Text   | \$       | Zähler             |
|        |        |          | Übertragungskanal  |
|        |        |          | Textdatei einfügen |
|        | Formen |          | Linie              |
| ☆□     |        |          | Rechteck           |
|        |        | Q        | Kreis              |
| 🖻      | Andere |          | Barcode            |
|        |        |          | Grafik             |
|        |        | Ι        | Zeilentrenner      |

Bedienung des Druckers mithilfe des Editors **EBS Web User Interface** (**WUI**) gestattet zusätzlich das Erstellen/Editieren von Strich-/Matrixcodes mit dynamischem Inhalt, welche grafische Interpretation von solchen Textobjekten wie **Datum/Zeit**, **Zähler**, **Übertragungskanal** und **Textdatei einfügen** arstellen.

#### 5.2.1. GEMEINSAME PARAMETER ALLER OBJEKTE

Nach Betätigung des Symbols 🖍 werden im Projekt-Editor-Fenster die Parameter des angewählten Objekts zur Verfügung gestellt. Die Liste der verfügbaren Parameter hängt vom Typ des Objekts ab.

| Gemeinsame Parameter für alle Objekttypen:                                         |                                                          |  |
|------------------------------------------------------------------------------------|----------------------------------------------------------|--|
| Parameter                                                                          | Wertebereich                                             |  |
| 🚟   ▶ Objektname                                                                   |                                                          |  |
| Der Name des Objekts wird beim Anlegen des Objekts automatisch vergeben.           |                                                          |  |
| Dieser kann modifiziert werden, muss aber innerhalb des Projekts einmalig bleiben. |                                                          |  |
| 🔤   ▶ Position                                                                     |                                                          |  |
| Koordinaten ( <b>X, Y</b> ) der linken, oberen Ecke des Objektrahmens.             |                                                          |  |
| Diese können manuell oder mithilfe der Funktior                                    | 🕂 im Projekteditor modifiziert werden.                   |  |
| Für Objekte vom Typ <b>Zeilentrenner</b> I ist nur d<br>möglich.                   | ie Modifikation der horizontalen Koordinate ( <b>X</b> ) |  |

DE

G2023/12/10 1DE

| Parameter                                                                                                    | Wertebereich                                                      |  |
|----------------------------------------------------------------------------------------------------|-------------------------------------------------------------------|--|
| ंःःःः   ▷ Objektgröße                                                                                                    |                                                                   |  |
| Die Abmessungen (Breite, Höhe) des Objektrahm                                                                                                    | ens.                                                              |  |
| Diese Werte können manuell oder mithilfe der Funktion 🛐 im Projekteditor modifiziert werden.                                                                                                    |                                                                   |  |
| Eine Änderung der Abmessungen des Rahmens von Textobjekten   T   sowie Objekten vom Typ<br><b>Grafik ⊠</b> ist nur dann möglich, wenn der Wert des Parameters   ॑॑   ► <b>Scaling</b> ungleich <b>Feld an</b><br><b>Text anpassen</b> ist. |                                                                   |  |
| Dieser Parameter ist nicht verfügbar für Objekte vom Typ <b>Zeilentrenner I</b> .                                                                                                    |                                                                   |  |
| ा   ▶ Scaling                                                                                                    | Keine Skalierung, Feld an Text anpassen, Text<br>an Feld anpassen |  |
| Anpassungsmodus für Abmessungen und Inhalt des Objektrahmens.<br>Die Liste der verfügbaren Parameterwerte hängt von sonstigen Einstellungen ab, z.B. vom Typ des<br>Objekts bzw. angewandten Fonts ab.                                     |                                                                   |  |
| Dieser Parameter ist nicht verfügbar für Formen                                                                                                    | 🖓   sowie Objekte vom Typ <b>Zeilentrenner I</b> .                |  |
| 🚟   ▶ Objekt drehen                                                                                                    | 0, 90, 180, 270                                                   |  |
| Drehen des Objekts in Sprüngen von 90°.                                                                                                    |                                                                   |  |
| Dieser Parameter ist nicht verfügbar für Formen                                                                                                    | ö⊓   sowie Objekte vom Typ <b>Zeilentrenner I</b> .               |  |
| 🚟   ▷ Transparent                                                                                                    |                                                                   |  |
| Bei eingeschalteter Option bleibt das Objekt transparent, d.h. die darunter liegenden Objekte sind sichtbar.                                                                                                    |                                                                   |  |
| Dieser Parameter ist nicht verfügbar für Objekte vom Typ <b>Zeilentrenner</b> I.                                                                                                    |                                                                   |  |
| Die Reihenfolge der Objekte im Projekt kann im Objektmanager geändert werden<br>●   ●   ▶ ∧ / ∨.                                                                                                    |                                                                   |  |

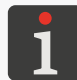

Weitere Einzelheiten finden Sie im Abschnitt "5.1.5. Objektverwaltung mit dem Objektmanager".

DE

# 5.3. EDITIEREN DES PROJEKTS

Um ein beliebiges Projekt aus der Projektbibliothek zu editieren:

1. (♪) Wählen Sie 🕥 Projekt ▶ 🕥 Projekt editieren.

Es wird die Projekt-Bibliothek angezeigt.

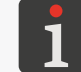

Weitere Einzelheiten zur Projekt-Bibliothek finden Sie im Abschnitt **"5.9. Verwalten von Projekten"**.

 2 Wählen Sie das Projekt an, das Sie editieren wollen, oder geben Sie seinen Namen im weißen Texteingabefeld im oberen Teil des Fensters ein.

Das angewählte Projekt wird mit hellerer Farbe markiert und sein Name wird im oberen und die Vorschau im unteren Fensterteil angezeigt.

3. Bestätigen Sie mit 🔽.

Es wird das Projekteditor-Fenster mit dem zum Editieren geöffneten, angewählten Projekt eingeblendet.

| ■ <b>■ ╤</b> ∦ ∦ ♠ <b>1</b> 08:42 <b>(</b> ) |    |
|----------------------------------------------|----|
|                                              |    |
| Example.prj (2/3)                            | 1' |
| 2 - +                                        |    |
| 550 - +                                      |    |
| Project Tools                                |    |

| Example.prj           |
|-----------------------|
| /                     |
| Example.prj           |
| Imag 2                |
| MultiObject.prj       |
|                       |
|                       |
| Please select project |

Durch Auswahl des Symbols 🕥 auf dem Hauptbildschirm wird mit dem Editieren des zum Drucken geöffneten/gedruckten Projektes (🕥 **Projekt**) oder seiner Parameter (🐼 **Parameter**) begonnen.

Das Abspeichern des zum Drucken geöffneten/gedruckten Projektes ist gleichbedeutend mit seiner Überschreibung, worauf vor Speicherung eine Meldung im Dialogfenster hinweist.

Die in der Projektbibliothek abgelegten Projekte kann man editieren auch mithilfe des Editors **EBS Web User Interface**.

Betätigen Sie **Projekt Editierung fortsetzen** um das Editieren des zum Editieren geöffneten Projekts mit **EBS Web User Interface** fortzusetzen.

# 5.4. PROJEKT ERSTELLEN

Um ein neues Projekt anzulegen:

1. Wählen Sie 🔊 Projekt 🕨 💸 Projekt erstellen.

Es wird die Projekt-Bibliothek angezeigt.

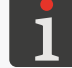

Weitere Einzelheiten zur Projekt-Bibliothek finden Sie im Abschnitt "5.9. Verwalten von Projekten".

- 2. Geben Sie den Namen des neuen Projekts im weißen Textfeld im oberen Fensterteil ein.
- 3. Bestätigen Sie mit 🔽 .

Es wird das Projekteditor-Fenster mit dem zum Editieren geöffneten angewählten Projekt eingeblendet.

- 4. Erzeugen Sie den Projektinhalt indem Sie Objekte einfügen sowie definieren Sie seine Parameter.
- 5. Speichern Sie das Projekt ab.

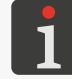

Weitere Einzelheiten finden Sie im Abschnitt "5.5. Abspeichern des Projekts".

Das Projekt wurde erstellt.

#### 5.4.1. **PROJEKT-PARAMETER**

Auf die Projektparameter kann man auf zweierlei Weise zugreifen:

Parameter - temporäre Modifikation von Parametern des zum Drucken geöffneten/gedruckten

#### Projektes,

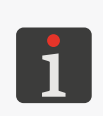

Nach Modifizierung der Parameter eines zum Drucken geöffneten bzw. gerade gedruckten Projekts erscheint auf dem Hauptbildschirm die Ikone im mit welcher die temporär modifizierten Parameter als Projektparameter abgespeichert werden können.

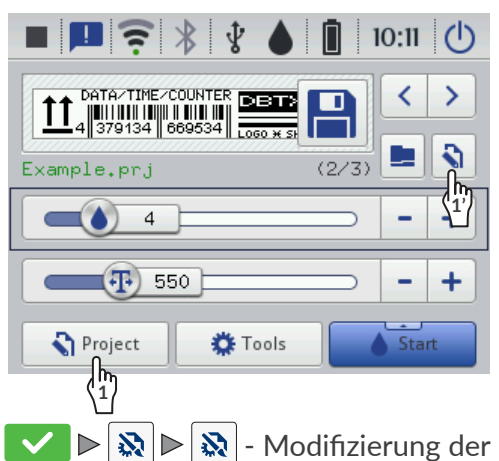

- 🗄 🕥 Projekt ⊳ 🕥 Projekt editieren ⊳ Projektname ⊳ 🔽 ⊳ 🔯 ⊳ 🔯 - Modifizierung der

Parameter des <u>editierten</u> Projektes.

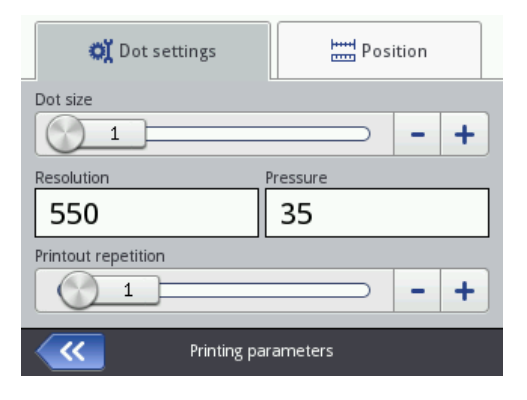

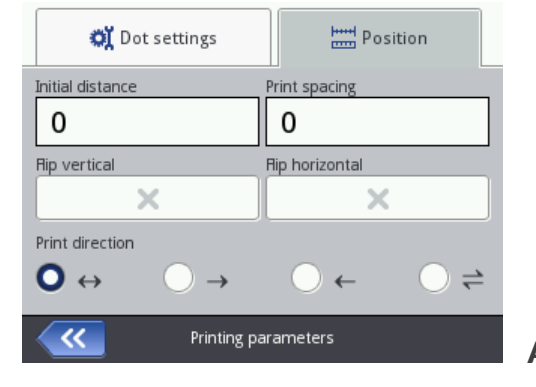

Abb. 25.

Möglichkeiten der Modifizierung von Projektparametern:

#### Zahlenparameter

Modifizierung der Werte mithilfe von:

- numerischer Tastatur, die nach Anklicken des Parameterwertes eingeblendet wird,
- Symbolen / + mit denen die Werte jeweils um 1 in- und dekrementiert werden,
- Schiebesteller.

#### Binärparameter

Modifizierung der Werte mithilfe von Symbolen:

- 🛛 🗙 Parameter inaktiv; drücken Sie zur Aktivierung,
- 🛛 🔽 Parameter aktiv; drücken Sie zur Deaktivierung.

#### Parameter mit festgelegter Werte-Auswahlliste

Leerraum hinter letzter Spalte wird entfernt.

Modifizierung der Werte durch:

 Anwählen des Parameterwertes in der Auswahlliste, die nach dem Anklicken des Parameterwertes eingeblendet wird.

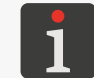

lst der jeweilige Parameterwert inkorrekt, so wird er rot unterlegt und muss korrigiert werden, um die Abspeicherung der Parameter zu ermöglichen.

| Parameter                     | Wertebereich                                                                       |
|-------------------------------|------------------------------------------------------------------------------------|
| <b>Projektlänge</b> [cm / px] | max. ca. 727 cm<br>(für ऒ ▶   ॵ   ▶ Auflösung = 550 Druckpunkte/m)<br>max. 4000 px |

Der Parameter ist nur mithilfe der Ikone 🔕 im Projekt-Editor-Fenster erreichbar.

Projektbreite, ausgedrückt in der mit dem Parameter **Größeneinheit** bestimmter Einheit. Die tatsächliche Projektbreite kann von der mit dem Parameter **Projektlänge** eingestellten abweichen, weil sie bis zur letzten Spalte mit mindestens einem Druckpunkt begrenzt wird. Der

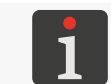

Ein Anwendungsbeispiel des Parameters **Projektlänge** findet man in weiterem Teil dieses Abschnittes.

#### Größeneinheit

[cm], [px]

Der Parameter ist nur mithilfe der Ikone im Projekt-Editor-Fenster erreichbar. Einheit, in der die Projektbreite ausgedrückt wird.

#### Wertebereich

#### 🔉 🕨 | 🗱 | 🕨 Tropfengröße

1 ÷ 20 (Default-Wert: 4)\*

#### Druckbildintensität.

Anpassung der Lesbarkeit der Druckbilder an die Eigenschaften (Saugfähigkeit) des Untergrundes.

Eine Erhöhung des Parameterwertes bewirkt Vergrößerung des Volumens der aus den Düsen heraustretenden Tintentropfen und hat somit höhere Sättigung des Druckbildes zu Folge. Die Erhöhung der Intensität ist mit erhöhtem Tintenverbrauch verbunden.

Die maximale erzielbare Druckbildintesität hängt von der Druckauflösung ab. Falls für gegebene Druckauflösung das Intensitätsniveau zu hoch ist, wird vom Drucker akustische Fehlermeldung erzeugt (vorausgesetzt, dass entsprechende Warnung voreingestellt wurde - siehe **"7.5. Einstellungen** von Tonsignalen"), und auch die Druckauflösung verkleinert wird).

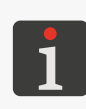

\* Der Wertebereich, in welchem ausreichende Druckbildqualität sichergestellt wird, hängt u.a. von den Eigenschaften der zu beschriftenden Oberfläche und von dem Wert des Parameters **Druck** ab. Nach jeder Änderung des Parameterwertes **Tropfengröße** sind Testausdrucke zur Beurteilung der Druckbildqualität vorzunehmen.

Der Parameterwert **Tropfengröße** kann man auch einstellen von der Hauptbildschirmebene aus "**3.2.3. Hauptdruckparameter fürs Projekt"**.

#### Note: State State St

Horizontale Auflösung, ausgedrückt in Druckpunkten oder Vertikalreihen (Spalten) pro Meter.

Visuelle Folge der Änderung des Parameters **Auflösung** liegt in Änderung der Breite der gedruckten Zeichen und auch des gesamten Ausdruckes.

Um gleiche Höhe und Breite von solchen Objekten wie Kreis, Quadrat, (**2D**-Code) zu erreichen muss die horizontale Auflösung (Parameter **Auflösung**) gleich der vertikalen Auflösung des Druckkopfes gewählt werden. Die vertikale Auflösung des Druckkopfes beträgt **550 Druckpunkte/m**.

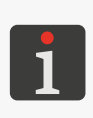

Die Einstellung des Parameters **Auflösung** ist auch von der Hauptbildschirmebene **"3.2.3.** Hauptdruckparameter fürs Projekt" aus möglich.

Der Drucker ist mit einem praktischen Werkzeug ausgestattet **Messen**, mit dem die Druckauflösung an die Länge der zu beschriftenden Oberfläche angepasst werden kann. Weitere Einzelheiten finden Sie im Abschnitt **"6.5. Anpassung der Druckauflösung im Projekt an die Länge der zu beschriftenden Oberfläche**".

DE

| Parameter | Wertebereich |
|-----------|--------------|
|           |              |

#### 🔉 ▶ | 🏹 | ▶ Druck [kPa]

Schleuderkraft der Tintentropfen.

Mit dem Parameter **Druck** kann man die Schleuderkraft der aus den Düsen ausspritztenden Tintentropfen an die Art der zu beschriftenen Oberfläche anpassen. Für glatte, nicht saugfähige Stoffe werden kleinere Tintendruckwerte, als für poröse, saugende Stoffe empfohlen. Bei zu niedriger Tintendruckeinstellung kann die Tinte in den Düsen erstarren. Bei zu hoher Tintendruckeinstelluing können rund um gedruckte Zeichen irreguläre Tintenspritzer (sog. Satelliten) vorkommen.

Vor dem Drucken eines Projektes, für welches ein niedrigeres Tintendruck als für bisher gedruckte Projekte eingestellt ist, trennen Sie den Tintenbehälter vom Drucker, um Innendruck im Tintenbehälter abzubauen.

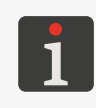

\* Der Wertebereich, in welchem ausreichende Druckbildqualität sichergestellt wird, hängt u.a. von den Eigenschaften der zu beschriftenden Oberfläche und von dem Wert des Parameters **Tropfengröße** ab. Nach jeder Änderung des Parameterwertes **Druck** sind Testausdrucke zur Beurteilung der Druckbildqualität vorzunehmen.

**C**, 1, ..., 20

15 ÷ 45 (Default-Wert: 35)\*

## 🗞 🕨 | 🗱 | 🕨 Druckwiederholung

Anzahl der Wiederholungen des zu druckenden Projekts, welche als ein einziger Ausdruck betrachtet werden.

Alle Wiederholungen des so gedruckten Projektes haben immer gleichen Inhalt, auch wenn das Projekt Objekte mit dynamischen Inhalt beinhaltet.

Wenn **Druckwiederholung** > 1, dann wird der Abstand zwischen einzelnen Projektwiederholungen mit dem Parameter | 🚟 | ▶ **Wiederholen-Abstand** vorgegeben.

Für Meterwaren (z.B. Rohren) kann der Druckmodus **kontinuierliches Drucken** (**Druckwiederholung** = ) eingestellt werden.

Note: Section 10: Section 10: Section

Anfangsabstand des Druckbildes.

Abstand von der Stelle, an der der Abzug betätigt und die Druckerbewegung begonnen wurde, bis zur Stelle, ab der das Druckbild aufgetragen werden soll. Der Abstand wird in Milimetern ausgedrückt. Damit kann die Lage des Druckbildes in Bezug an die Vorderkante des zu beschriftenden Gegenstandes beeinflusst werden.

Als Anfangsabstand wird die Anzahl leerer Spalten bezeichnet, die dem Anfang des Druckbildes vorangestellt sind.

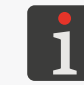

Ein Anwendungsbeispiel des Parameters **Anfangs-Druckabstand** findet man in weiterem Teil dieses Abschnittes.

🔉 ▶ | 🚟 | ▶ Wiederholen-Abstand [mm] 🛛 0 ÷ 1000 mm

Abstand (in mm oder Zoll) zwischen einzelnen Wiederholungen eines Projekts, welche als ein einziger Ausdruck gelten.

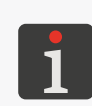

Ein Anwendungsbeispiel des Parameters **Wiederholen-Abstand** findet man in weiterem Teil dieses Abschnittes.

Wenn der mit dem Parameter |  $\bowtie$  |  $\triangleright$  **Wiederholen-Abstand** eingestellte Abstand kleiner als die Druckbildlänge ist, so werden die Druckbilder direkt nacheinander gedruckt.

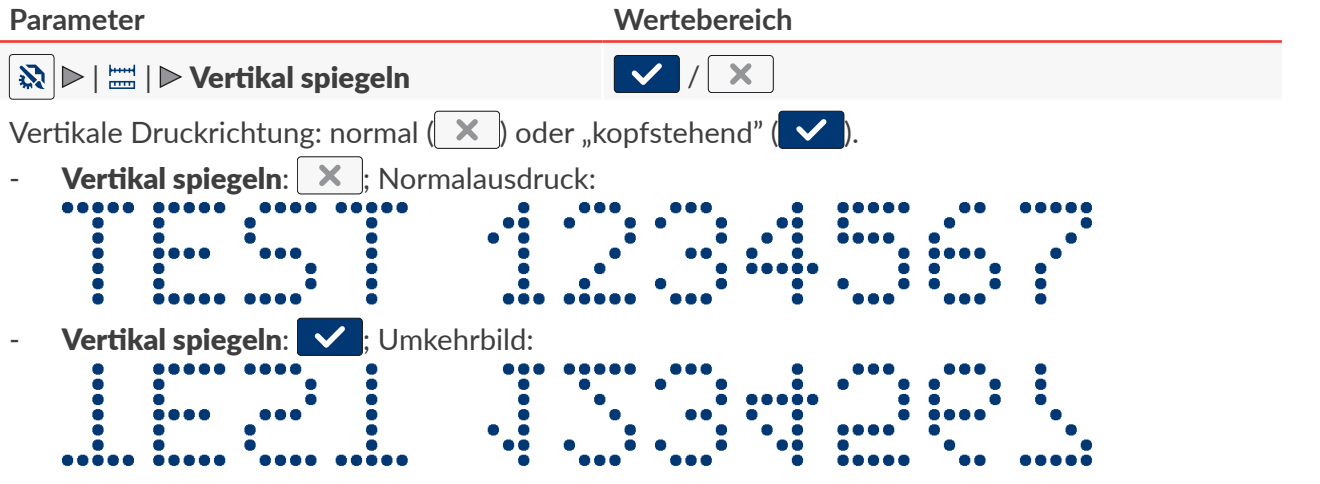

Dieser Parameter kann verwendet werden, wenn der zu beschriftende Gegenstand umgekehrt steht.

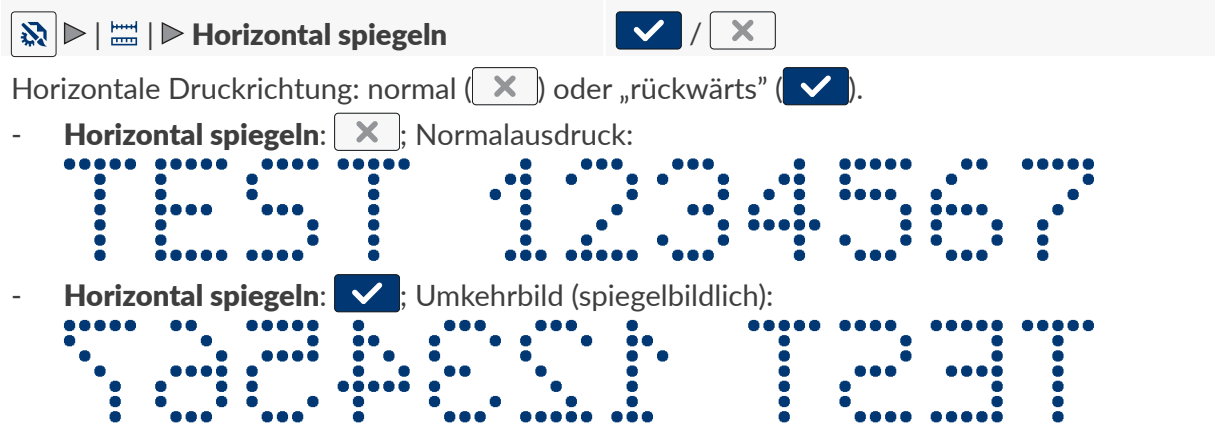

Dieser Parameter kann verwendet werden, wenn die Gegenstände von rechts nach links beschriftet werden müssen, z.B. beim Drucken auf transparenten Stoffen, wenn das Druckbild von der Umseite aus lesbar sein soll.

#### 🗞 🖻 | 🚟 | 🖻 Druckrichtung

 $\Longleftrightarrow, \rightarrow, \leftarrow, \Leftarrow$ 

Der Parameter legt fest, bei welcher Vorschubrichtung der Drucker drucken soll.

- + gedruckt wird beim Verschieben des Druckers nach links und nach rechts.
- → gedruckt wird ausschließlich beim Verschieben des Druckers nach rechts. Das System erkennt automatisch eine Rückwärtsbewegung des Druckers und unterbricht das Drucken. Bei erneutem Verschieben des Drucker nach rechts wird das Drucken an der Stelle, an der die Rückwärtsbewegung begann, wiederaufgenommen.
- egedruckt wird ausschließlich beim Verschieben des Druckers nach links. Das System erkennt automatisch eine Rückwärtsbewegung des Druckers und unterbricht das Drucken. Bei erneutem Verschieben des Drucker nach links wird das Drucken an der Stelle, an der die Rückwärtsbewegung begann, wiederaufgenommen.
- → gedruckt wird beim Verschieben des Druckers nach links und nach rechts. Die Druckrichtung wird durch die Richtung der ersten Bewegung der Rolle bestimmt. Das Drucken wird fortgesetzt nur in der primär gewählter Vorschubrichtung. Das System erkennt automatisch eine Rückwärtsbewegung des Druckers und unterbricht das Drucken. Bei erneutem Verschieben des Drucker in der primär gewählter Richtung wird das Drucken an der Stelle, an der die Rückwärtsbewegung begann, wiederaufgenommen.

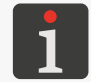

Um die Wiederaufnahme des Druckens genau an der Unterbrechungsstelle zu sichern, muss die untere Rolle des Druckers ständig im Kontakt mit der zu beschriftenden Oberfläche bleiben.

DЕ

#### Anwendungsbeispiele für bestimmte Projektparameter:

- A Projektbreite im Projekteditorfenster (Projektparameter Projektlänge),
- A' wirkliche Projektbreite (nach Entfernen des Leerraumes hinter letzter Spalte),
- **B** Anfangsabstand des Ausdruckes (Projektparameter 🔯 🕨 🔛 🔛 I 🔤 I 🕨 Anfangs-Druckabstand), \_
- C Abstand zwischen Anfangspunkten der einzelnen Projektwiederholungen (Projektparameter \_ 🔉 🕨 🚟 🕨 Wiederholen-Abstand),
- die Anzahl der Projektwiederholungen (Projektparameter 🔯 🕨 🛛 🗱 🕨 🕨 🖓 🕨 🖉 \_ trägt 3,
- Px Projektwiederholungen (z.B. P1, P1, P1) haben genau gleichen Inhalt.

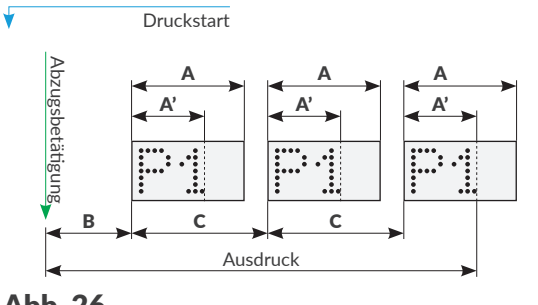

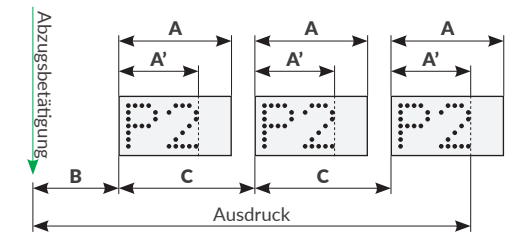

Abb. 26.
## 5.4.2. ERSTELLEN/EDITIEREN VON TEXTOBJEKTEN

Die Textobjekte | T | bestehen aus einer Menge von Alphabetzeichen (darin Nationalzeichen), Ziffern und Sonderzeichen.

## 5.4.2.1. GEMEINSAME PARAMETER VON TEXTOBJEKTEN

Die Textobjekte | T |, zu welchen Objekte vom Typ Text T , Datum/Zeit , Zähler , Zähler , Übertragungskanal m sowie Textdatei einfügen B gezählt werden, haben folgende gemeinsame Parameter: Parameter Wertebereich

Font zum Erstellen von Textobjekten | T |.

Die Textobjekte | T | kann man in Anlehnung an folgende Fonts erzeugen:

- Matrixfonts (\*.xml); in der Fontsliste mit dem Zeichen 🔝 ,
- TrueType (\*.ttf); in der Fontsliste mit dem Zeichen T (Default-Fonts) oder (Benutzerfonts).

Die häufiger genutzten Fonts können als "Favoriten"  $\bigstar$  markiert werden. Diese werden dann am Anfang der Liste der verfügbaren Fonts stehen. Das An- bzw. Abwählen des Fonts als "Favoriten" in der Liste erfolgt mit dem Symbol  $\bigstar$ .

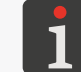

Zusätzliche Fonts können Sie auf den Drucker mithilfe von **Fontsmanager** importieren, der in der **EBS Web User Interface** zur Verfügung steht.

| 🖹 | 🕨 Zeilenabstand

0 ÷ 20

Abstand zwischen den Textzeilen im Rahmen eines Textobjekts | T | (ausgedrückt in Horizontalreihen von Druckpunkten).

| ► | ► Skript für die Druckvorbereitung

kein, Liste von verfügbaren Skripten

Anwahl des Skripts zur Verarbeitung des Inhaltes vom Textobjekt | T | vor dem Ausdruck des Projekts.

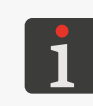

Vor dem Anwenden im Projekt muss das Skript im internen Speicher des Druckers im Verzeichnis \\**IP-Adresse\_des\_Druckers\UserDisk\CustomData** abgespeichert werden. Der Zugang zum internen Speicher ist über das SMB-Protokoll möglich. Die **IP-Adresse des Druckers** können Sie über **\* D \* D \*** abfragen.

Nur für Matrix-Fonts :

### Parameter

Wertebereich

## | 🖹 | Þ Zeichenabstand

Anzahl von leeren Vertikalreihen zwischen den Zeichen eines Textobjekts  $\mid T \mid$ .

## | $\square$ | $\triangleright$ Reihenwiederholung

Anzahl der Wiederholungen jeder Vertikalreihe im Objekt.

Diesen Parameter verwendet man zur Erhöhung der Druckbildintensität auf porösen, stark saugenden Oberflächen, auf welchen die gedruckte Zeichen wegen ihrer körniger Struktur schlecht sichtbar sind. Bei Nutzung von Matrixfonts , welche Sonderzeichen (**Spec\_7**, **Spec\_16**, **Spec\_25**) generieren, muss zur Erzeugung des entsprechenden Zeichens der ihm entsprechende Großbuchstabe als Objektinhalt eingegeben werden.

In dieser Tabelle sind die Sonderzeichen samt der zugeordneten Buchstaben aufgelistet.

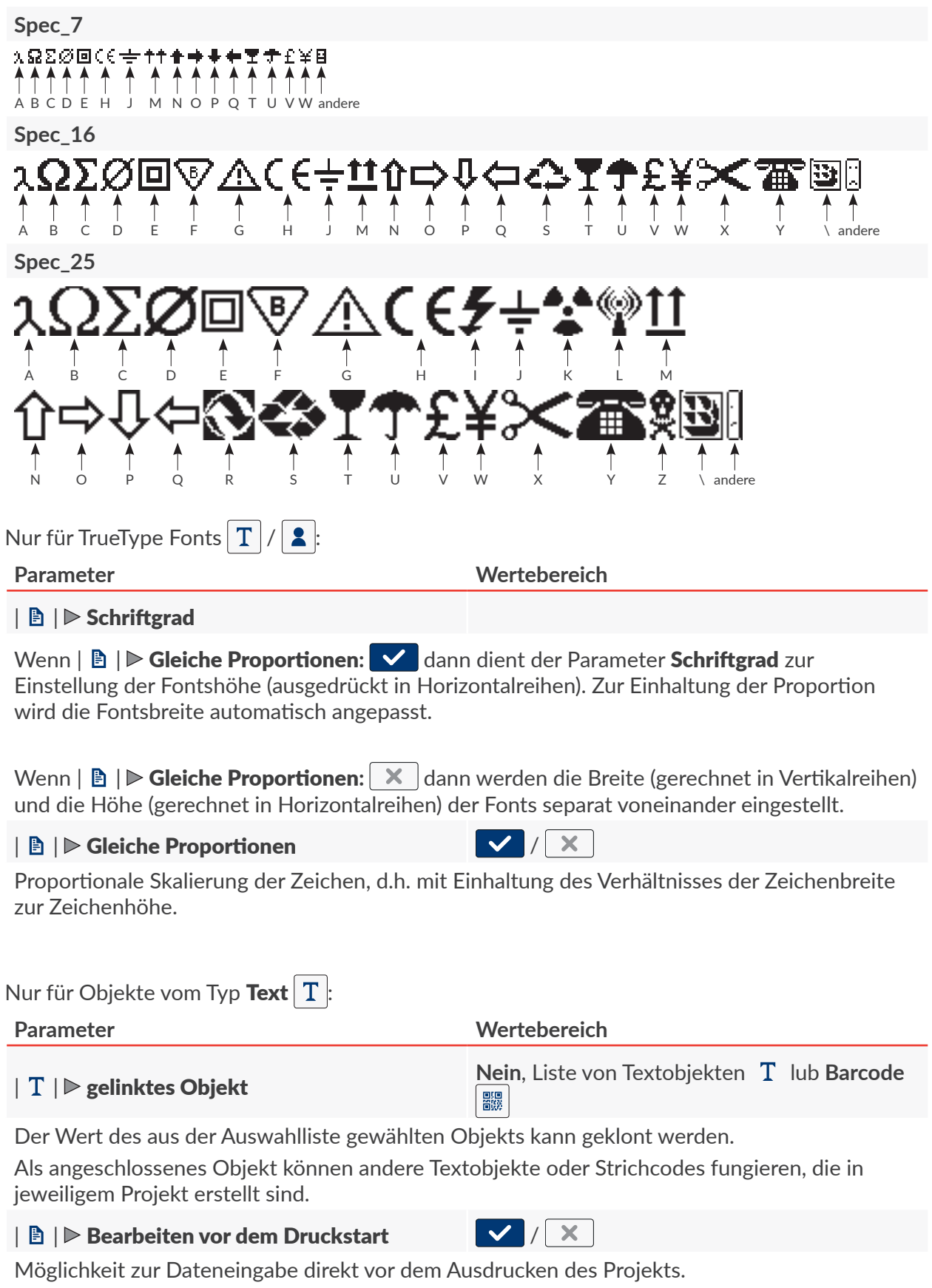

| Nur für Objekte vom | Typ <b>Zähler</b> | Ф | : |
|---------------------|-------------------|---|---|
|---------------------|-------------------|---|---|

## Parameter

| 🖹 | ▶ Zähler editieren vor Druckstart

Wertebereich

/ X

Möglichkeit zur Dateneingabe direkt vor dem Ausdrucken des Projekts.

## 5.4.2.2. ERSTELLEN/EDITIEREN DES TEXTOBJEKTES VOM TYP **TEXT**

Mit dem Textobjekt vom Typ **Text T** können im Projekt Texte mit unveränderlichem Inhalt, die aus **ASCII**-Zeichen bestehen, platziert werden.

Um ein Textobjekt vom Typ **Text T** zu erstellen:

- 1. Wählen Sie + | T | | T
- 2. Geben Sie den Objektinhalt ein ( $|T| \ge Text$ ).
- 3. Stellen Sie die Objektparameter ein.

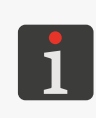

Weitere Einzelheiten über gemeinsame Parameter für alle Objekte finden Sie im Abschnitt **"5.2.1. Gemeinsame Parameter aller Objekte"**. Weitere Einzelheiten über gemeinsame Parameter für die Textobiekte |T| finden Sie im

Weitere Einzelheiten über gemeinsame Parameter für die Textobjekte | T | finden Sie im Abschnitt **"5.4.2.1. Gemeinsame Parameter von Textobjekten"**.

4. Bestätigen Sie mit 🗸 .

Das Textobjekt vom Typ **Text** | **T** | wird in linker, oberen Ecke des Projekts erzeugt.

## 5.4.2.3. ERSTELLEN/EDITIEREN DES TEXTOBJEKTES VOM TYP DATUM/ZEIT

Mit dem Textobjekt vom Typ **Datum/Zeit** 💁 werden im Projekt erzeugt:

- aktuelles Datum oder laufende Uhrzeit,
- eine, um einen Zeitabstand (Offset) zur laufenden Uhrzeit verschobene Uhrzeit,
- ein um ein Datumsabstand (Offset) verschobenes Datum, z.B. Verfallsdatum.

Um ein Textobjekt vom Typ **Datum/Zeit Q** zu erstellen:

- Wählen Sie + ▶ | T | ▶ ♀.
   Unterm Reiter | ♀ | werden nacheinander angezeigt :
- aktuell im Drucker eingestellten Datum und Uhrzeit,
- Zusammensetzung und die Reihenfolge den
   Objektinhalt bildenden Bestandteile (nur Datum, nur
   Uhrzeit, Datum und Uhrzeit, Uhrzeit und Datum).
- 2.  $\langle \frac{h}{l} \rangle$  Betätigen Sie  $\square$  für Ein-/Ausschalten von Datum.
- 3. 🖄 Betätigen Sie 🕑 für Ein-/Ausschalten von Uhrzeit.

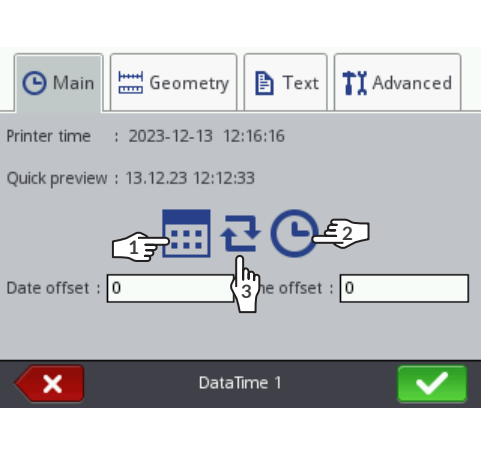

1

Mindestens einer der vorgenannten Bestandteile (Datum, Uhrzeit) muss eingeschaltet bleiben.

- 4. 🖏 Betätigen Sie 🔁 für Änderung der Reihenfolge der Bestandteile.
- 5. Stellen Sie die für Objekte vom Typ **Datum/Zeit Q** spezifischen Parameter ein.

| Parameter |  |
|-----------|--|
|           |  |

| 🕑   ▶ Datum-Offset | -7300 ÷ 7300 |
|--------------------|--------------|
|--------------------|--------------|

Datumsverschiebung gegenüber dem laufenden Datum (Definieren von Verfallsdatum). Bei Eingabe des Wertes "0" wird das laufende Datum gedruckt.

## | 🕒 | ▶ Zeit-Offset

#### -24 ÷ 24

Wertebereich

Zeitverschiebung gegenüber der laufenden Uhrzeit.

Bei Eingabe des Wertes "0" wird die laufende Uhrzeit gedruckt.

Die Uhrzeitverschiebung kann auch eine Verschiebung von Datum mit sich ziehen. Nach einer Uhrzeitverschiebung kann der Kalendertagwechsel am anderen Zeitpunkt, als um 00:00 Uhr erfolgen (z.B. um 06:00 Uhr früh, zusammen mit Beginn der Frühschicht im Werk).

## | **1** I I I Benutzerdefinierte Edition zulassen / /

Fortgeschrittene Modifizierung von Datums- und Uhrzeitformats, mit der das Objekt an Anforderungen des Benutzers mithilfe des Parameters |  $11 | \mathbb{P}$  Kommandozeile angepasst werden kann.

| Parameter                                                                                                    | Wertebereich                                                                                    |  |
|----------------------------------------------------------------------------------------------------|-------------------------------------------------------------------------------------------------|--|
| <b>†</b> ĭ   ▶ Datum-Separator                                                                                                    | • <sup>11</sup> 11 11<br>11• 1 11• 1 11                                                         |  |
| Dieser Parameter ist nur verfügbar, wenn   <b>1</b><br><b>x</b>                                                                                                    | ▶ Benutzerdefinierte Edition zulassen:                                                          |  |
| Trennzeichen zwischen den einzelnen Datums                                                                                                    | s-Komponenten.                                                                                  |  |
| $\begin{array}{c} \begin{array}{c} \\ 1 \end{array} \\ \begin{array}{c} \text{Das Default-Datum-Trennzeichen für n} \\ \text{können Sie mithilfe von } \end{array} \\ \end{array} \\ \begin{array}{c} \end{array} \\ \begin{array}{c} \\ \end{array} \\ \end{array} \\ \begin{array}{c} \\ \end{array} \\ \end{array} \\ \begin{array}{c} \\ \end{array} \\ \end{array} \\ \begin{array}{c} \\ \end{array} \\ \end{array} \\ \begin{array}{c} \\ \end{array} \\ \end{array} \\ \begin{array}{c} \\ \end{array} \\ \end{array} \\ \begin{array}{c} \\ \\ \end{array} \\ \end{array} \\ \begin{array}{c} \\ \\ \end{array} \\ \end{array} \\ \begin{array}{c} \\ \\ \end{array} \\ \end{array} \\ \begin{array}{c} \\ \\ \\ \end{array} \\ \begin{array}{c} \\ \\ \\ \end{array} \\ \end{array} \\ \begin{array}{c} \\ \\ \\ \end{array} \\ \end{array} \\ \begin{array}{c} \\ \\ \\ \\ \end{array} \\ \begin{array}{c} \\ \\ \\ \\ \end{array} \\ \end{array} \\ \begin{array}{c} \\ \\ \\ \\ \end{array} \\ \begin{array}{c} \\ \\ \\ \\ \end{array} \\ \end{array} \\ \begin{array}{c} \\ \\ \\ \\ \end{array} \\ \end{array} \\ \begin{array}{c} \\ \\ \\ \\ \end{array} \\ \end{array} \\ \begin{array}{c} \\ \\ \\ \\ \end{array} \\ \begin{array}{c} \\ \\ \\ \\ \end{array} \\ \end{array} \\ \begin{array}{c} \\ \\ \\ \\ \end{array} \\ \end{array} \\ \begin{array}{c} \\ \\ \\ \\ \end{array} \\ \end{array} \\ \begin{array}{c} \\ \\ \\ \end{array} \\ \end{array} \\ \begin{array}{c} \\ \\ \\ \\ \end{array} \\ \end{array} \\ \begin{array}{c} \\ \\ \\ \end{array} \\ \end{array} \\ \begin{array}{c} \\ \\ \\ \end{array} \\ \end{array} \\ \begin{array}{c} \\ \\ \\ \end{array} \\ \end{array} \\ \begin{array}{c} \\ \\ \\ \end{array} \\ \end{array} \\ \end{array} \\ \begin{array}{c} \\ \\ \\ \end{array} \\ \end{array} \\ \end{array} \\ \begin{array}{c} \\ \\ \\ \end{array} \\ \end{array} \\ \end{array} \\ \begin{array}{c} \\ \\ \end{array} \\ \end{array} \\ \end{array} \\ \end{array} \\ \begin{array}{c} \\ \\ \\ \end{array} \\ \end{array} \\ \end{array} \\ \end{array} \\ \end{array} \\ \end{array} \\ \end{array} \\ \end{array} \\ $                                                                                                    | eu anzulegende Objekte vom Typ <b>Datum/Zeit</b><br>♥   ¶   ▶ <b>Datum-Separator</b> festlegen. |  |
| ╏┇   ▶ Datum-Format                                                                                                    | DD:MM:YY, MM:DD:YY, DD:MM:YYYY,<br>MM:DD:YYYY, YYYY:DD:MM,<br>YYYY:MM:DD, YY:DD:MM, YY:MM:DD    |  |
| Dieser Parameter ist nur verfügbar, wenn   <b>1</b><br><b>X</b> .                                                                                                    | ▶ Benutzerdefinierte Edition zulassen:                                                          |  |
| Auswahl aus vordefinierten Datumsformaten.                                                                                                    |                                                                                                 |  |
| $\begin{array}{c} 1 \\ 1 \\ 1 \\ 1 \\ 1 \\ 1 \\ 1 \\ 1 \\ 1 \\ 1 $                                                                                                    | zulegende Objekte vom Typ <b>Datum/Zeit </b>                                                    |  |
| <b>1</b> I   ▶ Zeit-Separator                                                                                                    | • <sup>1)</sup> ))<br>))* ) ))*                                                                 |  |
| Dieser Parameter ist nur verfügbar, wenn   <b>11</b><br><b>X</b> .                                                                                                    | ▶ Benutzerdefinierte Edition zulassen:                                                          |  |
| Trennzeichen zwischen den einzelnen Uhrzeit                                                                                                    | -Komponenten.                                                                                   |  |
| $\begin{array}{c} \begin{array}{c} \\ \\ \end{array} \\ Das \ Default-Zeit-Trennzeichen \ für \ neu \\ können \ Sie \ mithilfe \ von \ \textcircled{\ } \triangleright \ \textcircled{\ } \triangleright \end{array} \\ \end{array}$                                                                                                    | anzulegende Objekte vom Typ <b>Datum/Zeit</b>                                                   |  |
| <b>Ĭ</b> I   ▶ Zeit-Format                                                                                                    | HH:MM:SS, HH:MM                                                                                 |  |
| Dieser Parameter ist nur verfügbar, wenn   <b>11</b><br><b>X</b>                                                                                                    | ▶ Benutzerdefinierte Edition zulassen:                                                          |  |
| Auswahl aus vordefinierten Uhrzeitformaten.                                                                                                    |                                                                                                 |  |
| $\begin{array}{c} \textbf{Das Default-Zeit-Format für neu anzule}\\ \textbf{Sie mithilfe von } \textcircled{\textcircled{l}} \vspace{-1mm} \textcircled{\textcircled{l}} \vspace{-1mm} \vspace{-1mm} ssace_{-1$ | egende Objekte vom Typ <b>Datum/Zeit</b> 💁 können<br>👎   Þ <b>Zeit-Format</b> festlegen.        |  |
| <b>†</b> ĭ   ▶ Kommandozeile                                                                                                    |                                                                                                 |  |
| Dieser Parameter ist nur verfügbar, wenn   <b>11</b>                                                                                                    | ▶ Benutzerdefinierte Edition zulassen:                                                          |  |
| Mit den Parametern   <b>11</b>   <b>Datum-Format</b> und   <b>11</b>   <b>Zeit-Format</b> können le-<br>diglich die vordefinierten Formate für Datum und/oder Uhrzeit angewählt wer-<br>den. Mit der Formatierungskette kann man das Format von Uhrzeit und Datum ex-                                                                                                    |                                                                                                 |  |

den. Mit der Formatierungskette kann man das Format von Uhrzeit und Datum exakt an die Anforderungen des Benutzers anpassen, indem man sog. Datums- und Uhrzeitkomponenten verwendet. Die Datums- und Uhrzeitkomponenten, welche in einer Formatierungskette verwendet werden können, werden weiter in diesem Abschnitt beschrieben. 6. Stellen Sie die sonstigen Parameter des Textobjektes | **T** | ein.

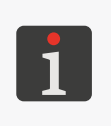

Weitere Einzelheiten über gemeinsame Parameter für alle Objekte finden Sie im Abschnitt **"5.2.1. Gemeinsame Parameter aller Objekte"**. Weitere Einzelheiten über gemeinsame Parameter für die Textobjekte | **T** | finden Sie im

Abschnitt **"5.4.2.1. Gemeinsame Parameter von Textobjekten"**.

7. Bestätigen Sie mit 🔽.

Das Textobjekt vom Typ **Datum/Zeit** Q wird in linker, oberen Ecke des Projekts erzeugt.

### Formatierungskette: Datums- und Uhrzeitkomponenten

Die Formatierungskette kann man aus den in nachstehender Tabelle beschriebenen Datumsund Uhrzeitkomponenten sowie aus beliebigen anderen Zeichen erstellen. Die Datums- und Uhrzeitkomponenten werden zum Zeitpunkt des Ausdruckes durch entsprechende Werte ersetzt. Die sonstigen Zeichen werden unverändert ausgedruckt.

Die Wochentags- und Monatsnamen werden in englischer Sprache gedruckt.

| Kompo-<br>nente | Bedeutung                                                                                                    |
|-----------------|----------------------------------------------------------------------------------------------------|
| %a              | 3-Buchstaben-Kürzel des Wochentagsnamen (Mon,, Son).                                                                                                    |
| %A              | Voller Wochentagsname (Montag,, Sonntag).                                                                                                    |
| %b              | 3-Buchstaben-Kürzel des Monatsnamens (Jan,, Dez).                                                                                                    |
| %B              | Voller Monatsname (Januar,, Dezember).                                                                                                    |
| %с              | Datum und Uhrzeit im Format: 3-Buchstaben-Kürzel des Wochentagsnamens,<br>3-Buchstaben-Kürzel des Monatsnamens, Wochentagsnummer, Stunde, Minute,<br>Sekunde, Jahr. |
| %C              | Jahrhundertsnummer.                                                                                                    |
| %d              | 2-Ziffern-Nummer des Monatstages (01,, 31).                                                                                                    |
| %D              | Datum im Format mm/tt/jj.                                                                                                    |
| %e              | Nummer des Monatstages (1,, 31).                                                                                                    |
| %F              | Datum im Format jjjj-mm-tt.                                                                                                    |
| %g              | 2-Ziffern-Nummer des Jahres.                                                                                                    |
| %G              | 4-Ziffern-Nummer des Jahres.                                                                                                    |
| %h              | 3-Buchstaben-Kürzel des Monatsnamens (Jan,, Dez).                                                                                                    |
| %H              | 2-Ziffern-Stunde im 24-Stunden-System (00 ÷ 23).                                                                                                    |
| %I              | 2-Ziffern-Stunde im 12-Stunden-System (01 ÷ 12).                                                                                                    |
| %ј              | 3-Ziffern-Nummer des Jahrestages (001,, 366).                                                                                                    |
| %k              | 2-Ziffern-Stunde im 24-Stunden-System (0 ÷ 23).                                                                                                    |
| %I              | Stunde im 12-Stunden-System (1 ÷ 12).                                                                                                    |
| %m              | 2-Ziffern-Monatsnummer (01 ÷ 12).                                                                                                    |
| %-m             | 2-Ziffern-Minute (00 ÷ 59).                                                                                                    |
| %M              | Örtliche Entsprechung von AM/PM (leer für viele Sprachen).                                                                                                    |
| %р              | Örtliche Entsprechung von am/pm (leer für viele Sprachen).                                                                                                    |
| %P              | Uhrzeit im 12-Stunden-System im Format hh:mm:ss [AM]/[PM].                                                                                                    |
| % <b>r</b>      | Uhrzeit im 24-Stunden-System im Format hh:mm.                                                                                                    |
| %R              | "Unix timestamp", also die Anzahl von Sekunden, gerechnet ab Anfang des Jahres<br>1970.                                                                             |

| Kompo-<br>nente                                    | Bedeutung                                                                    |  |  |
|----------------------------------------------------|------------------------------------------------------------------------------|--|--|
| %s                                                 | 2-Ziffern-Sekunde (00,, 60), wo 60 für die Schaltsekunde steht.              |  |  |
| %S                                                 | Uhrzeit im 24-Stunden-System im Format hh:mm.ss.                             |  |  |
| %Т                                                 | Wochentag-Nummer (1,, 7), wo 1 für Montag steht.                             |  |  |
| %u                                                 | 2-Ziffern-Nummer der Kalenderwoche (00,, 53); die Woche beginnt mit Sonntag. |  |  |
| %U                                                 | 2-Ziffern-Nummer der Kalenderwoche (01,, 53); die Woche beginnt mit Montag.  |  |  |
| %V                                                 | Wochentag-Nummer (0,, 6), wo 0 für Sonntag steht.                            |  |  |
| %w                                                 | 2-Ziffern-Nummer der Kalenderwoche (00,, 53); die Woche beginnt mit Montag.  |  |  |
| %W                                                 | Lokale Darstellung von Datum.                                                |  |  |
| %х                                                 | Lokale Darstellung von Uhrzeit.                                              |  |  |
| %X                                                 | 2-Ziffern-Nummer des Jahres; gleich wie bei %g.                              |  |  |
| %y 2-Ziffern-Nummer des Jahres; gleich wie bei %g. |                                                                              |  |  |
| %1y                                                | Erste Ziffer der 4-stelligen Jahresnummer.                                   |  |  |
| %2y                                                | Zweite Ziffer der 4-stelligen Jahresnummer.                                  |  |  |
| %3y                                                | Dritte Ziffer der 4-stelligen Jahresnummer.                                  |  |  |
| %4y                                                | Vierte Ziffer der 4-stelligen Jahresnummer.                                  |  |  |
| %Y                                                 | 4-Ziffern-Nummer des Jahres; gleich wie bei %g.                              |  |  |
| %z                                                 | Zeitzone in numerischer Form (z.B. +0100).                                   |  |  |
| %Z                                                 | Name der Zeitzone (z.B. EDT).                                                |  |  |

## 5.4.2.4. ERSTELLEN/EDITIEREN DES TEXTOBJEKTES VOM TYP ZÄHLER

Mit dem Textobjekt vom Typ **Zähler** () kann im Projekt eine an die Anforderungen des Benutzers angepasste automatische Nummerierung angewandt werden.

Der Zähler kann aus maximal drei identischen, miteinander in Kaskade geschalteten Sektionen bestehen. Jede dieser Sektionen kann entweder sichtbar, oder versteckt sein. Man kann auch die Reihenfolge der Inkrementierung der Sektionen ändern, d.h. festlegen, welche Sektion als erste getaktet wird und in welcher Reihenfolge die sonstigen Sektionen getaktet werden sollen.

× ).

Um ein Textobjekt vom Typ **Zähler** (\$) zu erstellen:

- 1. Wählen Sie  $+ \triangleright | T | \triangleright \diamondsuit$ .
- 2. <sup>h</sup> Betätigen Sie | <sup>(1)</sup> | ▶ (0 > (0 > (0) > (0)) / (0 < (0) < (0)) um die Zählfolge der Zählersektionen zu wählen.</li>
- Onterm Reiter | O | wählen Sie, welche
   Zählersektionen sichtbar bleiben sollen (

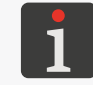

Obwohl die versteckte Sektion nicht angezeigt/ gedruckt wird, ist sie weiter am Zählen beteiligt.

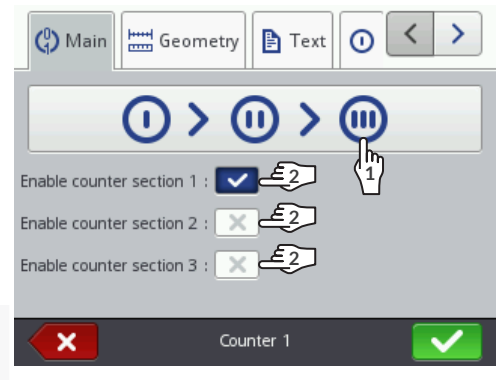

## 4. Stellen Sie die Parameter der einzelnen Zählersektionen ein ( $| \bigcirc | \triangleright, | \odot | \triangleright, | \odot | \triangleright$ ).

Ein Objekt vom Typ **Zähler** (\$) darf aus drei Sektionen bestehen. Jeder Sektion gehört ein

gleicher Satz von Parametern an, welche einzeln modifiziert werden können.

| Pa       | rameter                                                                                                    | Wertebereich                                                                                                    |
|----------|----------------------------------------------------------------------------------------------------|----------------------------------------------------------------------------------------------------|
| Μ        | n                                                                                                    | -2147483648 ÷ 2147483647                                                                                                    |
| Di       | eser Parameter hat folgende Bedeutungen                                                                                                    | :                                                                                                    |
| -        | der Wert, ab dem (nach Zählerüberlauf) k                                                                                                    | peim Aufwärtszähler erneut gezählt wird,                                                                                                    |
| -        | der Wert, bei dem das Zählen beim Abwä<br>folgt,                                                                                                    | ärtszähler endet und der Zählerüberlauf er-                                                                                                    |
| -        | der Wert, ab dem das Zählen beginnt, we                                                                                                    | enn <b>Startmodus = Min</b> .                                                                                                    |
| Μ        | Х                                                                                                    | -2147483648 ÷ 2147483647                                                                                                    |
| Di       | eser Parameter hat folgende Bedeutungen                                                                                                    | :                                                                                                    |
| -        | der Wert, ab dem (nach Zählerüberlauf) k<br>der Wert, bei dem das Zählen beim Aufw<br>folgt,                                                                         | beim Abwärtszähler erneut gezählt wird,<br>värtszähler endet und der Zählerüberlauf er-                                                            |
| -        | der Wert, ab dem das Zählen beginn, we                                                                                                    | nn <b>Startmodus</b> = Max.                                                                                                    |
| St       | artmodus                                                                                                    | Min, Max, Startwert, Letzter Wert                                                                                                    |
| W        | ahl des Wertes, mit dem das Zählen beginr                                                                                                    | nt:                                                                                                    |
| -        | Min: sowohl bei erstem Ausdruck des Pro<br>Druckens beginnt das Zählen ab dem mit                                                                                    | ojekts, als auch bei Wiederaufnahme des<br>t Parameter <b>Min</b> vorgegebenen Wert.                                                               |
| -        | Max: sowohl bei erstem Ausdruck des Pr<br>Druckens beginnt das Zählen ab dem mit                                                                                     | ojekts, als auch bei Wiederaufnahme des<br>t Parameter <b>Max</b> vorgegebenen Wert.                                                               |
| -        | <b>Startwert:</b> sowohl bei erstem Ausdruck o<br>Druckens beginnt das Zählen ab dem mit                                                                             | les Projekts, als auch bei Wiederaufnahme des<br>t Parameter <b>Startwert</b> vorgegebenen Wert.                                                   |
| -        | Letzter Wert: bei erstem Ausdruck des P<br>Parameter Startwert vorgegebenen Wer<br>Druckens das Zählen fortgesetzt, also ab<br>und Schrittweite bestimmten Werte gez | rojekts, beginnt das Zählen ab dem mit<br>t, dagegen wird nach der Wiederaufnahme des<br>der Summe der mit Parametern <b>Letzter Wert</b><br>ählt. |
| St       | artwert                                                                                                    | -2147483648 ÷ 2147483647                                                                                                    |
| Di       | eser Parameter hat folgende Bedeutungen                                                                                                    | :                                                                                                    |
| -        | Anfangswert des Zählers, wenn Startmo                                                                                                    | dus = Startwert,                                                                                                    |
| -        | Wert, ab dem das Zählen bei erstem Aus<br><b>Startmodus = Letzter Wert.</b>                                                                                          | druck des Projekts beginnt, wenn                                                                                                    |
| Le       | tzter Wert                                                                                                    | informativer Parameter                                                                                                    |
| Le       | tzter ausgedruckter Zählerwert.                                                                                                    |                                                                                                    |
| De<br>Pr | r Parameter <b>Letzter Wert</b> kann auf den Ar<br>bjekteditor-Fenster zurückgesetzt werden.                                                                         | nfangswert mithilfe der Ikone 💿 im                                                                                                    |
| Sc       | hrittweite                                                                                                    | -2147483648 ÷ 2147483647                                                                                                    |
| Zä       | hlerschritt, wobei:                                                                                                    |                                                                                                    |
| -        | bei Eingabe positiver Zahl aufwärts gezä                                                                                                    | hlt wird (Aufwärtszähler),                                                                                                    |
| -        | bei Eingabe negativer Zahl abwärts gezäl                                                                                                    | hlt wird (Abwärtszähler).                                                                                                    |
| Lä       | nge                                                                                                    | 1÷9                                                                                                    |
| Ar<br>00 | zahl der Zahlerstellen, z.B. wenn <b>Länge</b> = 3<br>3, 004,, 999,).                                                                                                | 3, dann wird der Zähler auf 3 Ziffern zählen (,                                                                                                    |
| Fü       | hrende Nullen                                                                                                    | 0, Leerstelle                                                                                                    |
| Er<br>da | satzzeichen für führende Nullen des Zähler<br>s Leerzeichen).                                                                                                    | rs, z.B. "002" oder "2" (das Zeichen _ steht für                                                                                                   |

#### Suffix

Beliebige Zeichenkette, welche nach der Zählersektion gedruckt werden soll.

5. Stellen Sie die sonstigen Parameter des Textobjektes | T | ein.

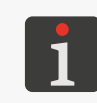

Weitere Einzelheiten über gemeinsame Parameter für alle Objekte finden Sie im Abschnitt **"5.2.1. Gemeinsame Parameter aller Objekte"**. Weitere Einzelheiten über gemeinsame Parameter für die Textobjekte | **T** | finden Sie im

Abschnitt "5.4.2.1. Gemeinsame Parameter von Textobjekten".

6. Bestätigen Sie mit 🗸 .

Das Textobjekt vom Typ **Zähler** (\$) wird in linker, oberen Ecke des Projekts erzeugt.

## 5.4.2.5. ERSTELLEN/EDITIEREN DES TEXTOBJEKTES VOM TYP ÜBERTRAGUNGSKANAL

Mit dem Textobjekt vom Typ **Übertragungskanal** können ins Projekt Daten eingefügt werden die aus einem externen Geräten (wie PC, automatische Waage Strichcodeleser) übertragen werden über:

- Bluetooth<sup>®</sup>,
- RS-232 (über USB-Port). Der Drucker besitzt keinen RS-232-Anschluss deshalb zum Anschließen eines externen Geräts muss ein Anschlussadapter USB – RS-232 verwendet werden,

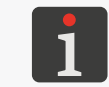

Für detaillierte Informationen über verfügbare Optionsausstattung kontaktieren Sie einen autorisierten Vertreter der **EBS Ink Jet Systeme GmbH**.

- WIFI.

Um die Datenübertragung aus einem externen Gerät zu ermöglichen:

- muss dieses an entsprechende Schnittstelle des Druckers angeschlossen sein,
- die Schnittstelle muss entsprechend konfiguriert werden.

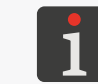

Weitere Einzelheiten über Konfiguration von Kommunikationsschnittstellen finden Sie im Abschnitt **"7.6. Konfigurieren von Kommunikationsschnittstellen"**.

Um ein Textobjekt vom Typ **Übertragungskanal** 📫 zu erstellen:

1. Wählen Sie + | T | | | |

2. Stellen Sie die für Objekte vom Typ **Übertragungskanal** 🗰 spezifischen Parameter ein.

| Parameter                                                               |                                                                                                    | Wertebereich                                                                                                    |
|-------------------------------------------------------------------------|----------------------------------------------------------------------------------------------------|----------------------------------------------------------------------------------------------------|
| 📫   <b>⊳ Port</b>                                                       |                                                                                                    | Bluetooth, COM, Socket1 ÷ Socket9                                                                                                    |
| Schnittstelle, i<br>- Bluetooth<br>- COM: Dai<br>tragen,<br>- Socket1 ÷ | über welche die Daten au<br>n: Daten werden über die<br>ten werden mit Anwendu<br>- Socket9: Daten werden                                                                                                    | s einem externen Gerät übertragen werden:<br>Schnittstelle <b>Bluetooth</b> ® übertragen,<br>ng des Adapters <b>USB-RS-232</b> (über <b>USB-Port</b> ) übe<br>mir Anwendung des ausgewählten Sockets <b>TCP/IP</b>                                                                                                    |
|                                                                         | Schnittstelle <b>WIFI</b> ) ubertra<br>Der Drucker stellt 9 versch<br>che man Daten mithilfe de<br>einem Projekt bis zu 9 von<br>, eingestellt und zum D<br>nen.<br>Die für korrekte Datenüber<br>die Schnittstelle <b>WIFI</b> (wie<br>▶ ♠ ♠ ♠ ♠ abfragen. | agen.<br>iedene Sockets (mit Port-Nr. 5000 ÷5009) bereit, über wel<br>r Schnittstelle <b>WIFI</b> übertragen kann. Dies bedeutet, dass i<br>einander unabhängige Objekte vom Typ <b>Übertragungskan</b><br>Drucken von verschiedenen Daten ausgenutzt werden kön-<br>rtragung an den Drucker notwendigen Informationen über<br>z.B. <b>IP</b> -Adresse des Druckers ) können Sie mithilfe von |
| 📫   <b>⊳ Baud</b> r                                                     | ate [bps]                                                                                                    | 1200 ÷ 230400                                                                                                    |
| Dieser Parame                                                           | eter ist nur verfügbar, wer                                                                                                    | nn   📫   <b>▶ Port</b> = COM.                                                                                                    |
| Datenübertra                                                            | gungsgeschwindigkeit.                                                                                                    |                                                                                                    |
| 📫   ▶ Daten                                                             | bits                                                                                                    | 7, 8                                                                                                    |
| Dieser Parame                                                           | eter ist nur verfügbar, wer                                                                                                    | ın   📫   <b>▶ Port</b> = COM.                                                                                                    |
| Anzahl von Da                                                           | atenbits.                                                                                                    |                                                                                                    |
| 📫   <b>⊳ Erwei</b>                                                      | terte Einstellungen                                                                                                    |                                                                                                    |
| Aktivierung vo                                                          | on fortgeschrittenen Einst                                                                                                    | ellungen des Objekts <b>Übertragungskanal</b> 📫.                                                                                                    |
| Wenn   📫   🕨                                                            | Erweiterte Einstellunger                                                                                                    | n: 🗸 dann sind:                                                                                                    |
| - zusätzlich                                                            | e Reiter verfügbar   🌣 En                                                                                                    | weitert  und   🌣 Separatoren ,                                                                                                    |
| - die Param                                                             | neter   📫   Þ <b>Präfix</b> und   🕯                                                                                                    | 🗰   Þ <b>Suffix</b> nicht mehr verfügbar.                                                                                                    |
| 📫   Þ Präfix                                                            |                                                                                                    |                                                                                                    |
| -                                                                       |                                                                                                    | nn   📫   🖻 Erweiterte Einstellungen: 🗙                                                                                                    |
| Dieser Paramo                                                           | eter ist nur verfügbar, wer                                                                                                    | ······································                                                                                                    |
| Dieser Paramo<br>Beliebige Zeic<br>werden soll.                         | eter ist nur verfügbar, wer<br>henkette, welche vor den                                                                                                    | aus externem Gerät übertragenen Daten gedruck                                                                                                    |
| Dieser Paramo<br>Beliebige Zeic<br>werden soll.<br>  ‡  ▶ <b>Suffix</b> | eter ist nur verfügbar, wer                                                                                                    | aus externem Gerät übertragenen Daten gedruck                                                                                                    |

Beliebige Zeichenkette, welche nach den aus externem Gerät übertragenen Daten gedruckt werden soll.

#### | ✿ Kommunikationsparameter| ▶ Übertragungsformat

Wertebereich

normal, Hexadezimal

Format der aus externem Gerät übertragenen Daten:

- normal: Daten werden als ASCII-Codes übertragen.
- Hexadezimal: Daten werden als hexadezimale Codes übertragen.

## | 🌣 Kommunikationsparameter|

#### Ein, Aus

#### ▶ Datenpufferung

Sammeln der von externen Geräten kommenden Daten in Datenpaketen:

 Ein: die vom externen Gerät kommenden, vollständigen (siehe Beschreibung des Parameters Drucken nach) Datenpakete werden im Pufferspeicher des Druckers zwischengespeichert.

Die Daten aus dem Pufferspeicher werden in der Reihenfolge des Dateneingangs ausgedruckt (FIFO-Prinzip). Nach dem Druck aller Daten aus dem Speicher wird sich der Drucker gemäß Vorgabe des Parameters **Keine Daten** verhalten.

 Aus: jedes nächste, vollständige, aus externen Geräten kommende Datenpaket (siehe Beschreibung des Parameters **Drucken nach**), überschreibt das vorherige, noch nicht gedruckte Datenpaket.

Beim Fehlen weiterer Datenpakete wird sich der Drucker gemäß Vorgabe des Parameters **Keine Daten** verhalten.

#### **Keine Aktion**, Leer, Letzter Text

Verhalten des Druckers beim Auslösen mit dem Abzug des Ausdrucks von einem Projekt, das ein Objekt vom Typ **Übertragungskanal** beinhaltet, falls keine Daten aus externem Gerät übertragen wurden bzw. die übertragenen Daten unvollständig sind (siehe Beschreibung des Parameters **Drucken nach**):

- Keine Aktion: Projekt wird nicht gedruckt; Drucker erzeugt Fehlermeldung.
- Leer: Projekt wird gedruckt; das Objekt vom Typ Übertragungskanal 🏟 bleibt leer.
- Letzter Text: Projekt wird gedruckt; das Objekt vom Typ Übertragungskanal wird mit letztem, korrektem Datenpaket gefüllt, bzw. im Falle des ersten Ausdrucks des Projekts bleibt das Objekt leer.

## | 🌣 Kommunikationsparameter| Þ Drucken nach

#### Zeitintervall [ms], Zeichenanzahl, Endzeichen, Eingang aller Separatoren

Kriterium zur Bewertung der Vollständigkeit der von externen Geräten übertragenen Daten.

- **Zeitintervall [ms]**: der Drucker empfängt den Datenteil innerhalb der mit dem Parameter **Zeitintervall [ms]** vorgegebener Zeit.
- Zeichenanzahl: der Drucker empfängt den Datenteil, der aus bestimmter mit dem Parameter Zeichenanzahl vorgegebener Anzahl von Zeichen besteht.
- **Endzeichen**: der Drucker empfängt den Datenteil bis zum Empfang des mit dem Parameter **Endzeichen** vorgegebenen Zeichens.

| 🌣 Kommunikationsparameter| 🕨 ASCII-Kode

Dieser Parameter ist nur verfügbar, wenn **Drucken nach = Endzeichen**.

Festlegung, ob die Datenendemarkierung mit dem Zeichencode **ASCII** oder mit dem **ASCII**-Zeichen definiert wird.

✓ / X

| Parameter                                                                                                    | Wertebereich                                                                                                    |
|----------------------------------------------------------------------------------------------------|----------------------------------------------------------------------------------------------------|
| 🌣 Separatoren  Þ Register-Anzahl                                                                                                    | 1÷13                                                                                                    |
| Dieser Parameter ist nur verfügbar, wenn   📫   🕨 Er                                                                                                    | weiterte Einstellungen: 🔽.                                                                                                    |
| Anzahl der erwarteten Daten-Trennzeichen.                                                                                                    |                                                                                                    |
| 🌣 Separatoren  Þ Trennzeichen                                                                                                    |                                                                                                    |
| Dieser Parameter ist nur verfügbar, wenn   📫   🕨 Er                                                                                                    | weiterte Einstellungen: 🔽.                                                                                                    |
| Zeichen, das das Daten-Trennzeichen bestimmt.                                                                                                    |                                                                                                    |
| 🌣 Separatoren  ⊳ ASCII-Kode                                                                                                    |                                                                                                    |
| Dieser Parameter ist nur verfügbar, wenn   📫   🕨 <b>Er</b>                                                                                                    | weiterte Einstellungen: 🔽.                                                                                                    |
| Festlegung, ob das Daten-Trennzeichen mit dem Zei<br>Zeichen definiert wird.                                                                                                    | ichencode ASCII oder mit einem ASCII-                                                                                                    |
| 🌣 Erweitert  Þ Am Druckanfang                                                                                                    | kein, Zeichenfolge                                                                                                    |
| <ul> <li>Daten, die zum Zeitpunkt des Druckstarts eines Pro<br/>Übertragungskanal (m), d.h. direkt nach Betätigung<br/>(siehe Abb. 14 auf Seite 33) auf dem Hauptbildschirn<br/>gesandt werden:</li> <li>keine: der Drucker sendet keine Daten,</li> <li>Zeichenfolge: der Drucker sendet die im Feld Au</li> <li>Erweitert   ▷ Während der Datenverarbeitung</li> <li>Dieser Parameter ist nur verfügbar, wenn   m   ▷ Er</li> <li>Daten, die vom Drucker auf externen Gerät zum Zei<br/>eines Projektes mit dem Objekt vom Typ Übertragu</li> <li>keine: der Drucker sendet keine Daten,</li> <li>Zeichenfolge: der Drucker sendet die im Feld W</li> </ul> | jektes mit dem Objekt vom Typ<br>g der Ikone ▲ in der Menüleiste D<br>n, vom Drucker auf externen Gerät<br><b>m Druckanfang</b> eingetragenen Daten.<br><b>kein, Zeichenfolge</b><br>weiterte Einstellungen: ✓.<br>Itpunkt der Auslösung des Ausdrucks<br>ngskanal   gesandt werden:<br>Jährend der Datenverarbeitung einge- |
| 🌣 Erweitert  🖻 Am Druckende                                                                                                    | keine, Zeichenfolge                                                                                                    |
| <ul> <li>Dieser Parameter ist nur verfügbar, wenn   ♥   ▶ Er</li> <li>Daten, die zum Zeitpunkt des Druckstopps eines Pr</li> <li>Übertragungskanal ♥, d.h. direkt nach Betätigung (siehe Abb. 14 auf Seite 33) auf dem Hauptbildschirn gesandt werden:</li> <li>keine: der Drucker sendet keine Daten,</li> <li>Zeichenfolge: der Drucker sendet die im Feld Au</li> </ul>                                                                                                    | weiterte Einstellungen:<br>ojektes mit dem Objekt vom Typ<br>g der Ikone                                                                                                    |

**EBS-260A Bedienungsanleitung** 

| Parameter                                                                                                    | Wertebereich                                                               |  |  |
|----------------------------------------------------------------------------------------------------|----------------------------------------------------------------------------|--|--|
| 🌣 Erweitert  Þ Kommandozeile                                                                                                    |                                                                            |  |  |
| Dieser Parameter ist nur verfügbar, wenn   📫   Þ Er                                                                                                    | weiterte Einstellungen: 🔽                                                  |  |  |
| Fortgeschrittene Formatierungsart von Daten, die au<br>gesandt werden; der Parameter definiert, wie die üb<br>pretiert werden sollen.                                                                                                    | us einem externen Gerät auf Drucker<br>ertragenen Daten vom Drucker inter- |  |  |
| Die für Formattierungsreihe benutzte Zeichen sind:                                                                                                    |                                                                            |  |  |
| <b>%d</b> - eine Zahl,                                                                                                    |                                                                            |  |  |
| %s - Zeichenfolge.                                                                                                    |                                                                            |  |  |
| 🌣 Erweitert  Þ Script-Name                                                                                                    | kein, Liste von verfügbaren Skripten                                       |  |  |
| Dieser Parameter ist nur verfügbar, wenn   📫   Þ <b>Erweiterte Einstellungen</b> : 🔽.                                                                                                    |                                                                            |  |  |
| Auswahl des Skripts zur Datenverarbeitung nach de<br>Kommunikationsschnittstelle.                                                                                                    | ren Empfangen über die                                                     |  |  |
| Vor dem Anwenden im Projekt muss das Skript im internen Speicher des Druckers im Verzeichnis \\ <b>IP-Adresse_des_Druckers\UserDisk\CustomData</b> abgespeichert werden. Der Zugang zum internen Speicher ist über das SMB-Protokoll möglich. Die <b>IP-Adresse_des_Druckers</b> können Sie über 🔅 🔊 🧊 abfragen. |                                                                            |  |  |

3. Stellen Sie die sonstigen Parameter des Textobjektes | T | ein.

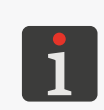

> Weitere Einzelheiten über gemeinsame Parameter für alle Objekte finden Sie im Abschnitt "5.2.1. Gemeinsame Parameter aller Objekte".

Weitere Einzelheiten über gemeinsame Parameter für die Textobjekte | T | finden Sie im Abschnitt "5.4.2.1. Gemeinsame Parameter von Textobjekten".

### 4. Bestätigen Sie mit 🔽.

Das Textobjekt vom Typ Übertragungskanal 📫 wird in linker, oberen Ecke des Projekts erzeugt.

#### 5.4.2.6. ERSTELLEN/EDITIEREN DES TEXTOBJEKTES VOM TYP TEXTDATEI EINFÜGEN

Mit dem Textobjekt vom Typ **Textdatei einfügen** 🕒 kann der Inhalt einer Textdatei ins Projekt eingefügt werden.

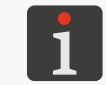

Vor der Verwendung im Projekt muss diese Textdatei auf den Drucker mithilfe von Textdateimanager der in der EBS Web User Interface zur Verfügung steht, importiert werden.

Wertebereich

Um ein Textobjekt vom Typ **Textdatei einfügen** 🖹 zu erstellen:

- 1. Wählen Sie + ▶ | T | ▶ 🖹 .
- 2. Stellen Sie die für Objekte vom Typ **Textdatei einfügen** 🗈 spezifischen Parameter ein.

Parameter

| 🖹 | 🕨 Dateipfad

Anwahl einer im Drucker verfügbaren Textdatei.

| Parameter                                                                                                    | Wertebereich                                 |  |  |
|----------------------------------------------------------------------------------------------------|----------------------------------------------|--|--|
| 🖹   🖻 Zeilenanzahl                                                                                                    | 1 ÷ 10, Alle                                 |  |  |
| Anzahl der ins Textobjekt aus der Textdatei einzufügenden Textzeilen.<br>Bei Wahl des Wertes <b>Alle</b> werden ins Objekt alle Textzeilen eingefügt, die mit den Werten<br>  ▶ <b>Startzeile</b> und   ▶ <b>max. Zeilen</b> eingegrenzt sind.                                                                                                    |                                              |  |  |
| 🖹   🖻 Zeilenschritt                                                                                                    | 1 ÷ 50                                       |  |  |
| Anzahl der Zeilen, um welche die Daten aus der Textdatei bei jedem aufeinander folgen-<br>den Ausdruck verschoben werden. Ist der Parameterwert <b>Zeilenschritt</b> kleiner als der<br>Parameterwert                                                                                                    |                                              |  |  |
| 🖹   🖻 max. Zeilen                                                                                                    | 1 ÷ 1000000                                  |  |  |
| Nummer der letzten zu druckenden Zeile in de                                                                                                    | er Textdatei.                                |  |  |
| 🖹   Þ Startmodus                                                                                                    | Startwert, Letzter Wert                      |  |  |
| Legt fest, welche Zeile der Textdatei nach der                                                                                                    | Druckwiederaufnahme einzulesen ist:          |  |  |
| <ul> <li>Startwert: es wird die Zeile mit der per Parameter   </li> <li>I ► Startzeile festgelegten Nummer eingelesen, d.h. das Drucken beginnt von Anfang an.</li> <li>Letzter Wert: es wird die Zeile eingelesen, derer Nummer der Summe der mit den Parametern   </li> <li>I ► Endzeile und   </li> <li>I ► Zeilenschritt festgelegten Werte entspricht, d.h. das Drucken wird fortgesetzt.</li> </ul> |                                              |  |  |
| 🖹   ▶ Startzeile                                                                                                    | 1 ÷ 1000000                                  |  |  |
| <ul> <li>Dieser Parameter hat folgende Bedeutungen:</li> <li>Nummer der bei erstem Ausdruck des Projekts aus der Textdatei eingelesenen Zeile, unabhängig vom Wert des Parameters  </li></ul>                                                                                                    |                                              |  |  |
| 🖹   ▶ Endzeile                                                                                                    | Informationsparameter                        |  |  |
| Nummer der zuletzt gedruckten Zeile. Dieser Parameter wird bei Wiederaufnahme des<br>Druckens verwendet, wenn   🖹   🍽 <b>Startmodus</b> = Letzter Wert.                                                                                                    |                                              |  |  |
| Der Parameter <b>Endzeile</b> kann auf den Anfangs<br>Fenster zurückgesetzt werden.                                                                                                    | swert mithilfe der Ikone 💿 im Projekteditor- |  |  |

## 3. Stellen Sie die sonstigen Parameter des Textobjektes | T | ein.

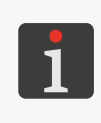

Weitere Einzelheiten über gemeinsame Parameter für alle Objekte finden Sie im Abschnitt "5.2.1. Gemeinsame Parameter aller Objekte".

Weitere Einzelheiten über gemeinsame Parameter für die Textobjekte | T | finden Sie im Abschnitt "5.4.2.1. Gemeinsame Parameter von Textobjekten".

4. Bestätigen Sie mit 🗸 .

Das Textobjekt vom Typ **Textdatei einfügen** 🖹 wird in linker, oberen Ecke des Projekts erzeugt.

## 5.4.3. ERSTELLEN/EDITIEREN VON FORMEN

Zur Objektgruppe "Formen" 🖓 gehören folgende Objekte:

- Linie 🖊 ,
- Rechteck 🛄,
- Kreis 🔿.

## 5.4.3.1. ERSTELLEN/EDITIEREN VON FORMEN VOM TYP LINIE

| Um eine Form vom | Тур | Linie | / | zu erstellen: |
|------------------|-----|-------|---|---------------|
|------------------|-----|-------|---|---------------|

- 1. Wählen Sie + | | | | | | | | |
- 2. Setzen Sie die spezifischen Parameter für Objekt vom Typ Linie 🖊

| Parameter                | Wertebereich |
|--------------------------|--------------|
| ॑॑॑॑॑॑॑   ▶ Linienstärke | 1 ÷ 30       |

Stärke der zu zeichnenden Linie in Druckpunkten.

3. Stellen Sie die sonstigen Parameter des Objektes ein.

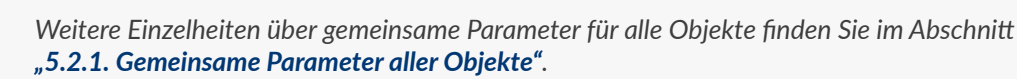

4. Bestätigen Sie mit 🗸 .

Die Form vom Typ **Linie** 🖌 wird in linker, oberen Ecke des Projekts erzeugt.

## 5.4.3.2. ERSTELLEN/EDITIEREN VON FORMEN VOM TYP RECHTECK

## Zur Erstellung einer Form vom Typ **Rechteck**

- 1. Wählen Sie + | | | | | | | |
- 2. Setzen Sie die spezifischen Parameter für Objekt vom Typ **Rechteck**

| Parameter                                                                            | Wertebereich                     |  |
|--------------------------------------------------------------------------------------|----------------------------------|--|
| 🚟   ▶ Füllung                                                                        |                                  |  |
| Legt fest, ob der Rechteck gefüllt, oder nur se                                      | ine Kontur gedruckt werden soll. |  |
| 🚟   ▶ Invertieren                                                                    |                                  |  |
| Festlegung, ob gemeinsame Teile des Rechtecks und der darunter liegenden Objekte ge- |                                  |  |

druckt werden sollen, oder nicht.

| X         IME/COUNTER           34         669534           Logo × SHAPES |        |
|---------------------------------------------------------------------------|--------|
|                                                                           | 1 ÷ 30 |

Stärke der Rechteckkontur in Druckpunkten.

3. Stellen Sie die sonstigen Parameter des Objektes ein.

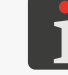

Weitere Einzelheiten über gemeinsame Parameter für alle Objekte finden Sie im Abschnitt **"5.2.1. Gemeinsame Parameter aller Objekte"**.

4. Bestätigen Sie mit 🔽.

Die Form vom Typ **Rechteck** 🛄 wird in linker, oberen Ecke des Projekts erzeugt.

## 5.4.3.3. ERSTELLEN/EDITIEREN VON FORMEN VOM TYP KREIS

Um eine Form vom Typ **Kreis** 🔾 zu erstellen:

- 2. Setzen Sie die spezifischen Parameter für Objekt vom Typ **Kreis** O.

DB

LOGO ¥

Parameter

Wertebereich

 $\checkmark$  /

X

| 🛗 | ▷ Füllung

Legt fest, ob die Ellipse gefüllt, oder nur ihre Kontur gedruckt werden soll.

## | 🔤 | ▶ Invertieren

/ X

Festlegung, ob gemeinsame Teile der Ellipse und der darunter liegenden Objekte gedruckt werden sollen, oder nicht.

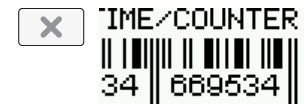

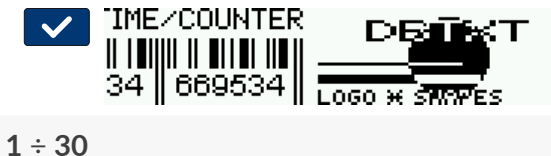

## | 🚟 | ▶ Linienstärke

Stärke der Ellipsenkontur in Druckpunkten.

3. Stellen Sie die sonstigen Parameter des Objektes ein.

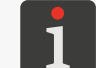

Weitere Einzelheiten über gemeinsame Parameter für alle Objekte finden Sie im Abschnitt **"5.2.1. Gemeinsame Parameter aller Objekte"**.

4. Bestätigen Sie mit 🗸

Die Form vom Typ **Kreis** 🔿 wird in linker, oberen Ecke des Projekts erzeugt.

## 5.4.4. ERSTELLEN/EDITIEREN VON SONSTIGEN OBJEKTEN

Zur Gruppe von sonstigen Objekten | 🖻 | gehören Objekte vom Typ:

- Barcode 🚟 ,
- Grafik 🖪
- Zeilentrenner I

## 5.4.4.1. ERSTELLEN/EDITIEREN EINES OBJEKTS VOM TYP BARCODE

Mit dem Objekt vom Typ **Barcode** is kann ins Projekt ein eindimensionaler Strichcode (**1D**) oder zweidimensionaler Matrixcode (**2D**) mit statischem Inhalt eingefügt werden.

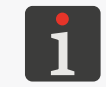

Mithilfe von **EBS Web User Interface** können auch Strich- bzw. Matrixcodes mit dynamischen Inhalt erzeugt werden, welche grafische Interpretation von solchen Textobjekten, wie **Datum/Zeit Zähler Dietrragungskanal Dietrragungskanal Dietretation** sowie **Textdatei einfügen Die** darstellen.

Um gleiche Breite und Höhe des zweidimensionalen Matrixcodes (**2D**) zu erreichen, muss die horizontale Druckauflösung (Projektparameter  $\bigotimes \mathbb{P} | \mathfrak{Auflösung}$ ) gleich der vertikalen Druckauflösung des Druckkopfes von ca. **550 Druckpunkte/m** eingestellt werden.

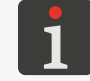

Weitere Einzelheiten finden Sie im Abschnitt "5.4.1. Projekt-Parameter".

Um ein Objekt vom Typ **Barcode** 🗱 zu erstellen:

- 1. Betätigen Sie + ▶ | ▶ | ▶ | ₩.
- 1D-Codes: Internal EAN-13, Internal EAN-8, Internal EAN-8 + EAN-2, Internal EAN-8 + EAN-5, Internal EAN-13 + EAN-2, Internal EAN-13 + EAN-5, Internal Code25 Industrial, Internal Code 25 Interleaved, Internal GS1-128 (UCC/EAN-128), Internal Code 128, Internal ITF-14, EAN-2, EAN-5, EAN-5 + EAN-2, Code 11, Code 25 IATA, Code 25 Data Logic, Code 39, Code 39 Extended, Codabar, Leitcode, Identcode, Code 16k, Code 93, GS1 DataBar-14, GS1 DataBar Limited, GS1 DataBar Expanded, Telepen Alpha, UPC-A, UPC-E, PostNet, MSI Plessey, Pharmacode One-Track, Pharmacode Two-Track, PZN, Australia Post 4-State, Royal Mail 4-State (RM4SCC),
- 2D-Codes: 2D:Data Matrix, 2D:PDF417, 2D:PDF417 Truncated, 2D:QR Code,
   2D:MicroPDF417.

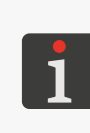

Nach dem Anwählen des Codetyps wird unterm Reiter | 🎆 | ein Beispiel des gewählten Codetyps angezeigt, samt grundlegenden Informationen, wie:

- Satz von Zeichen, welche im Code des gewählten Typs verwendet werden dürfen,

- Länge des Codes,
- grundlegende Beschreibung des Codes.
- 3. Geben Sie den Inhalt des Codes (| 
  IIII | ▶ Text) ein.

Der Inhalt des Codes muss den Anforderungen des jeweiligen Codetyps (Zeichensatz, Codelänge) entsprechen. Bei Eingabe eines für gewählten Codetyp ungeeigneten Inhaltes

wird das Texteingabefeld rot unterlegt. Der Inhalt des Codes muss in diesem Fall korrigiert

| werden, um die Erstellung d | des Objekts vom | Typ Barcode | 闘 ZU | ermoglichen. |
|-----------------------------|-----------------|-------------|------|--------------|
|                             |                 |             |      |              |

4. Setzen Sie die spezifischen Parameter für das Objekt vom Typ **Barcode** 

| Parameter                      | Wertebereich |
|--------------------------------|--------------|
| ¶I   ▶ Größenänderung zulassen |              |

✓ / ×

Dieser Parameter ist für ausgewählte Strich- bzw. Matrixcodes verfügbar.

Möglichkeit der Skalierung des Codes.

| 11 |  | Sign | atur |
|----|--|------|------|
|----|--|------|------|

Dieser Parameter ist für ausgewählte Strichcodes verfügbar.

Beifügung der Unterschrift unterm eindimensionalen Strichcode. Der Unterschrift bildet den Inhalt des Codes ab.

| <b>Ĭ</b> I   ▶ Rahmentyp | kein, oben-unten, komplett |
|--------------------------|----------------------------|
|                          | · · · ·                    |

Dieser Parameter ist für ausgewählte Strich- bzw. Matrixcodes verfügbar.

Typ des Coderahmens; der Parameter ist für ausgewählte Codes verfügbar:

- kein: kein Rahmen,
- oben-unten: Rahmenlinien nur an Ober- und Unterseite des Codes,
- **komplett**: Rahmenlinien rund um den Code.

| 🎵 | Þ Rahmengröße

Dieser Parameter ist nur verfügbar, wenn | **11** | **▶ Rahmentyp** anderen Wert hat, als **kein**.

0 ÷ 10

Stärke der Codeumrahmungslinie; in Druckpunkten.

| 🖹 | 🖻 Bearbeiten vor dem Druckstart

Möglichkeit zur Dateneingabe direkt vor dem Ausdrucken des Projekts.

5. Stellen Sie die sonstigen Parameter des Objektes ein.

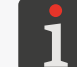

Weitere Einzelheiten über gemeinsame Parameter für alle Objekte finden Sie im Abschnitt **"5.2.1. Gemeinsame Parameter aller Objekte"**.

✓ / X

6. Bestätigen Sie mit 🔽

Das Objekt vom Typ **Barcode** 🗱 wird in linker, oberen Ecke des Projekts erzeugt.

## 5.4.4.2. ERSTELLEN/EDITIEREN EINES OBJEKTS VOM TYP **GRAFIK**

Mit dem Objekt vom Typ **Grafik** kann im Projekt eine grafische Datei mit beliebiger Grafik, Zeichnung oder Logo platziert werden.

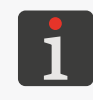

Vor der Verwendung im Projekt muss diese Grafikdatei auf den Drucker mithilfe von **Bildmanager** der in der **EBS Web User Interface** zur Verfügung steht, importiert werden. Im Projekt kann nur die Grafik-Datei im Format \***.png** platziert werden. Es wird empfohlen, nur monochrome Bilder (schwarz-weiß) zu verwenden.

Um ein Objekt vom Typ **Grafik** 🛛 zu erstellen:

- Aus den auf dem Drucker verfügbaren grafischen Dateien wählen Sie die gewünschte Datei aus (| ▲ | ► Grafikdatei).

Im Fenster des Grafikdateimanagers wird die Vorschau des ausgewählten Grafikdatei angezeigt.

3. Betätigen Sie 🔽, um die Auswahl der Grafikdatei zu bestätigen.

Unterm Reiter | 🖾 | wird die Vorschau der ausgewählten Grafikdatei angezeigt.

4. Stellen Sie die sonstigen Parameter des Objektes ein.

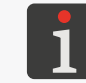

Weitere Einzelheiten über gemeinsame Parameter für alle Objekte finden Sie im Abschnitt **"5.2.1. Gemeinsame Parameter aller Objekte"**.

5. Bestätigen Sie mit 🔽.

Das Objekt vom Typ **Grafik** Swird in linker, oberen Ecke des Projekts erzeugt.

## 5.4.4.3. ERSTELLEN/EDITIEREN DES OBJEKTS VOM TYP ZEILENTRENNER

Das Objekt vom Typ **Zeilentrenner** I gestattet es, mehrere Texte in aufeinander folgenden Zeilen bzw. an verschiedenen Stellen des Gegenstandes schnell anzubringen. Das Ausdrucken des Projektteiles, der sich hinter dem Zeilenteilungsmarke befindet, erfolgt nach Betätigung des Abzuges.

Um ein Objekt vom Typ **Zeilentrenner** I zu erstellen:

- 2. Setzen Sie die spezifischen Parameter für Objekt vom Typ **Zeilentrenner** 
  - Parameter Wertebereich
    - | I | ▶ Position

Position des Objekts im Projekt; horizontale Koordinate (X).

Stelle, an dem das Drucken bis zur nächsten Betätigung des Abzuges angehalten wird.

## 3. Bestätigen Sie mit 🔽.

Das Objekt vom Typ **Zeilentrenner** I ist im Projekt erzeugt und seine Lage wird mit dem Parameter |  $I \mid \triangleright$  **Position** festgelegt.

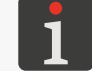

Das Objekt vom Typ **Zeilentrenner I** wird in dem Projekteditorfenster als vertikale, hellblaue Linie mit maximaler Höhe dargestellt.

## 5.5. ABSPEICHERN DES PROJEKTS

Das editiere Projekt kann auf zweierlei Arten abgespeichert werden:

💾 - Speichern des Projekts unter laufendem oder einem neuen Namen, ohne den Projekteditor zu

verlassen,

- Speichern des Projekts und gleichzeitiges Verlassen des Projekteditors.

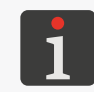

Dieses Symbol verfügbar nur dann, wenn im Inhalt oder in Druckparametern des editierten Projekts Änderungen vorgenommen wurden. Wenn der Projektname in gelber Farbe dargestellt wird, weist das auf Änderungen hin.

Um Projekte mit Namensänderungen zu speichern:

- Im Projekteditor-Fenster drücken Sie .
   Es wird die Projekt-Bibliothek angezeigt. Standardmäßig wird das Projekt mit laufendem Namen angewählt.
- 2. Tippen Sie einen neuen Projektnamen ein oder belassen Sie den Namen unverändert.
- 3. Bestätigen Sie mit 🔽

Soll das Projekt unter unverändertem Namen überschrieben werden, so muss die Sicherheitsabfrage bestätigt werden.

4. Bestätigen Sie mit ✓.

Es wird erneut das Projekteditor-Fenster eingeblendet.

Das Projekt ist unter dem gewünschten Namen gespeichert.

Zum Speichern des Projekts und Verlassen des Projekt-Editors:

1. Im Projekteditor-Fenster drücken Sie 🔽 .

Der Projekteditor wird geschlossen.

Es wird wieder das Fenster eingeblendet, in dem der Projekteditor aufgerufen war.

Das Projekt ist gespeichert.

Nach Speichern des zum Drucken geöffneten bzw. gedruckten Projekts wird ein Dialogfenster eingeblendet mit Abfrage, ob das zum Drucken geöffnete bzw. gedruckte Projekt umgespeichert werden soll, oder nicht.

## 5.6. ZURÜCKGEWINNUNG DES PROJEKTS

Falls der Drucker beim Editieren von einem noch nicht abgespeicherten Projekts abgeschaltet wird (z.B. durch eine Notabschaltung), dann wird nach erneutem Hochfahren des Druckers und dem Öffnen des Projekts zum Editieren ein Werkzeug zur Wiedergewinnung des Projektes aktiviert. Mit diesem Werkzeug können Sie entscheiden, welche Version des Projekts abgespeichert werden soll.

Zur Auswahl stehen:

- Originalversion,
- Rettungskopie.

Beim Wählen der Originalversion wird die Rettungskopie entfernt und das Originalprojekt bleibt unverändert.

Beim Wählen der Rettungskopie kann diese als ein Projekt mit beliebigen Namen abgespeichert werden.

## 5.7. ÄNDERN VON PROJEKTNAMEN

Zum Ändern von Projektnamen,

1. Wählen Sie Doder Ster Projekt ▶ Ster Projekt erstellen oder Ster Projekt ▶ Ster Projekt editieren.

Es wird die Projekt-Bibliothek angezeigt.

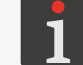

Weitere Einzelheiten zur Projekt-Bibliothek finden Sie im Abschnitt "5.9. Verwalten von Projekten".

- 2. Betätigen Sie 🐚, um zum Datei- und Verzeichnismanager zu gehen.
- 3. Wählen Sie das Projekt, dessen Namen geändert werden soll; das Projekt können Sie sowohl in linkem, als auch im rechten Fenster des Datei- und Verzeichnismanagers anwählen.
- 4. Drücken Sie 💷

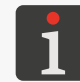

Eine Umbenennung des zum Drucken geöffneten bzw. gedruckten Projekts ist unmöglich, worüber entsprechende Meldung im Dialogfenster informiert.

Die virtuelle Tastatur und der Projektname werden eingeblendet.

5. Tippen Sie den neuen Projektnamen ein.

Ist der neue Projektname bereits vorhanden, wird das vorhandene Projekt, nach einer

Sicherheitsabfrage, durch das neue Projekt ersetzt.

6. Bestätigen Sie mit 🔽.

Es erscheint erneut der Datei- und Verzeichnismanager.

Der Name des ausgewählten Projekt ist geändert.

## 5.8. LÖSCHEN DES PROJEKTS

Mit dieser Funktion kann man ein bestimmtes oder mehrere Projekte dauerhaft aus dem Speicher des Druckers löschen.

Um ein Projekt bzw. Projekte zu löschen:

1. Wählen Sie Doder Sprojekt ► Sprojekt erstellen oder Sprojekt ► Projekt editieren.

Es wird die Projekt-Bibliothek angezeigt.

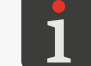

Weitere Einzelheiten zur Projekt-Bibliothek finden Sie im Abschnitt "5.9. Verwalten von Projekten".

- 2. Betätigen Sie 🐚, um zum Datei- und Verzeichnismanager zu kommen.
- 3. Wählen Sie das zu löschende Projekt aus; das Projekt können Sie sowohl im linken, als auch im rechten Fenster des Datei- und Verzeichnismanagers anwählen.
- 4. Drücken Sie

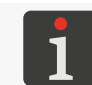

Eine Umbenennung des zum Drucken geöffneten bzw. gedruckten Projekts ist unmöglich, worüber entsprechende Meldung im Dialogfenster informiert.

Es erscheint ein Dialogfenster mit der Sicherheitsabfrage.

5. Bestätigen Sie mit 🗸.

Es erscheint erneut der Datei- und Verzeichnismanager.

Das angewählte Projekt ist gelöscht.

## 5.9. VERWALTEN VON PROJEKTEN

Die Verwaltung von Projekten erfolgt über die Projektbibliothek, die man über folgende Schaltflächen aufrufen kann:

oder

🕥 Projekt 🖻 💸 Projekt erstellen

oder

🕄 Projekt 🕨 🕄 Projekt editieren.

DЕ

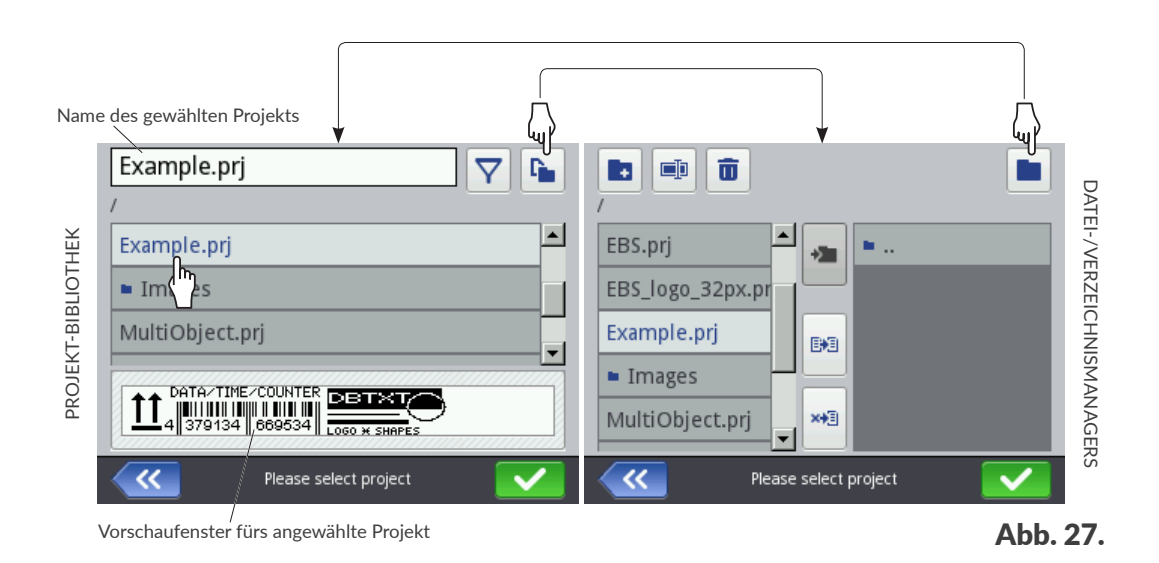

In dem Fenster der Projektbibliothek werden alle im Speicher des Geräts angelegten Verzeichnisse und Projekte (\*.**prj**-Dateien) angezeigt.

Zum Umschalten zwischen der Projektbibliothek und dem Datei- und Verzeichnismanager dienen die Ikonen 🐚 und 🐚.

Sonstige Ikonen, die im Projektbibliothek zur Verfügung stehen:

/ 🝸 - Projektfilter (inaktiv / aktiv),

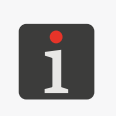

Die Liste der angezeigten Projekte kann man mithilfe des Filters Y eingrenzen (siehe **Abb. 27 auf Seite 96**). Wird im Filterfenster ein Text eingegeben, so werden in der Bibliothek nur die Projekte aufgelistet, deren Namen zum gesetzten Filterbegriff passen und die Filter-Ikone wird in inversen Farben dargestellt

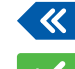

 $\nabla$ 

Verlassen der Projektbibliothek,

- Bestätigen einer Aktion (Projekt zum Drucken öffnen, Projekt editieren).

Im Datei- und Verzeichnismanager verfügbare Ikonen:

- Anlegen eines neuen Verzeichnisses,
- 💷 Umbenennung des angewählten Projekts bzw. Verzeichnisses,
- 💼 🛛 Löschen des angewählten Projekts bzw. Verzeichnisses,
- Übergang zur Projektbibliothek,
- 🚈 Übergang zum Inhalt des angewahlten Verzeichnisses oder Rückkehr zum übergeordneten

Verzeichnis,

- B Kopieren des angewählten Projekts bzw. Verzeichnisses,
- 📲 Versetzen des angewählten Projekts bzw. Verzeichnisses,
- Verlassen des Datei-/Verzeichnismanagers,
- Bestätigen einer Aktion (Projekt zum Drucken öffnen, Projekt editieren).

# **KAPITEL 6** INFORMATIONEN

## 6. INFORMATIONEN

## 6.1. MELDUNGSHISTORIE

Um auf die Meldungshistorie zuzugreifen:

Betätigen Sie 
 ▶ ■
 oder
 betätigen Sie 
 / 
 / 
 in der Statusleiste A (siehe Abb.

11 auf Seite 30) auf dem Hauptbildschirm.

| (1/1) (1/1) (0/0                                                              | 0) (0/0)         |  |  |
|-------------------------------------------------------------------------------|------------------|--|--|
| 12.12.23 10:18:00<br>(E1003) ERROR: Project loading failed<br>does not exist! | l - project file |  |  |
|                                                                               | < >              |  |  |
| Status: Print off (ready)                                                     |                  |  |  |
| Project: Project not selected                                                 |                  |  |  |
| Messages                                                                      |                  |  |  |

- 2. Wählen Sie die Meldungsgruppe, die Sie anschauen wollen:
- 🛛 | 📟 |: alle Meldungen.
- | 😆 |: Fehlermeldungen; die Fehlermeldungen werden in Rot angezeigt.
- | 🛦 |: Warnmeldungen; die Warnmeldungen werden in Gelb angezeigt.
- | 1 |: Informationsmeldungen; die Informationsmeldungen werden in Grün angezeigt.

### Zur Bedienung der Meldungen dienen die Ikonen:

- Anzeigen der vorhergehenden Meldung.
- > Anz
  - Anzeigen der nächsten Meldung.
- Entfernen der einzelnen Meldung.
- Entfernen aller Meldungen.

Wenn aktuell keine Meldungen anstehen, werden die Ikonen zur Bedienung der Meldungen inaktiv. Nicht sichtbar ist auch die Ikone 💶 / 📙 / 📕 in der Statusleiste **A** auf dem Hauptbildschirm.

Jeder Eintrag besteht aus folgenden Informationen:

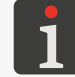

Weitere Einzelheiten über Meldungen finden Sie im Abschnitt "9.1. Quittieren von Meldungen".

- einem eindeutigen, sprachneutralen Meldungsidentifikator, z.B. E3000,
- dem Meldungsinhalt, der in der Sprache der Benutzer-Oberfläche ausgegeben wird,
- dem Datum des ersten Auftritts der Meldung.

## 6.2. STATISTIKEN

Um auf die Ausdruckstatistiken zuzugreifen:

1. Betätigen Sie 🔅 🕨 🗠 🗠 🗠 .

Es erscheint ein Fenster, in dem solche Informationen verfügbar sind, wie:

Benutzerbericht (Arbeitszeit, Anzahl der ausgeführten Ausdrucken),

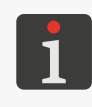

Der Benutzerbericht wird global für alle Benutzer gezählt. Um den Benutzerbericht für aktuellen Benutzer zu erhalten, muss der Benutzerbericht bei Arbeitsbeginn bereinigt werden.

 Servicebericht, also allgemeine Statistiken (Arbeitszeit, Anzahl der ausgeführten Ausdrucken).

| ~        | Basic            | 面 Clear   |
|----------|------------------|-----------|
|          | Worktime         | Printouts |
| User     | 102.75h          | 707       |
| Service  | 329.11h          | 3299      |
|          |                  |           |
| <b>~</b> | Exploitation sta | atistics  |

Um den Benutzerbericht zu bereinigen betätigen Sie | 🖬 | 🕨 🛍 Benutzer-Report löschen.

Umfangreichere Statistiken können mithilfe des Editors EBS Web User Interface gewonnen werden.

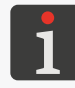

Der Umfang der im Editor **EBS Web User Interface** generierbaren Statistiken kann modifiziert werden mithilfe von P P P P P P P P P P P P P P P P P P P P P P P P P P P P P P P P P P P P P P P P P P P P P P P P P P P P P P P P P P P P P P P P P P P P P P P P P P P P P P P P P P P P P P P P P P  $\rule{P}{P}$   $\rule{P}{P}$   $\rule$ 

## 6.3. INFORMATIONEN ÜBER DEN DRUCKER

Um auf die Informationen über den Drucker zuzugreifen:

1. Betätigen Sie 🌣 🕨 🕱

Es erscheint ein Fenster, in dem solche Informationen verfügbar sind, wie:

- Kontaktdaten des Herstellers,
- Seriennummer des Druckers,
- Version der Systemsoftware.

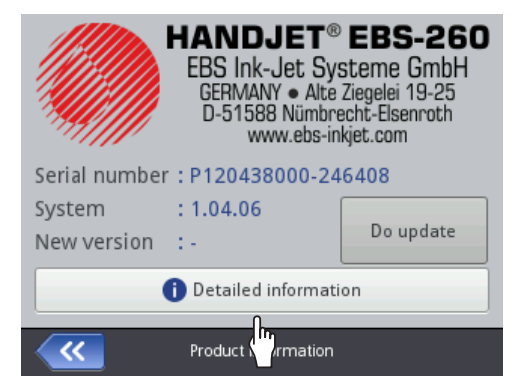

Um mehr detaillierte Angaben zu dem Gerät zu erhalten betätigen Sie **1** Ausführliche Informationen. Diese Informationen können z.B. bei Durchführung der Diagnostik des Geräts ausgenutzt werden.

## 6.4. INFORMATIONEN ÜBER DEN TINTENBEHÄLTER

Um auf die Information über den installierten Tintenbehälter zuzugreifen:

 Betätigen Sie den Zeiger in der Statusleiste A (siehe Abb. 11 auf Seite 30) auf dem Hauptbildschirm.

Es erscheint ein Fenster, in dem solche Informationen verfügbar sind, wie:

- Status des Tintenbehälters,
- Richtwert für Tintenstand in dem Tintenbehälter [%],
- Tintenfarbe,
- Typ des Tintenbasisstoffes,
- Typ des Färbstoffes,
- Verfallsdatum,
- Datum der Akzeptierung,
- Datum der Deaktivierung.

| Status<br>Ink level<br>Ink colour<br>Solvent type<br>Colour type<br>Expiration date<br>Acceptance date<br>Deactivation date | : Active<br>: 86<br>: Black<br>: Acetone<br>: Nonpigment<br>: 23.07.24 00:00:00<br>: 23.06.23 10:43:25<br>: - | ١ |
|----------------------------------------------------------------------------------------------------|----------------------------------------------------------------------------------------------------|---|
| <b>~~</b>                                                                                                    | Ink cartridge status                                                                                          |   |

## 6.5. ANPASSUNG DER DRUCKAUFLÖSUNG IM PROJEKT AN DIE LÄNGE DER ZU BESCHRIFTENDEN OBERFLÄCHE

Der Drucker ist mit einem praktischen Werkzeug ausgestattet **Messen**, mit dem die Druckauflösung an die Länge der zu beschriftenden Oberfläche angepasst werden kann.

Um die Druckauflösung im Projekt an die Länge der zu beschrif-

tenden Oberfläche anzupassen:

- 1. Öffnen Sie zum Drucken das Projekt, dessen Länge Sie anpassen wollen.
- Betätigen Sie und halten gedrückt die Ikone in der Menüleiste D (siehe Abb. 14 auf Seite 33) auf dem Hauptbildschirm, und nach Einblenden der Auswahlmenü betätigen Sie :.

Status: Print off (ready)
Project: EBS.prj
Resolution: 550
distance: 39[cm]
Measure
Printer status

ABCDEVWXZ123

Es wird das Messwerkzeug eingeblendet (siehe nebenstehende Abbildung).

- 3. 🖑 Betätigen Sie 🔛, um die Messung zu starten.
- Setzen Sie den Drucker an der Stelle an, ab dem das Drucken beginnen soll und betätigen Sie den Abzug 6 am Drucker.
- Schieben Sie den Drucker bis zur Stelle, an der der Ausdruck enden soll (die untere Rolle 3 muss dabei ständig im Kontakt mit der zu beschriftenden Oberfläche bleiben) und betätigen Sie erneut den Abzug 6.

Im Fenster des Messwerkzeuges wird die berechnete Druckauflösung und die Projektlänge in Zentimetern (Parameter **Abstand**) angezeigt.

6. Betätigen Sie 🗸, um diese Einstellungen zu übernehmen.

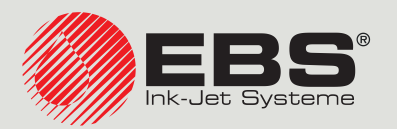

## Handjet® EBS-260A BEDIE-NUNGSANLEITUNG

Tragbare, kabellose Industrie-Handdrucker vom Typ "DROP-ON-DEMAND" Übersetzung der Originalanleitung

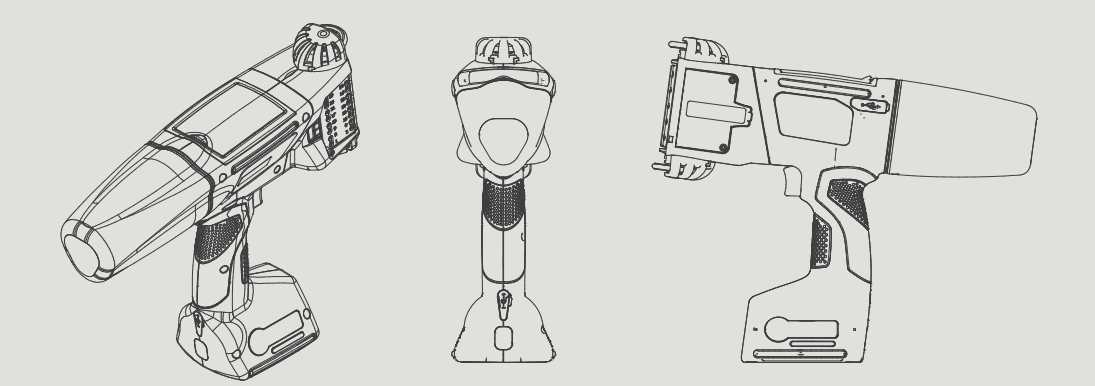

## Teil 2 von 2

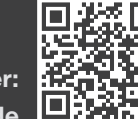

DE

Unsere Bedienungsanleitung finden Sie unter: manual.ebs-inkjet.de

# **KAPITEL 7** KONFIGURIEREN DES DRUCKERS

## Handjet<sup>®</sup>

## 7. KONFIGURIEREN DES DRUCKERS

## 7.1. ALLGEMEINE EINSTELLUNGEN

Um die allgemeinen Einstellungen zu modifizieren:

1. Betätigen Sie  $\bigcirc$   $\triangleright$   $\bigcirc$   $\triangleright$   $\bigcirc$  |  $\circlearrowright$  | |  $\circlearrowright$  | |

Die allgemeinen Einstellungen setzen sich aus folgenden Parametern zusammen:

| 0                                                                                                    | 8                                                               | 0                                                                                                    |  |
|----------------------------------------------------------------------------------------------------|-----------------------------------------------------------------|----------------------------------------------------------------------------------------------------|--|
| Parameter                                                                                                    |                                                                 | Wertebereich                                                                                                    |  |
| Autostart aktuel                                                                                                    | les Projekt                                                     |                                                                                                    |  |
| Festlegen, ob der<br>(warten) für das z<br>gestartet werden                                                                                                    | Drucker direkt nach de<br>zum Drucken geöffnete<br>muss (X).    | em Hochfahren automatisch in den Zustand <b>Print on</b><br>Projekt ( 🔽 ) übergeht, oder aber das Drucken manuell      |  |
| Zeilen übersprin                                                                                                    | gen                                                             |                                                                                                    |  |
| Festlegen, ob bei<br>halten, durch Do<br>Projektes übersp                                                                                                    | m Ausdruck von Projek<br>opelbetätigung des Abz<br>rungen wird. | tten, welche ein Objekt vom Typ <b>Zeilentrenner I</b> bein-<br>zuges, der hinter der Markierung befindlicher Teil des |  |
| Laser                                                                                                    |                                                                 |                                                                                                    |  |
| Festlegen, ob der Linienlaser zur Anzeige der Position von niedrigster Düse eingeschaltet (), oder<br>ausgeschaltet () sein soll. Der Linienlaser bleibt dann ab Freigabe des Projektes zum Drucken<br>und Betätigung des Abzuges, bis zur Beendigung des Ausdruckes das jeweiligen Projektes einge-<br>schaltet. |                                                                 |                                                                                                    |  |
| Statistik                                                                                                    |                                                                 |                                                                                                    |  |
| Festlegen, ob der<br>über Anzahl von A                                                                                                    | Umfang der im Editor <b>E</b><br>Ausdrucken einzelnen P         | <b>BS Web User Interface</b> generierbaren Statistiken Angaben<br>Projekte umfassen ( ) oder nicht umfassen ( ) soll.  |  |
| Einfach-Menü                                                                                                    |                                                                 |                                                                                                    |  |
| Festlegung, ob de                                                                                                    | er vereinfachte Hauptb                                          | ildschirm-Layout aktiviert werden soll.                                                                                |  |
| 1 Weite                                                                                                    | ere Einzelheiten finden Sie i                                   | im Abschnitt <b>"3.2.5. Einfaches Menü"</b> .                                                                          |  |
| Θ                                                                                                    |                                                                 |                                                                                                    |  |
| Änderung von lau                                                                                                    | Ifendem Datum und Ul                                            | hrzeit.                                                                                                    |  |
| Modifizieren Sie den gewählten Parameter.                                                                                                    |                                                                 |                                                                                                    |  |
| Bestätigen Sie mit 🔽.                                                                                                    |                                                                 |                                                                                                    |  |

Die allgemeinen Einstellungen wurden modifiziert.

DE

2. 3.

## 7.2. LOKALE EINSTELLUNGEN

| Um die lokalen Einstellungen zu modifizierer | n: |
|----------------------------------------------|----|
|----------------------------------------------|----|

1. Betätigen Sie 🏟 ▶ 🏟 ▶ 🛋 ▶ | 🖪 |.

Die lokalen Einstellungen setzen sich aus folgenden Parametern zusammen:

| Parameter                                                                                             | Wertebereich                                                                                 |  |
|----------------------------------------------------------------------------------------------------|----------------------------------------------------------------------------------------------|--|
| Sprache                                                                                               |                                                                                              |  |
| Die Sprache, in der die Benutzer-Oberfläche a                                                         | ingezeigt wird.                                                                              |  |
| Datum-Format                                                                                          | DD:MM:YY, MM:DD:YY, DD:MM:YYYY,<br>MM:DD:YYYY, YYYY:DD:MM, YYYY:MM:DD,<br>YY:DD:MM, YY:MM:DD |  |
| Default-Datumsformat für Textobjekt vom Typ                                                           | Datum/Zeit 💁.                                                                                |  |
| Datum-Separator                                                                                       | * <sup>n</sup> <sup>n</sup> <sup>n</sup> <sup>n</sup>                                        |  |
| Default-Datum-Trennzeichen, also ein Zeicher trennt werden, für Textobjekt vom Typ <b>Datum</b>       | n, mit dem die einzelnen Datumskomponenten ge-<br>h <b>/Zeit</b> 💁.                          |  |
| Zeit-Format                                                                                           | HH:MM:SS, HH:MM                                                                              |  |
| Default-Uhrzeitformat für Textobjekt vom Typ <b>Datum/Zeit</b> 💁.                                     |                                                                                              |  |
| Zeit-Separator                                                                                        | *11 ))<br>1)* 2 1)*                                                                          |  |
| Default-Uhrzeit-Trennzeichen, also ein Zeicher<br>getrennt werden, für Textobjekt vom Typ <b>Datu</b> | n, mit dem die einzelnen Uhrzeitkomponenten<br>J <b>m/Zeit ြ</b> .                           |  |
| Modifizieren Sie den gewählten Parameter.                                                             |                                                                                              |  |

3. Bestätigen Sie mit 🔽

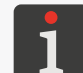

2

Wird der Wert des Parameters **Sprache** modifiziert, so wird die Benutzeroberfläche direkt nach Bestätigung der Änderungen mithilfe der Ikone **v** wieder aktiviert.

Die lokalen Einstellungen wurden modifiziert.

## 7.3. EINSTELLEN VON LAUFENDEM DATUM UND UHRZEIT

Zum Einstellen von laufendem Datum und Uhrzeit:

- Betätigen Sie 
   ▶ 
   ▶ 
   ▶ 
   ▶ 
   ▶ 
   ▶ 
   ▶ 
   ▶ 
   ▶ 
   ▶ 
   ▶ 
   ▶ 
   ▶ 
   ▶ 
   ▶ 
   ▶ 
   ▶ 
   ▶ 
   ▶ 
   ▶ 
   ▶ 
   ▶ 
   ▶ 
   ▶ 
   ▶ 
   ▶ 
   ▶ 
   ▶ 
   ▶ 
   ▶ 
   ▶ 
   ▶ 
   ▶ 
   ▶ 
   ▶ 
   ▶ 
   ▶ 
   ▶ 
   ▶ 
   ▶ 
   ▶ 
   ▶ 
   ▶ 
   ▶ 
   ▶ 
   ▶ 
   ▶ 
   ▶ 
   ▶ 
   ▶ 
   ▶ 
   ▶ 
   ▶ 
   ▶ 
   ▶ 
   ▶ 
   ▶ 
   ▶ 
   ▶ 
   ▶ 
   ▶ 
   ▶ 
   ▶ 
   ▶ 
   ▶ 
   ▶ 
   ▶ 
   ▶ 
   ▶ 
   ▶ 
   ▶ 
   ▶ 
   ▶ 
   ▶ 
   ▶ 
   ▶ 
   ▶ 
   ▶ 
   ▶ 
   ▶ 
   ▶ 
   ▶ 
   ▶ 
   ▶ 
   ▶ 
   ▶ 
   ▶ 
   ▶ 
   ▶ 
   ▶ 
   ▶ 
   ▶ 
   ▶ 
   ▶ 
   ▶ 
   ▶ 
   ▶ 
   ▶ 
   ▶ 
   ▶ 
   ▶ 
   ▶ 
   ▶ 
   ▶ 
   ▶ 
   ▶ 
   ▶ 
   ▶ 
   ▶ 
   ▶ 
   ▶ 
   ▶ 
   ▶ 
   ▶ 
   ▶ 
   ▶ 
   ▶ 
   ▶ 
   ▶ 
   ▶ 
   ▶ 
   ▶ 
   ▶ 
   ▶ 
   ▶ 
   ▶ </
- 2. Stellen Sie die Komponenten von Datum und Uhrzeit ein:
- mithilfe der Tasten + / oder
- der numerischen Tastatur.
- 3. Bestätigen Sie mit 🔽 .

Datum und Uhrzeit wurden eingestellt.

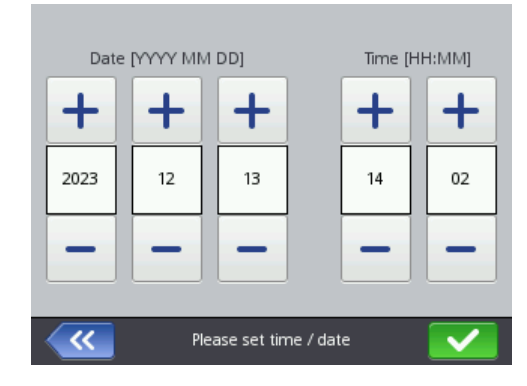

DE

**EBS-260A Bedienungsanleitung** 

## 7.4. KONFIGURIEREN DES DISPLAYS

Zum Konfigurieren des Displays:

1. Betätigen Sie 🔅 🕨 🗘 🕨 💵

Die Displaykonfiguration wird durch folgende Parameter bestimmt:

| Parameter                                            | Wertebereich |  |
|------------------------------------------------------|--------------|--|
| Normale Helligkeit                                   | 10,, 100 [%] |  |
| Display-Holligkeit bei permalem Retrich des Druckers |              |  |

Display-Helligkeit bei normalem Betrieb des Druckers.

#### Display ausschalten nach

Untätigkeitsdauer, nach der das Display abgeschaltet wird.

Sie eine beliebige Taste der Druckertastatur.

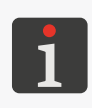

Befindet sich der Drucker in einem Fehlerzustand, so wird das Display nicht abgeschaltet. Geht der Drucker in den Fehlerzustand über, wenn das Display ausgeschaltet ist, so wird das Display aufgeweckt. Um dunkelgeschaltetes Display zu aktivieren betätigen Sie es an beliebiger Stelle oder Betätigen

#### **Display dimmen nach**

nie, 10 s, ..., 5 min

Х

nie, 10 s, ..., 5 min

Untätigkeitsdauer, nach der das Display bis auf den mit dem Parameter **Dimm-Helligkeit** gegebenen Wert gedimmt wird.

#### **Dimm-Helligkeit**

Hängt mit dem Wert des Parameters **Normale Helligkeit** zusammen.

Display-Helligkeit nach Ablauf der im Parameter **Display dimmen nach** vorgegebener Untätigkeitsdauer.

Die Rückkehr zur normalen Helligkeit erfolgt durch Berühren einer beliebigen Stelle am Display.

#### **Touchscreen-Sperre**

Festlegen, ob die Sicherung des Displays vor zufälliger Berührung aktiv (), oder nichtaktiv ()) beim Dunkelschalten des Display nach Ablauf der mit dem Parameter **Display ausschalten nach** bestimmter Zeit geschaltet sein soll.

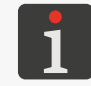

Mehr Einzelheiten zur Displaysperre finden Sie im Abschnitt "7.10. Displaysperre".

#### Drucker ausschalten nach

15 min, 30 min, 45 min, 60 min

Untätigkeitsdauer, nach der der Drucker abgeschaltet wird.

- 2. Modifizieren Sie den gewählten Parameter.
- 3. Bestätigen Sie mit 🔽

Das Display wurde konfiguriert.

## 7.5. EINSTELLUNGEN VON TONSIGNALEN

Um die Einstellungen von Tonsignalen zu modifizieren:

1. Betätigen Sie 🔅 🕨 🗸 🖛

Die Einstellungen von Tonsignalen setzen sich aus folgenden Parametern zusammen:

| Parameter                                                                                      | Wertebereich                                                                                    |
|------------------------------------------------------------------------------------------------|-------------------------------------------------------------------------------------------------|
| ◀•   ▶ Sound ein                                                                               |                                                                                                 |
| Aktivierung (🔽) / Deaktivierung (🔀) der T                                                      | onsignalisation im Gerät.                                                                       |
| Die Deaktivierung (🗙) der Tonsignalisation in geschaltet werden und detaillierte Einstellunger | n Gerät bedeutet, dass Tonsignale vollständig aus-<br>n der Signalisation nicht verfügbar sind. |
| ◀•   ▶ Fehler-Sound                                                                            |                                                                                                 |
| Tonsignale beim Fehlerauftritt.                                                                |                                                                                                 |
| ◀•   ▶ Tasten-Audiofeedback                                                                    |                                                                                                 |
| Tonsignale bei Betätigung der Tasten der Drucke                                                | ertastatur <b>9</b> (siehe <b>Abb. 2 auf Seite 14</b> ).                                        |
| ◀•   ▶ Touchscreen-Audiofeedback                                                               |                                                                                                 |
| Während der Benutzung des berührungssensitiv                                                   | ven Bildschirms erzeugte Tonsignale.                                                            |
| ①   ▶ Meldungs-Sound                                                                           |                                                                                                 |
| Aktivierung (💙) / Deaktivierung (💙) der T                                                      | onsignalisation unterm Reiter   🛈  .                                                            |
| ①   $▶$ ,Tinte akzeptiert'-Sound                                                               |                                                                                                 |
| Tonsignalisation nach Akzeptierung des Tintenb                                                 | ehälters.                                                                                       |
| ①   ▶ ,Drucker aus'-Sound                                                                      |                                                                                                 |
| Tonsignalisation beim Einleiten des Druckerheru                                                | unterfahrens.                                                                                   |
| ①   ▶ Druckstart-Sound                                                                         |                                                                                                 |
| Tonsignalisation beim Drucken der ersten Vertik                                                | kalreihe (Spalte) des Projektes.                                                                |
| ①   ▶ Druckstopp-Sound                                                                         |                                                                                                 |
| Tonsignalisation nach Ausdrucken der letzten Ve                                                | ertikalreihe (Spalte) des Projektes.                                                            |
| ①   ▶ Warnung-Sound                                                                            |                                                                                                 |
| Aktivierung (🔽) / Deaktivierung (🔀) der T                                                      | onsignalisation unterm Reiter   🛈  .                                                            |
| ①   ▶ Batteriestands-Warnsound                                                                 |                                                                                                 |
| Tonsignalisation beim Entladen des Akkus bis au                                                | ıf 4%.                                                                                          |
| ①   ▶ ,Zu schnell drucken'-Sound                                                               |                                                                                                 |
| Tonsignalisation beim Überschreiten der maxim                                                  | alen Druckgeschwindigkeit.                                                                      |
| Stellen Sie den Wert des ausgewählten Paramete                                                 | ers ein.                                                                                        |
| Bestätigen Sie mit 🔽.                                                                          |                                                                                                 |
|                                                                                                |                                                                                                 |

Die Tonsignale wurden modifiziert.

## 7.6. KONFIGURIEREN VON KOMMUNIKATIONSSCHNITTSTELLEN

## 7.6.1. KONFIGURATION DER WIFI-SCHNITTSTELLE

Der Drucker kann an das Netzwerk des Betreibers über drahtlose Schnittstelle **WIFI**-Schnittstelle angeschlossen werden.

Die WIFI -Schnittstelle kann verwendet werden z.B.:

- zur Fernbedienung der auf dem LCD-Display des Druckers verfügbaren Funktionen über die EBS Web User Interface,
- zur Übertragung vom externen Gerät von Daten, welche ins Projekt mithilfe eines Textobjekts
   oder Strich- bzw. Matrixcodes vom Typ Übertragungskanal in eingefügt werden können.

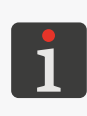

Mehr Einzelheiten über Anlegen/Editieren von Textobjekten vom Typ **Übertragungskanal** inden Sie im Abschnitt **"5.4.2.5. Erstellen/Editieren des Textobjektes vom Typ Übertragungskanal**". Die Strich- bzw. Matrixcodes mit dynamischem Inhalt, welche grafische Interpretation von Textobjekten vom Typ **Übertragungskanal** adarstellen, können ausschließlich mithilfe von **EBS Web User Interface** erzeugt werden.

Zum Konfigurieren der WIFI-Schnittstelle :

- 1. Betätigen Sie  $\sqrt{}$  in der Statusleiste **A** (siehe **Abb. 11 auf Seite 30**) auf dem Hauptbildschirm oder
  - betätigen Sie  $\diamond$   $\triangleright$   $\diamond$   $\triangleright$   $\overline{\mathbf{r}}$ .
- 2. Betätigen sie die Taste **Ein**.
- 3. Betätigen sie die Taste Verwalten.

Es wird die Liste von verfügbaren Netzwerke angezeigt WIFI.

In der Liste werden bei Netzwerknamen Ikonen angezeigt, welche folgende Auskünfte geben:

- 후 / 후 / 🎅 / 🤶 über die Netzsignalstärke WIFI,
- 🔒 über die Passwortsicherung des WIFI-Netzes,
- über aktive Verbindung mit dem hinzugefügten WIFI-Netz,
- ✗ über inaktive Verbindung mit dem hinzugefügten WIFI-Netz.
- 4. Wählen Sie in der Liste das Netz, mit welchem Sie kommunizieren wollen und Betätigen Sie 🛜
- 5. Konfigurieren Sie das Benutzernetz.

Die Konfiguration der WIFI-Schnittstelle umfasst folgende Parameter:

| Parameter                                                                      | Wertebereich             |  |  |
|--------------------------------------------------------------------------------|--------------------------|--|--|
| Allgemein                                                                      | Informationsparameter    |  |  |
| Kennung BSSID (engl. Basic Service Set Identifier) des drahtlosen Netzwerkes.  |                          |  |  |
| Allgemein                                                                      | Keine, WPA2/PSK, WPA/PSK |  |  |
| Typ der Absicherung des Benutzernetzwerkes, mit dem der Drucker verbunden ist. |                          |  |  |
| Allgemein                                                                      | ASCII, HEX               |  |  |
| Zeichentyp des Passwortes des drahtlosen Netzwerkes.                           |                          |  |  |
| Allgemein                                                                      |                          |  |  |
| Authentifizierungspasswort des drahtlosen Netzwerkes.                          |                          |  |  |

#### Parameter

#### Wertebereich

/ X

#### |Allgemein| ▶ Nicht mit diesem Netzwerk verbinden

Aktivieren / deaktivieren der automatischen Verbindung mit dem vorher hinzugefügten Netzwerk.

Dieser Parameter ist behilflich, wenn in der Netzwerkliste mehrere Netzwerke mit ähnlicher Signalstärke existieren (der Drucker könnte dann immer wieder hin und her schalten).

#### **|Erweitert| \Delta Konfigurationsmethode** Automatisch (DHCP), Manuell (Statisch)

Konfigurationsmodus der WIFI-Schnittstelle:

- **Automatisch (DHCP)**: die Parameter der Netzwerkverbindung werden automatisch beim Aufbau der Netzverbindung eingestellt,
- Manuell (Statisch): die Parameter der Netzwerkverbindung werden manuell mithilfe von Parametern IP, Subnetzmaske, Gateway, DNS unterm Reiter [Erweitert] eingestellt.

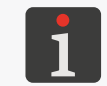

Die zur Durchführung der Konfiguration der Netzwerkverbindung erforderlichen Informationen erhalten Sie beim Administrator des Netzwerkes.

6. Betätigen Sie 🔽, zur Betätigung der eingegebenen Parameter.

Das konfigurierte Netzwerk wurde zur Liste der bekannten Netzwerke hinzugefügt und die Verbindung wird automatisch aufgebaut.

Die korrekte Verbindung mit dem gewählten Netzwerk wird durch einblenden der Ikone 💉 bei dem Netzwerknamen und durch Aufleuchten der LED  $\widehat{\mathbf{P}}$  🖲 gemeldet.

Die WIFI-Schnittstelle ist konfiguriert.

Nach der Anwahl in der Liste eines vorher hinzugefügten Netzwerkes werden folgende Taste verfüg-

bar:

- Editieren der Konfiguration des gewählten Betreibernetzes,
- 💉 🛛 Verbinden mit gewähltem Betreibernetz,
- **i** Löschen des gewählten Betreibernetzes in der Liste.

## 7.6.2. KONFIGURATION DER BLUETOOTH<sup>®</sup>-SCHNITTSTELLE

Ein externes Gerät kann an den Drucker mithilfe der drahtlosen **Bluetooth**<sup>®</sup>-Schnittstelle angeschlossen werden.

Die **Bluetooth**<sup>®</sup> -Schnittstelle kann zur Übertragung vom externen Gerät von Daten verwendet werden, welche ins Projekt mithilfe von einem Textobjekt oder einem Strich- bzw. Matrixcode vom Typ **Übertragungskanal** eingefügt werden können.

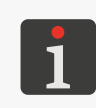

Mehr Einzelheiten über Anlegen/Editieren von Textobjekten vom Typ **Übertragungskanal** finden Sie im Abschnitt **"5.4.2.5. Erstellen/Editieren des Textobjektes vom Typ Übertragungskanal**". Die Strich- bzw. Matrixcodes mit dynamischem Inhalt, welche grafische Interpretation von Textobjekten vom Typ **Übertragungskanal** adarstellen, können ausschließlich mithilfe von **EBS Web User Interface** erzeugt werden.

Zum Konfigurieren der Bluetooth®-Schnittstelle:

1. Betätigen Sie 3 in der Statusleiste auf dem Hauptbildschirm
oder

betätigen Sie 🏶 ⊳ 🏶 ► 🖇 .

- 2. Betätigen sie die Taste **Ein**.
- 3. Betätigen sie die Taste **Verwalten**.
- 4. Betätigen Sie **Q** um alle verfügbaren **Bluetooth**<sup>®</sup>-Geräte anzuzeigen. In der Liste werden die verfügbaren externen Geräte angezeigt.
- 5. In der Liste der verfügbaren externen Geräte wählen Sie das Gerät an, mit dem Sie kommunizieren wollen.
- 6. Betätigen Sie 💉 zur Aufbau der Verbindung mit angewähltem externem Gerät.
- 7. Lernen Sie das Gerät an den Drucker an, z.B. durch Eingabe von Code **Bluetooth PIN** in beiden Geräten.

Das angelernte Gerät ist nun in die Liste der bekannten externen Geräte eingefügt. Die **Bluetooth**<sup>®</sup>-Schnittstelle ist konfiguriert.

Nach der Anwahl in der Liste eines vorher hinzugefügten **Bluetooth**<sup>®</sup>-Geräts werden folgende Taste verfügbar:

- Aufbau der Verbindung mit angewähltem Bluetooth<sup>®</sup>-Gerät,
- Solution of the second second
- **i** Entfernen des **Bluetooth**<sup>®</sup>-Geräts aus der Liste bekannten Geräte.

Korrekte Verbindung mit angewähltem Gerät wird durch Anzeige des Zustandes **Verbunden** auf dem Bildschirm "Parametereinstellungen" **Bluetooth**<sup>®</sup> und der Ikone **≯** in der Statusleiste, und auch mit Aufleuchten der LED **◎ \*** signalisiert.

Auf dem Bildschirm "Parametereinstellungen" **Bluetooth**<sup>®</sup>, der durch Betätigung von **3** in der Statusleiste des Hauptbildschirmes aufgerufen wird, wird der **Status** der Verbindung, **Bluetooth-Gerätename** sowie die **Bluetooth-Adresse** des **Bluetooth**<sup>®</sup> -Moduls des Druckers, angezeigt. Den **Bluetooth**<sup>®</sup>-Namen können Sie nach Betätigung des weißen Namensfeldes ändern. Wenn der Drucker mit einem externen Gerät verbunden ist, so wird zusätzlich seine Adresse (**Remote-Adresse**) angezeigt.

## 7.7. KONFIGURIEREN VON BENUTZERN

Im Drucker werden drei verschiedenen Berechtigungstypen (Benutzertypen) unterschieden:

- Bediener,
- Administrator,
- Servicetechniker.

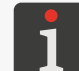

Weitere Einzelheiten zu den Benutzertypen sowie zum Wechseln des aktiven Benutzers finden Sie im Abschnitt **"3.4. Berechtigungstypen/Benutzer"**.

## 7.7.1. ÄNDERUNG DES BENUTZERPASSWORTES

Die Benutzer vom Typ **Administrator** sind berechtigt, eigene Passworte und Passworte aller Benutzer mit gleicher oder niedrigerer Zugriffsberechtigung zu ändern.

Zur Änderung des Benutzerpasswortes:

- 1. Betätigen Sie 🔅 🕨 🏶 🕒 🚨
- 2. Wählen Sie den Benutzer an, dessen Passwort geändert werden soll.
- Betätigen Sie 
   Betätigen Sie
   Betätigen Sie
   Betätigen Sie
   Benutzers zu ändern.
- 4. Geben Sie das neue Passwort ein.
- 5. Wiederholen Sie die Passworteingabe.
- 6. Bestätigen Sie mit 🔽.

Das Passwort des gewählten Benutzers ist geändert.

## 7.7.2. ANLEGEN VON NEUEM BENUTZER

Die Benutzer vom Typ **Administrator** sind berechtigt, einen neuen Benutzer mit gleicher oder niedrigerer Zugriffsberechtigung hinzufügen.

Um einen neuen Benutzer hinzufügen:

- 1. Betätigen Sie 🔅 🕨 🌋 .
- 2. Betätigen Sie 🛃
- 3. Geben Sie den Benutzernamen ein.

Der Name muss sich von den Namen der anderen im Drucker definierten Benutzer unterscheiden.

- 4. Wählen Sie den Benutzertyp aus.
- 5. Wählen sie die Benutzerikone aus.
- 6. Geben Sie das Passwort ein.
- 7. Wiederholen Sie die Passworteingabe.
- 8. Bestätigen Sie mit 🔽.

Der neuer Benutzer ist angelegt.

**EBS-260A Bedienungsanleitung** 

## 7.7.3. LÖSCHEN EINES BENUTZERS

Die Benutzer vom Typ **Administrator** dürfen jeden Benutzer mit gleicher oder niedrigerer Zugriffsberechtigung löschen, bis auf den aktuell eingeloggten Benutzer.

Um einen Benutzer zu löschen:

- 1. Betätigen Sie 🔅 🕨 🕿 .
- 2. Wählen Sie den Benutzer an, der gelöscht werden soll.
- Betätigen Sie 1.
   Das Symbol 1 deutet darauf hin, dass Sie nicht berechtigt sind, diesen Benutzer zu löschen.
   Es erscheint ein Dialogfenster mit der Sicherheitsabfrage.
- 4. Bestätigen Sie mit 🗸 .

Der Benutzer ist gelöscht.

## 7.7.4. ÄNDERUNG DER ZUGRIFFSBERECHTIGUNGSEBENE

Die Benutzer vom Typ **Administrator** dürfen die Zugriffsberechtigungsebene von jedem Benutzer mit gleicher oder niedrigerer Zugriffsberechtigung ändern.

Die Zugriffsberechtigungsebene darf dabei nicht höher gesetzt werden, als die

Zugriffsberechtigungsebene des aktuell eingeloggten Benutzers.

Zur Änderung der Zugriffsberechtigungsebene eines Benutzers:

- 1. Betätigen Sie 🔅 🕨 🏟 🕨 🛎 .
- 2. Wählen Sie den Benutzer an, dessen Zugriffsberechtigungsebene geändert werden soll.
- 3. Betätigen Sie 🔧 .

Das inaktive Symbol deutet darauf hin, dass Sie nicht berechtigt sind, die Einstellungen dieses Benutzers zu ändern.

- 4. Ändern Sie die Zugriffsberechtigungsebene.
- 5. Bestätigen Sie mit 🔽

Die Zugriffsberechtigungsebene des gewählten Benutzers wurde geändert.

DЕ

## 7.7.5. ÄNDERUNG DES BENUTZERNAMENS

Die Benutzer vom Typ **Administrator** dürfen Namen von jedem Benutzer mit gleicher oder niedrigerer Zugriffsberechtigung ändern.

Zur Änderung des Benutzernamens:

- 1. Betätigen Sie 🔅 🕨 🗳 🕨 🚨.
- 2. Wählen Sie den Benutzer aus, dessen Namen geändert werden soll.
- Betätigen Sie S.
   Das inaktive Symbol Sedeutet, dass Sie nicht berechtigt sind, den Namen von diesem Benutzer zu ändern.
- 4. Geben Sie den Benutzernamen ein.

Der Name muss sich von den Namen der anderen im Drucker definierten Benutzer unterscheiden.

5. Bestätigen Sie mit 🔽

Der Name des ausgewählten Benutzers ist geändert.

## 7.7.6. ANWAHL DES BENUTZERS ZUM AUTOMATISCHEN EINLOGGEN

Die Benutzer vom Typ Administrator können einen Benutzer mit gleicher oder niedrigerer

Berechtigungsebene festlegen, der nach dem Hochfahren des Druckers automatisch eingeloggt wird.

Der zum automatischen Einloggen nach dem Hochfahren des Drucker angewählte Benutzer wird mit dem Zeichen ★ markiert.

Standardmäßig wird mit dem Zeichen ★ der Benutzer vom Typ Administrator mit dem Namen "Administrator" markiert.

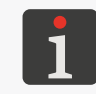

Falls keiner der im Drucker definierten Benutzer mit dem Zeichen ★ markiert wurde, so wird direkt nach dem Hochfahren des Druckers ein Bildschirm eingeblendet, in dem der einzuloggende Benutzer definiert werden kann.

Um den Benutzer zum automatischen Einloggen anzuwählen / ändern:

- 1. Betätigen Sie 🌣 🕨 🏝.
- 2. Wählen Sie den Benutzer zum automatischen Einloggen an.
- 3. Betätigen Sie ★

Inaktive Ikone \star deutet darauf hin, dass Sie nicht berechtigt sind, diesen Benutzer zum automatischen Einloggen anzuwählen.

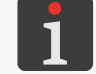

Die Ikone 📩 dient sowohl zum Anwählen von Benutzern zum automatischen Einloggen, als auch zum Rücksetzen dieser Berechtigung.

Der Benutzer ist zum automatischen Einloggen nach dem Hochfahren des Drucker festgelegt.

DЕ

## 7.8. GLOBALE DATEN

## 7.8.1. BILDER

Ein Bild stellt eine Grafikdatei im \*.png-Format, die in jedem Projekt verwendet werden kann, in welchem ein Objekt vom Typ **Grafik** vorhanden ist.

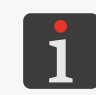

Es wird empfohlen, nur monochrome Bilder (schwarz-weiß) zu verwenden. Mehr Einzelheiten über Anlegen/Editieren von Objekten vom Typ **Grafik** finden Sie im Abschnitt "5.4.4.2. Erstellen/Editieren eines Objekts vom Typ Grafik".

Vor der Verwendung im Projekt muss diese Grafikdatei auf den Drucker mithilfe von **Bildmanager** welcher in der **EBS Web User Interface** zur Verfügung steht, importiert werden. Der **Bildmanager** kann auch zu Entfernen von ausgewählten Grafikdateien aus dem Druckerspeicher verwendet werden.

## 7.8.2. TEXTDATEIEN

Eine Textdatei kann in jedem Projekt verwendet werden, in welchem sich ein Textobjekt oder Bar-/ DataMatrixcode vom Typ **Textdatei einfügen** befindet.

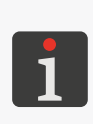

Mehr Einzelheiten über Anlegen/Editieren von Textobjekten vom Typ **Textdatei einfügen** hinden Sie im Abschnitt **"5.4.2.6. Erstellen/Editieren des Textobjektes vom Typ Textdatei einfügen**". Die Strich- bzw. Matrixcodes mit dynamischem Inhalt, welche grafische Interpretation von Textobjekten vom Typ **Textdatei einfügen** ausschließlich mithilfe von **EBS Web User Interface** erzeugt werden.

Vor der Verwendung im Projekt müssen die Textdateien auf den Drucker mithilfe von **Textdateimanager** welcher in der **EBS Web User Interface** zur Verfügung steht, importiert werden. Der **Textdateimanager** kann auch zu Entfernen von ausgewählten Dateien aus dem Druckerspeicher verwendet werden.

## 7.8.3. SKRIPT

Ein Skript kann verwendet werden:

- in jedem Textobjekt | T |: zur Verarbeitung des Projektinhaltes vor dem Ausdrucken des Projekts

#### (| 🖹 | 🕨 Skript für die Druckvorbereitung),

in Textobjekten bzw. Strich- / Matrixcodes\* vom Typ Übertragungskanal : zur Verarbeitung von Daten nach deren Empfang über eine Kommunikationsschnittstelle (| Erweitert |
 Script-Name).

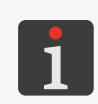

\* Die Strich- bzw. Matrixcodes mit dynamischem Inhalt, welche grafische Interpretation von Textobjekten vom Typ **Übertragungskanal** darstellen, können ausschließlich mithilfe von **EBS Web User Interface** erzeugt werden.

DE

Vor dem Anwenden im Projekt muss das Skript im internen Speicher des Druckers im Verzeichnis \\**IP-Adresse\_des\_Druckers\UserDisk\CustomData** abgespeichert werden. Der Zugang zum internen Speicher ist über das SMB-Protokoll möglich. Die **IP-Adresse\_des\_Druckers** können Sie über

### 7.8.4. FONTS

Alle Textobjekte | T | werden auf Basis von nachstehenden Fonts erzeugt:

- Matrix-Fonts (\*.xml); markiert in der Fontsliste (in Objektparametern verfügbar) mit dem Zeichen and
- TrueType-Fonts (\*.ttf); markiert in der Fontsliste mit dem Zeichen T (Default-Fonts) oder (Benutzer-Fonts).

Die Drucker Handjet<sup>®</sup> EBS-260A besitzen implementierten Fontssatz (Default-Fonts). Der Fontssatz kann um die Benutzer-Fonts erweitert werden.

Vor der Verwendung im Projekt müssen die Benutzerfonts auf den Drucker mithilfe von Fontsmanager welcher in der EBS Web User Interface zur Verfügung steht, importiert werden. Der Fontsmanager kann auch zu Entfernen von ausgewählten Fonts aus dem Druckerspeicher verwendet werden.

## 7.9. DATENAUSTAUSCH ÜBER USB-PORT

Ein Datenaustausch zwischen Geräten ist mittels einem entsprechenden **USB**-Speichermedium am

Anschluss ← des Druckers möglich.

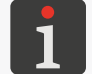

Anforderungen an das **USB**-Speichermedium finden Sie im Abschnitt **"2.3. Aufbau des Druckers" » "2.3.3. Externe Anschlüsse"**.

Um auf die Funktion des Datenaustausches zuzugreifen:

Schließen Sie ein entsprechendes USB-Speichermedium an den Anschluss → (8; siehe Abb. 2 auf Seite 14) des Druckers an.

In der Statusleiste **A** (siehe **Abb. 10 auf Seite 29**) wird das Symbol 🖞 aktiv.

2. Betätigen Sie das Symbol eta v in der Statusleiste **A** auf dem Hauptbildschirm

oder

betätigen Sie 🏟 ▶ 📰 ▶ 📳

Es wird das Bedienungsfenster für **USB**-Speichermedium angezeigt, in dem folgende Funktionen zur Verfügung stehen:

- 🗄 Projektimport,
- Projektexport,
- Aktualisierung der Druckersoftware.

In dem Bedienungsfenster des **USB**-Speichermediums sind auch solche Informationen verfügbar, wie:

- Speichergröße: Gesamt-Speicherkapazität des USB-Speichermediums,
- Speicher benutzt: ausgenutzte Speicherkapazität des USB-Speichermediums,
- Speicher verfügbar: noch verfügbare Speicherkapazität des USB-Speichermediums,

## 7.9.1. EXPORT/IMPORT VON PROJEKTEN

Die Projekte können transferiert werden zwischen:

- den Druckern,
- einem Drucker und einem PC (z.B. zum Editieren mithilfe des Editors Offline EBS Web User Inte rface).

Die Projekt-Dateien:

- haben Format \*.exp,
- werden auf dem **USB** -Speichermedium im Hauptverzeichnis abgelegt.

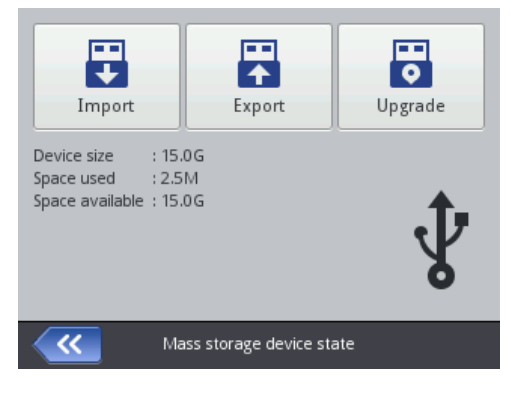

Gehören zum Projekt auch externe Elemente, wie Fonts, Grafik, Textdatei, ein Skript, so werden diese Elemente zusammen mit dem Projekt exportiert bzw. importiert.

Um das ausgewählte Projekt auf das USB-Speichermedium zu exportieren:

- Betätigen Sie ♥ ▶ ₽ ▶ ► ► ► oder ♥ ► ► ► .
   Es wird die Bibliothek der im Drucker verfügbaren Projekte angezeigt.
- 2. Wählen Sie das Projekt (Datei \*.**prj**) an, das auf den **USB**-Speichermedium exportiert werden soll.

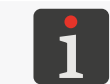

Das Projekt zum Export auf **USB** -Speichermedium kann in der Liste angewählt oder sein Name im Textfeld im oberen Teil des Fensters eingegeben werden.

Die Vorschau des angewählten Projekts wird im unteren Teil des Fensters angezeigt.

3. Bestätigen Sie mit 🔽.

Das gewählte Projekt wurde auf das **USB** -Speichermedium exportiert, was mit entsprechender Meldung im Dialogfenster bestätigt wird.

Die Datei mit dem Namen **EBS260\_YYYYMMDD\_HHMMSS.exp** ist im Hauptverzeichnis des **USB**-Speichermediums angelegt.

Im Dateinamen **YYYYMMDD** steht für Datum (Jahr, Monat, Tag) und **HHMMSS** für die Uhrzeit (Stunde, Minute, Sekunde) der Dateierstellung.

Betätigen Sie 

 , um den Exportvorgang des ausgewählten Projekts auf das USB Speichermedium abzuschließen.

Um alle Projekte auf das **USB**-Speichermedium zu exportieren:

Betätigen Sie ♥ ■ ► ■ ► ■ ► ■ oder ♥ ► ■ ► ■.
 Alle Projekte wurden auf das USB -Speichermedium exportiert, was mit entsprechender

Meldung im Dialogfenster bestätigt wird. Die Datei mit dem Namen **EBS260\_YYYYMMDD\_HHMMSS.exp** ist im Hauptverzeichnis des

**USB**-Speichermediums angelegt.

Im Dateinamen **YYYYMMDD** steht für Datum (Jahr, Monat, Tag) und **HHMMSS** für die Uhrzeit (Stunde, Minute, Sekunde) der Dateierstellung.

2. Betätigen Sie , um den Exportvorgang aller Projekte auf das USB-Speichermedium abzuschließen.

Um Projekte aus dem aus dem **USB** -Speichermedium auf den Drucker zu importieren:

- 1. Betätigen Sie  $\triangleright$   $\triangleright$   $\triangleright$   $\triangleright$  oder  $\triangleright$  .
- Wählen Sie das Verzeichnis auf dem USB Speichermedium und die Datei \*.exp mit dem/den auf Drucker zu importierenden Projekt(en).

Die Dateien in anderen Formaten werden ausgeblendet.

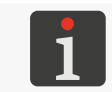

Die Datei mit dem/den auf Drucker zu importierenden Projekt(en) kann in der Liste angewählt oder ihr Name im Textfeld im oberen Teil des Fensters eingegeben werden.

3. Bestätigen Sie mit 🔽

Datei \*.exp mit dem/den auf Drucker zu importierenden Projekt(en) ist auf den Drucker importiert, was mit entsprechender Meldung im Dialogfenster bestätigt wird.

Betätigen Sie 
 , um den Importvorgang der Projekte aus dem USB-Speichermedium auf den Drucker abzuschließen.

## 7.9.2. AKTUALISIERUNG DER SOFTWARE

Diese Funktion dient zur Aktualisierung der Software auf die neuere Version.

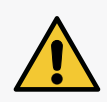

**ACHTUNG: Risiko von Geräteschäden!** Der Ablauf der Softwareaktualisierung darf nicht unterbrochen werden. Eine Unterbrechung des Ablaufes kann zur Beschädigung des Druckers führen.

Vor Beginn der Softwareaktualisierung muss der Akku bis auf mindestens 75% geladen werden.

Bevor Sie die Aktualisierung der Software vornehmen:

- kontrollieren Sie die laufende Softwareversion,

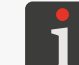

Die Version der (System-) Software des Druckers können Sie abfragen mithilfe von

- Um das Update-Softwarepaket zu erhalten, nehmen Sie Kontakt mit autorisiertem Vertreter der Firma EBS Ink Jet Systeme GmbH auf; das Update-Paket besteht aus einer Datei im Format \*.ebs,
- Exportieren Sie alle Projekte auf das USB-Speichermedium; falls die Projekte externe Elemente wie Fonts, Bild, Textdatei oder Skript beinhalten, so werden diese Elemente mitexportiert.

Zur Durchführung der Software-Aktualisierung:

- 1. Kopieren Sie das Installationspaket ins Hauptverzeichnis des USB-Speichermediums.
- 2. Schließen Sie das **USB**-Speichermedium mit dem Update-Paket an den Anschluss → des Druckers an.

Die Software-Aktualisierung ist aktiviert.

Die Funktion der Software-Aktualisierung wird nicht aktiviert, wenn:

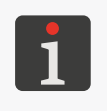

- die Nummer der Softwareversion zu niedrig ist; vor dem Installieren des neuesten

- Softwareversion muss dann ein Update-Paket mit neuerer Version installiert werden,
- die Software des Drucker aktuell ist,
- die Software des Druckers frischer ist, als das Update-Paket.

Es wird die Liste der Update-Pakete angezeigt, die im Hauptverzeichnis des **USB**-Speichermediums zur Verfügung stehen.

4. Wählen Sie die Datei \*.ebs mit entsprechendem Update-Paket an.

Die Dateien in anderen Formaten werden ausgeblendet.

5. Bestätigen Sie mit 🔽.

Es wird die Meldung angezeigt:

Drucker ist bereit für Update. "OK" drücken um den Drucker auszuschalten. Nach dem Herunterfahren bitte wieder einschalten, das Update wird abgeschlossen. Es kann einige Zeit dauern - bitte abwarten und den Drucker nicht ausschalten!

- Folgen sie den auf dem Display angezeigten Anweisungen.
   Im Laufe der Aktualisierungsprozedur f\u00e4hrt der Drucker herunter.
- Betätigen Sie die Taste () in der Tastatur des Druckers, um ihn hochzufahren.
   Es wird ein Bericht über durchgeführten Aktualisierungsvorgang angezeigt.
- Betätigen Sie , um den Vorgang abzuschließen.
   Die Software-Aktualisierung ist damit abgeschlossen.

## 7.10. DISPLAYSPERRE

Mit dieser Funktion kann das Steuerpanel des Druckers z.B. gegen unbeabsichtigte Verstellung der Druckparameter während der Arbeit mit dem Drucker gesichert werden.

Zur einmaliger Aktivierung der Displaysperre:

1. Betätigen Sie () ▶ 🔒

oder

Betätigen Sie und halten gedrückt die Taste 🔘 in der Tastatur des Druckers.

Die Displaysperre ist aktiviert.

Für die automatische Aktivierung der Displaysperre:

- 1. Betätigen Sie 🌣 🕨 🚺 🖿 🚺
- 2. Ändern Sie den Parameterwert vom **Touchscreen-Sperre** auf 🔽
- 3. Bestätigen Sie mit 🔽.

Automatische Displaysperre ist aktiv.

Die Displaysperre wird sich automatisch aktivieren, wenn der Parameter **Display ausschalten nach** einen Wert ungleich **nie** aufweist. Darüber hinaus, wenn der Parameter **Display dimmen nach** einen Wert ungleich **nie** aufweist, so wird die Displaysperre nach der Summierung der Zeiten für Ausschalten und Dimmen des Displays erfolgen.

Die Wegnahme der Displaysperre (Aktivierung des Displays) erfolgt nach Betätigung beider auf dem Display eingeblendeten Tasten (1 und 2) schnell nacheinander.

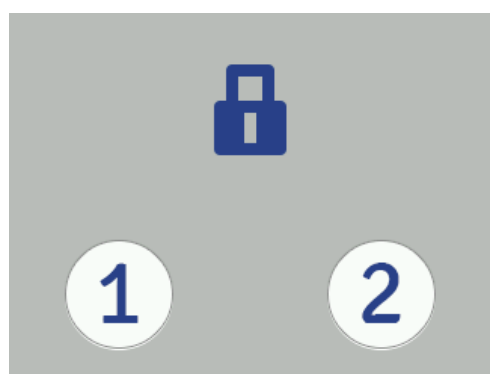

# **KAPITEL 8** PERIODISCHE WARTUNG

DЕ

## 8. PERIODISCHE WARTUNG

Durch periodische Wartung soll ein stets zuverlässiger Betrieb des Geräts sichergestellt werden.

## 8.1. REINIGEN DER DÜSENPLATTE

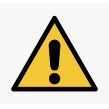

ACHTUNG: Düsenplatte kann leicht beschädigt werden! Zur Reinigung der Düsenplatte dürfen keine Werkzeuge verwendet werden, weil es sonst zu Schäden kommen kann.

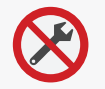

1

Die Reinigung der Düsenplatte darf ausschließlich durch geschulte Personen vorgenommen werden.

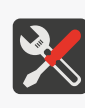

- Erforderliche Werkzeuge: - gegen Tinte / Reiniger resistente Schutzhandschuhe,
- Schutzbrille,
- Sprühflasche mit Reiniger, kompatibel mit dem Typ der eingesetzten Tinte,
- fusselfreies Tuch,
- Metall-Auffangschale oder saugfähiger Stoff.

Die Düsenplatte in dem integrierten Druckkopf reinigt man, um die Reste von angetrockneter Tinte und

Schmutz zu beseitigen, welche zur Verschlechterung der Druckbilder führen könnten.

Um die Düsenplatte zu reinigen:

 Befindet sich der Drucker im Druckmodus, so betätigen Sie die Taste in der Tastatur oder die Ikone in der Menüleiste D (siehe Abb. 14 auf Seite 33) auf dem Hauptbildschirm, um das Drucken einzustellen.

Die LED 🔘 🌢 erlischt.

2. Kippen sie den Drucker zur Seite hin und richten Sie seine Stirn leicht nach unten (siehe Abb. 28);

in dieser Lage des Druckers wird das verschmutzte Reiniger frei abfließen können.

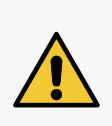

#### BEMERKUNG: Risiko von Geräteschäden!

Das Waschen der Druckerstirn auf andere Weise, als vorstehend beschrieben, kann zu ungewolltem Eindringen des Reinigers in Lagerungen der beweglichen Teile des Druckers bzw. interne elektronische Baugruppen führen. Dies kann eine Schwergängigkeit oder sogar Festlaufen der Führungsrollen, Beschädigung des Vorschubsignalgebers (Encoders) oder anderen elektronischen Baugruppen des Druckers verursachen.

- 3. Stellen Sie eine Metall-Auffangschale oder ein saugfähiger Stoff unter die Düsenplatte.
- 4. Besprühen Sie die Düsenplatte mit Reiniger.
- 5. Wischen Sie die Düsenplatte mit einem fusselfreiem Tuch ab.
- Betätigen Sie die Taste (auf der Tastatur oder die Ikone in der Menüleiste D auf dem Hauptbildschirm, um das Drucken wieder einzuschalten.

Die LED ● ♦ leuchtet.

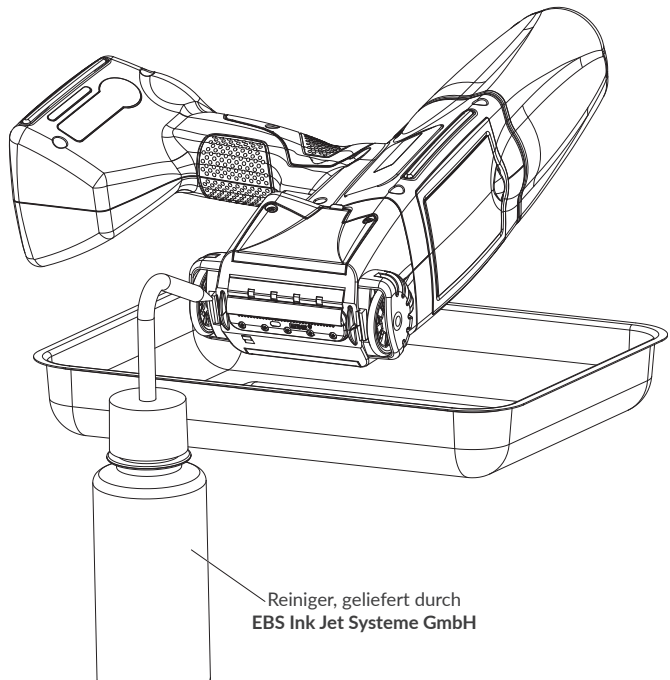

DЕ

## 8.2. SPÜLEN / ENTLÜFTEN DES DRUCKKOPFES

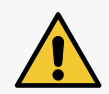

BEMERKUNG: Risiko der Bespritzung mit Tinte!

Bei der Spül- und Entlüftungsprozedur strömt Tinte unterm Druck aus Düsen heraus. Deshalb achten Sie darauf, dass weder Sie, noch die Umgebung mit Tinte verschmutzt werden.

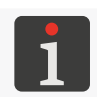

Das Spülen / Entlüften des Druckkopfes dürfen nur geschulte Personen durchführen.

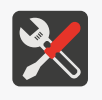

#### Erforderliche Werkzeuge:

- Sprühflasche mit Reiniger, kompatibel mit dem Typ der eingesetzten Tinte,
- gegen Tinte / Reiniger resistente Schutzhandschuhe, - Schutzbrille,

- Metall-Auffangschale oder saugfähiger Stoff.

Das Spülen / Entlüften des Druckkopfes wird für folgende Zwecke verwendet:

- Verbesserung der Druckbildqualit\u00e4t durch Reinigung von leicht zugesetzten D\u00fcsen und der D\u00fcsenplatte des Druckkopfes.
- Entlüftung des Gerät nach dem Austausch des Tintenbehälters.
- Füllung des Tintensystems mit Tinte / Reiniger,
- Wechsel der Tintenfarbe.
- Spülen des Geräts nach vorherigem Anschluss einer Reinigerflasche.

Das Spülen des Druckkopfes soll man vornehmen, wenn:

- in ersten Druckbildern nach einer Untätigkeitsperiode gewisse Druckpunkte ausgelassen werden,
- die Druckpunkte in Druckbildern unterschiedliche Größen aufweisen.

Das Spülen beruht auf gleichzeitigem Öffnen aller Düsen, so dass Tinte bzw. Reiniger unterm Druck frei ausströmen kann.

Zur Durchführung der **Spülung** des Druckkopfes muss die Mündung der Tintendüsen der Düsenplatte in eine metallene Auffangschale gerichtet werden.

Zur Durchführung der <u>Entlüftung</u> des Druckkopfes muss die Mündung der Tintendüsen der Düsenplatte <u>nach oben</u> gerichtet und mit saugfähigem Stoff abgesichert werden.

Zum Einleiten der Spülung / Entlüftung des Druckkopfes:

Befindet sich der Drucker im Druckmodus, so betätigen Sie die Taste 

 in der Tastatur oder die Ikone
 in der Menüleiste D (siehe Abb. 14 auf Seite 33) auf dem Hauptbildschirm, um das Drucken einzustellen.

Die LED ◎ 🌢 erlischt.

2. Treffen Sie Vorkehrungen gegen Verschütten der aus der Düsenmündungen austretenden Tinte, entsprechend der Art des Vorganges (Spülung oder Entlüftung). Betätigen Sie und halten gedrückt die Ikone 

 in der Menüleiste D (siehe Abb. 14 auf Seite 33)
 auf dem Hauptbildschirm, und nach Einblenden der Auswahlmenü betätigen Sie 

 Spülen
 oder

```
betätigen Sie 🏟 🕨 🕱
```

Es ertönt ein Warnsignal.

Die Spülung / Entlüftung wird durch Betätigen des Abzuges ausgelöst und dauert so lange, wie lange der Abzug gedrückt bleibt.

Um den Spülvorgang abzuschließen betätigen Sie

- 4. Betätigen Sie die Taste () auf der Tastatur oder die Ikone ) in der Menüleiste D (siehe Abb. 14 auf Seite 33) auf dem Hauptbildschirm, um das Drucken wieder einzuschalten.
   Die LED () leuchtet.
- Beurteilen Sie die Qualität der Ausdrucke.
   Hat sich die Qualität nicht ausreichend verbessert, so wiederholen Sie den Spül- und Entlüftungsvorgang.

Sollte die Druckqualität trotz Wiederholung des oben genannten Vorgangs immer noch nicht ausreichend sein, führen Sie die Reinigung der Düsenplatte durch.

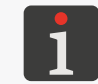

Mehr Einzelheiten über die Reinigung der Düsenplatte finden Sie im Abschnitt **"8.1. Reinigen der Düsenplatte"**.

## 8.3. AUSTAUSCH DES TINTENFILTERS

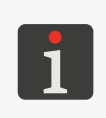

Allerlei Servicemaßnahmen, insbesondere wenn dafür irgendeine Schutzabdeckung geöffnet bzw. abgenommen werden muss, dürfen ausschließlich durch **qualifizierte Personen** ausgeführt werden. Für Informationen über den Filteraustausch nehmen Sie Kontakt mit autorisiertem Vertreter der Firma **EBS Ink Jet Systeme GmbH** auf.

Nach dem Druckstart, beim Versuch einen Testausdruck auszuführen, ist das Schalten der Magnetventile der Tintendüsen hörbar, aber die Tintentropfen werden nicht immer korrekt aus der Düsen herausgespritzt. Das Druckbild wird qualitätsmäßig schlechter oder gar nicht gedruckt und die Spülung und Justierung der Düsen bringt keine Verbesserung.

Die Ursache kann dann im verstopften Tintenfilter liegen. Nach Aufbrauchen von ca. 50

Tintenbehältern (mehr als 10 Liter Tinte), allerdings wenigstens jede 4 Jahre soll man das eingebaute Tintenfilter kontrollieren und beim Bedarf austauschen.

## 8.4. AUFBEWAHRUNG UND TRANSPORT

## 8.4.1. AUFBEWAHRUNG DES DRUCKERS

Der Drucker soll an einem trockenen Ort aufbewahrt werden. Es wird empfohlen, den Drucker in seiner Originalverpackung aufzubewahren.

Der Drucker kann in beliebiger Lage aufbewahrt werden.

Umgebungsbedingungen und zulässige mechanische Beanspruchungen bei Aufbewahrung:

Umgebungstemperatur: 0°C ÷ +50°C (+32°F ÷ +122°F),

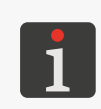

Beim Einsatz von gewissen Tinten kann der Temperaturbereich eingeschränkt werden (siehe technische Daten der Tinte). Optimale Temperatur für die Aufbewahrung des Druckers beträgt in Hinsicht auf die Akkus  $+20^{\circ}C \div +25^{\circ}C (+68^{\circ}F \div +77^{\circ}F)$ .

- relative Luftfeuchtigkeit: 10% ÷ 95% ohne Taupunktunterschreitung,
- Stöße: max. 1 g, max 2 ms.

Das Verfahren zur Vorbereitung des Druckers zum Aufbewahren hängt von dem Zeitraum ab, für welchen das Gerät stillgelegt werden soll.

Es gibt zwei Verfahren der Vorbereitung des Druckers zum Aufbewahren:

- für den Aufbewahrungszeitraum bis zu 3 Wochen (2 Wochen bei Druckern mit Pigmenttinte),
- f
  ür den Aufbewahrungszeitraum von <u>
  über 3 Wochen</u> (<u>2 Wochen bei Druckern mit</u> Pigmenttinte).

#### Aufbewahrung bis zu 3 Wochen (2 Wochen bei Druckern mit Pigmenttinte)

Zur Vorbereitung des Druckers zur Aufbewahrung im Zeitraum **bis zu 3 Wochen (2 Wochen bei Druckern mit Pigmenttinte)**:

1. Fahren Sie den Drucker im Normalmodus herunter.

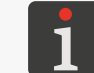

Weitere Einzelheiten finden Sie im Abschnitt **"4.2.1. Herunterfahren des Druckers im Normalmodus**".

Keine weitere Maßnahmen werden verlangt.

Während der Aufbewahrung trennen Sie den Tintenbehälter vom Drucker nicht ab.

Nach Ablauf der Aufbewahrungszeit von bis zu 3 Wochen (2 Wochen bei Druckern mit

**Pigmenttinte)** können Sie den Drucker einfach wieder normal hochfahren. Es wird lediglich empfohlen, einige Test-Ausdrucke anzufertigen, um die Druckbildqualität zu kontrollieren.

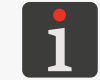

Weitere Einzelheiten zur Inbetriebnahme des Druckers finden Sie im Abschnitt **"4.1. Hochfahren des Druckers"**.

Es kann gegebenenfalls erforderlich sein, den Spül-/Entlüftungsvorgang des Druckkopfes einmal oder mehrmals durchzuführen.

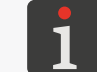

Mehr Einzelheiten über Spül- und Entlüftungsvorgänge des Druckkopfes finden Sie im Abschnitt **"8.2. Spülen / Entlüften des Druckkopfes"**.

### Aufbewahrung für den Zeitraum von über 3 Wochen (2 Wochen bei Druckern mit Pigmenttinte)

#### ACHTUNG: Spitzes Bauteil!

Handeln Sie beim Abnehmen/Anschließen des Tintenbehälters vorsichtig, um Verletzung an der zum Anschluss de Tintenbehälters gehörenden Nadel zu vermeiden. **Nadel nicht berühren!** Vermeiden Sie Handbewegungen in der Nähe der Nadel.

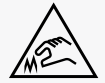

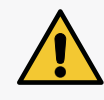

#### **BEMERKUNG: Risiko einer Beschädigung des Tintenbehälters!** Nach mehrmaligem Installieren des gleichen Tintenbehälters am Drucker kann er durch Verschleiß der Gummidichtung des Behälterventils **31** undicht werden, deshalb soll man einen zu öfteres Wiedereinsatz des gleichen Tintenbehälters vermeiden.

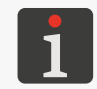

Die Vorbereitung des Druckers zur Aufbewahrung über einen Zeitraum von mehr als **3 Wochen** (2 Wochen bei Druckern mit Pigmenttinte) dürfen nur geschulte Personen durchführen.

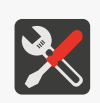

Erforderliche Werkzeuge:

- gegen Tinte/Reiniger resistente Schutzhandschuhe,
- Schutzbrille,
- Metall-Auffangschale oder saugfähiger Stoff,
- Flasche mit einem (mit eingesetzter Tinte kompatiblem) Reiniger.

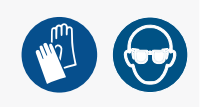

Falls der Drucker **Handjet**<sup>®</sup> EBS-260A für mehr als 3 Wochen (2 Wochen bei Druckern mit Pigmenttinte) eingelagert sein soll, so soll die Tinte entleert und der Drucker mit Reiniger aufgefüllt werden. Der Typ des angewandten Reinigers soll mit dem Typ der angewandten Tinte kompatibel sein. Die Kompatibilität der Typen von Tinte und Reiniger wird durch das **IMS**-System kontrolliert.

Zur Vorbereitung des Druckers zur Aufbewahrung über einen Zeitraum von mehr als 3 Wochen (2 Wochen bei Druckern mit Pigmenttinte):

1. Nehmen Sie den Tintenbehälter ab.

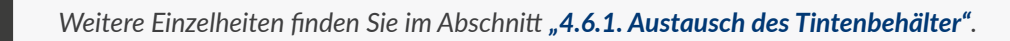

- 2. Setzen Sie anstelle der Tintenflasche den Reinigerbehälter ein und lassen Sie diesen während der ganzen Aufbewahrungszeit angeschlossen bleiben.
- 3. Führen Sie den Spülvorgang durch.

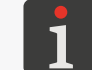

Mehr Einzelheiten über Spülen und Entlüften des Druckkopfes finden Sie im Abschnitt **"8.2.** Spülen / Entlüften des Druckkopfes".

Setzen Sie das Spülen so lange fort, bis das Reiniger anstelle von Tinte aus den Düsen auszutreten beginnt.

Der Drucker ist nun mit Reiniger aufgefüllt.

4. Fahren Sie den Drucker im Normalmodus herunter.

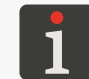

Weitere Einzelheiten finden Sie im Abschnitt **"4.2.1. Herunterfahren des Druckers im Normalmodus**".

Zur Wiederinbetriebnahme des Druckers nach einer Aufbewahrungszeit von über 3 Wochen

#### (2 Wochen bei Druckern mit Pigmenttinte):

1. Fahren Sie den Drucker hoch.

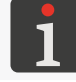

Weitere Einzelheiten zur Inbetriebnahme des Druckers finden Sie im Abschnitt **"4.1. Hochfahren** des Druckers".

2. Nehmen Sie den Reinigerbehälter ab.

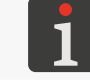

Weitere Einzelheiten finden Sie im Abschnitt "4.6.1. Austausch des Tintenbehälter".

- 3. Bauen Sie anstelle der abgebauten Reinigerbehälters den Tintenbehälter ein.
- 4. Führen Sie den Spülvorgang durch.

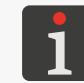

Mehr Einzelheiten über Spülen und Entlüften des Druckkopfes finden Sie im Abschnitt **"8.2.** Spülen / Entlüften des Druckkopfes".

Setzen Sie das Spülen so lange fort, bis Tinte anstelle vom Reiniger aus den Düsen auszutreten beginnt.

Der Drucker ist nun mit Tinte aufgefüllt.

5. Führen Sie einige Testausdrucke aus, um die Druckbildqualität zu kontrollieren.

#### Periodisches Aufladen des Druckerakkus

Der Drucker sollte mit aufgeladenen Akkus aufbewahrt werden. Wird der Drucker über längere Zeit (6 Monate oder mehr) ohne die Akkus nachzuladen aufbewahrt, so kann dann nach dem Aufladen zur Verkürzung der verfügbaren Betriebszeit oder sogar zum Ausfall des Geräts kommen. Dies resultiert aus der Eigenschaften der Akkus, bei welchen Selbstenladeprozesse vorkommen. Durch Selbstentladung und langzeitige Aufbewahrung der Akkus im entladenen Zustand kann zur Verminderung ihrer verfügbaren Kapazität oder zum Totalausfall kommen.

Um dies zu vermeiden sollte man die Druckerakkus **Handjet**<sup>®</sup> EBS-260A mindestens zweimal pro Jahr (aber nicht seltener als jede 6 Monate) bis auf etwa 75% nachzuladen. Sonst kann der Drucker versagen oder seine nach der Aufladung mögliche Betriebszeit drastisch reduziert wird.

#### 8.4.2. LAGERUNG VON BETRIEBSSTOFFEN

Die Betriebsstoffe sollten an einem trockenen Ort ohne direkte Sonneneinstrahlung und fern von Wärme-, Strahlungs- und statischen Elektrizitätsquellen gelagert werden.

Umgebungsbedingungen bei der Lagerung:

- Umgebungstemperatur: 0°C ÷ +50°C (+32°F ÷ +122°F),
   Optimale Umgebungstemperatur: +10°C ÷ +25°C (+50°F ÷ +77°F),
- relative Luftfeuchtigkeit: **10%** ÷ **95% ohne Taupunktunterschreitung**.

#### 8.4.3. TRANSPORT DES DRUCKERS

Der Drucker wird im Falle eines notwendigen Einsatzortwechsels transportiert.

Der Drucker kann in beliebiger Lage transportiert werden.

Beim Transport vorsichtig handeln, um die Düsenplatte bzw. das Display nicht zu beschädigen.

Es wird deshalb empfohlen, den Drucker in seiner Originalverpackung (Transportkoffer) zu transportieren.

Gesamtmasse des Druckers mit Tintenbehälter von 0,2 Liter ca. 1,58 kg (ca. 3,48 lbs).

Zulässige mechanische Beanspruchungen in der Verpackung: Stöße: max. 1 g, max 2 ms. 2ms.

# **KAPITEL 9** PROBLEMLÖSUNG

DE

## 9. PROBLEMLÖSUNG

## 9.1. QUITTIEREN VON MELDUNGEN

Wichtige Informationen im Zusammenhang mit dem Betrieb des Druckers werden signalisiert durch Einblenden:

- der Ikone II / II / II in der Statusleiste A (siehe Abb. 10 auf Seite 29); die Farbe dieser Ikonen deutet auf die Art der jeweiligen Meldung,
- des Dialogfensters mit entsprechender Meldung auf dem Display des Druckers:
   Achtung! Die Mitteilungsliste enthält neue Informationen die gelesen und bestätigt werden müssen.

Nach Betätigung der Ikone 💻 / 🟴 / 📕 in der Statusleiste A wird eine Meldungsliste angezeigt.

Alle vorgenannten Meldungstypen werden in Dialogfenstern eingeblendet und in der Meldungshistorie abgespeichert, die mithilfe von 🏟 🕨 📼 oder der Symbol 🗾 / 📙 / 📙 in der Symbolleiste abgefragt werden kann.

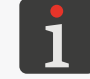

Weitere Einzelheiten finden Sie im Abschnitt "6.1. Meldungshistorie".

Die Meldungshistorie wird in vier Reiter unterteilt:

- alle Meldungen | 📟 |,
- Fehlermeldungen | 😫 |,

(Die Fehlermeldungen werden in Rot angezeigt und in der Statusleiste erscheint die Ikone 儿),

– Warnmeldungen | 🛦 |,

(Die Warnmeldungen werden in Gelb angezeigt und in der Statusleiste erscheint die Ikone 📃),

– Informationsmeldungen | 1,

(Die Informationsmeldungen werden in Grün angezeigt und in der Statusleiste erscheint die Ikone

## 9.1.1. FEHLERMELDUNGEN

Die Fehlermeldungen (siehe nebenstehende Abbildung) werden im Dialogfenster zum Zeitpunkt eines Fehlerauftritts angezeigt.

Zum Zeitpunkt des Einblendens des Dialogfensters mit einer Fehlermeldung beginnt die Displayhinterleuchtung rot zu blinken.

Die Fehlermeldungen beziehen sich auf:

- Fehler, welche das Drucken verhindern, z.B. leerer Tintenbehälter.
  - Der Drucker **<u>geht über</u>** in den Fehlerzustand, in dem das Drucken möglicherweise unterbrochen wird.

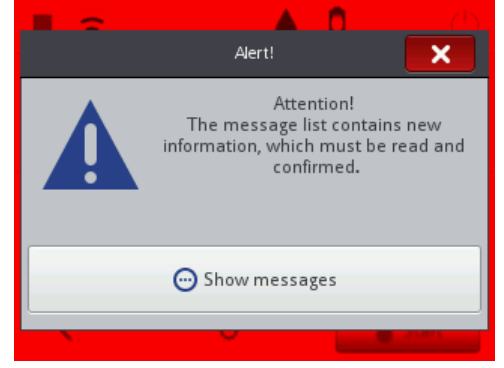

Die Vorgehensweise beim Erscheinen einer Fehlermeldung hängt von der Fehlerursache ab.

Wenn die Fehleranzeige durch einen Gerätefehler verursacht wurde (z.B. leere Tintenbehälter) und der Drucker automatisch in den Fehlerzustand überging:

- Machen Sie sich mit dem Inhalt der Fehlermeldung vertraut.
- Betätigen sie 
   , um die Meldung zur Kenntnis zu nehmen oder 

   über diesen Fehler anzeigen zu lassen.
- Nehmen Sie die dem Inhalt der Meldung entsprechenden Handlungen vor. Installieren Sie zum Beispiel einen neuen Tintenbehälter.
- Betätigen Sie 
   , um eine einzelne Meldung oder 
   , um alle Meldungen zu löschen.

   Der Drucker verlässt den Fehlerzustand.
- Wurde der Druckvorgang durch den Fehler gestoppt, so schalten Sie diesen wieder ein.

#### 9.1.2. WARNMELDUNGEN

Die Warnmeldungen (siehe nebenstehende Abbildung) werden im Dialogfenster beim Auftritt eines Umstandes, auf den der Benutzer aufmerksam gemacht werden soll, angezeigt.

Zum Zeitpunkt des Einblendens des Dialogfensters mit einer Warnmeldung beginnt die Displayhinterleuchtung gelb zu blinken.

Die Warnmeldungen beziehen sich auf:

 Zustände, die im Gerät vorgekommen sind und einen Eingriff des Benutzers verlangen, z.B. niedriger Tintenstand im Tintenbehälter.

Der Drucker **geht über** in den Warnzustand, in dem das Drucken aktiv bleiben bzw. fortgesetzt werden kann,

Zustände, die mit einer vom Benutzer gerade vorgenommenen Handlung direkt verbunden sind.
 Der Drucker geht nicht in den Warnzustand über.

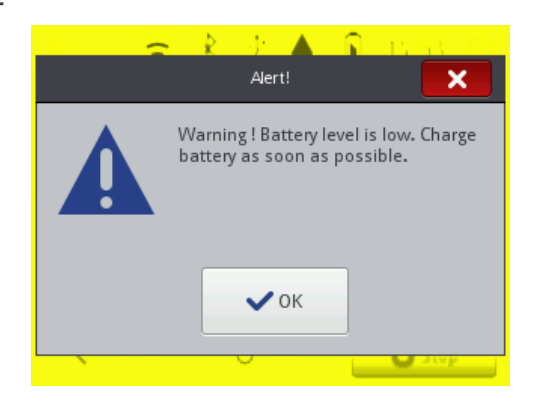

Wurde die Warnmeldung infolge eines Gerätezustandes ausgegeben, bei dem ein Eingriff des Benutzers erforderlich ist (z.B. niedriger Tintenstand im Tintenbehälter) und der Drucker ging automatisch in den Warnzustand über:

- Machen Sie sich mit dem Inhalt der Warnmeldung vertraut.
- Betätigen sie 
   , um die Meldung zur Kenntnis zu nehmen oder 

   über diese Warnung anzeigen zu lassen.
- Nehmen Sie die dem Inhalt der Meldung entsprechenden Handlungen vor, z.B. tauschen Sie den Tintenbehälter aus.
- Betätigen Sie 
   , um eine einzelne Meldung oder 

   Der Drucker verlässt den Warnzustand.

### 9.1.3. INFORMATIONSMELDUNGEN

Die Informationsmeldungen (siehe nebenstehende Abbildung) werden im Dialogfenster bei einer Notwendigkeit, den Benutzer über gewisse Sachverhalte zu informieren oder wenn seine Entscheidung bezüglich des weiteren Vorgehens erforderlich ist, angezeigt. Das Drucken kann gestartet/fortgesetzt werden.

Der Drucker wechselt seinen Status nicht.

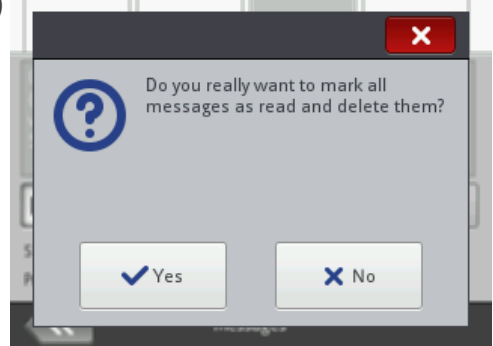

Das Erscheinungsbild einer Informationsmeldung hängt davon ab, ob dabei eine Entscheidung des Benutzer bezüglich des weiteren Vorgehens getroffen werden muss oder nicht.

Wenn die Informationsmeldung nur angezeigt wurde, um den Benutzer über vorgekommene Umstände zu informieren:

- Machen Sie sich mit dem Inhalt der Informationsmeldung vertraut.
- Betätigen Sie 

   , um die Meldung zur Kenntnis zu nehmen oder
   , um mehr Einzelheiten über diese Meldung anzeigen zu lassen.

Wenn die Informationsmeldung angezeigt wurde, um vom Benutzer seine Entscheidung über das weitere Vorgehen abzufragen:

- Machen Sie sich mit dem Inhalt der Informationsmeldung vertraut.
- Treffen Sie die Entscheidung über weiteres Vorgehen, indem Sie entsprechende Taste, z.B.
   oder X betätigen.
- Das Gerät führt dann die entsprechende Aktion, z.B. einen Restart aus.

## 9.2.1. ALLGEMEINE KONTROLLE

Bevor Sie mit der Ortung des defekten Bauteiles beginnen, ist es ratsam eine allgemeine Kontrolle durchzuführen, wie:

- visuelle Pr
  üfung auf solche Problemquellen, wie verschmutzte Bauteile, Tintenleckagen oder besch
  ädigte/abgetrennte Verkabelung,
- Verifizierung von Meldungen und Informationen über das Gerät sowie seine Einstellungen, welche f
  ür die Suche der Problemursache relevant sein k
  önnten.

| Beurteilte Baugruppe | Mögliche Probleme                                    |
|----------------------|------------------------------------------------------|
|                      | - Verunreinigte Düsenplatte.                         |
|                      | - Tintenleckage aus der Düsenplatte.                 |
| Drucker              | - Fehlen des Tintenbehälters.                        |
|                      | - Tintenbehälter nicht fest angebaut.                |
|                      | - LCD-Display defekt.                                |
|                      | - Ladegerätkabel beschädigt.                         |
|                      | - Netzkabel beschädigt.                              |
|                      | - Ladegerätstecker vom Drucker abgezogen.            |
|                      | - Netzkabelstecker vom Stromnetz getrennt.           |
| Verkabelung/Zubehör  | - Nicht geeignete untere Führungsrolle, welche das   |
|                      | Drucken synchronisiert (ohne Magnet).                |
|                      | - Der Stecker des Vorschubsignalgebers von           |
|                      | Steckdose getrennt (falls ein Druckstabilisator ver- |
|                      | wendet wird).                                        |
|                      |                                                      |

## 9.2.1.1. VISUELLE BEURTEILUNG

## 9.2.1.2. VERIFIZIERUNG VON MELDUNGEN, INFORMATIONEN UND EINSTELLUNGEN

Zur Durchführung der Diagnostik verifizieren Sie zunächst:

- den Inhalt des zum Drucken angewählten/gedruckten Projekts.
   Das Editieren des zum Drucken geöffneten bzw. gedruckten Projekts kann mit
   Projekt gestartet werden.
- Die Parameter des zum Drucken geöffneten/gedruckten Projektes.

Die Änderung der Parameter des zum Drucken geöffneten/gedruckten Projektes kann mit

🕄 🕨 🔯 Parameter gestartet werden.

- Allgemeine Einstellungen des Geräts.

Die allgemeinen Einstellungen des Geräts kann man editieren mithilfe von

- Meldungen.
   Die Liste der Meldungen kann mit 
   Image: Participation of the status in the status in the st
- Informationen über Gerät und Betriebsstoffe.
   Den Zugang zu den Informationen über die Betriebsstoffe kann man mit 
  in der Statusleiste A schaffen.

## 9.2.2. PROBLEMLÖSUNGSMATRIX

Die Problemlösungsmatrix enthält eine Liste von potentiellen Unregelmäßigkeiten und ein Verzeichnis von empfohlenen Handlungen, welche beim Auftreten der jeweiligen Unregelmäßigkeit auszuführen sind.

Vor Beginn einer tiefergehenden Diagnostik sollen allgemeine Kontrolltätigkeiten durchgeführt werden.

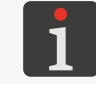

Weitere Einzelheiten finden Sie im Abschnitt "9.2.1. Allgemeine Kontrolle".

Im nächsten Schritt sollen Sie die Unregelmäßigkeit anhand der nachstehenden Matrix identifizieren und die dort empfohlenen Handlungen durchführen.

Nachdem das Problem gelöst ist, muss noch die angezeigte Meldung quittiert werden.

Gelingt es nicht, das Problem in Eigenregie zu lösen, so muss man Kontakt mit einem autorisierten Vertreter der Firma **EBS Ink Jet Systeme GmbH** aufnehmen.

| Unregelmäßigkeit                          | Empfohlene Handlungen                            |
|-------------------------------------------|--------------------------------------------------|
|                                           | Akkus entladen.                                  |
|                                           | - Schließen Sie das Ladegerätkabel an den        |
|                                           | Ladeanschluss des Druckers an.                   |
|                                           | - Schließen Sie das Netzkabel ans Stromnetz an.  |
| LCD-Display dunkelgeschaltet.             | - Prüfen Sie das Ladegerätkabel und den          |
|                                           | Ladeanschluss des Druckers.                      |
|                                           | - Prüfen Sie das Netzkabel und seinen Anschluss  |
|                                           | ans Stromnetz.                                   |
|                                           | - Prüfen Sie die Netzspannung.                   |
| Berührungssensitiver Display funktioniert | - Nehmen Sie Kontakt mit einem Vertreter der     |
| nicht.                                    | Firma EBS Ink Jet Systeme GmbH auf.              |
|                                           | - Stellen Sie Datum und Uhrzeit im Gerät korrekt |
| Datum oder System-Uhrzeit inkorrekt.      | ein.                                             |

| Unregelmäßigkeit                                                                                          | Empfohlene Handlungen                                                                                                    |
|----------------------------------------------------------------------------------------------------|----------------------------------------------------------------------------------------------------|
| Das Drucken kann nicht gestartet werden.                                                                  | <ul> <li>Öffnen Sie zum Drucken ein geeignetes</li> <li>Projekt.</li> </ul>                                                                                                    |
| Das im Drucker vorhandene Projekt ist in der<br>Projektliste nicht sichtbar.                              | <ul> <li>Prüfen Sie, ob in der Projektbibliothek ein</li> <li>Filter aktiviert ist.</li> </ul>                                                                                                    |
| Projektinhalt inkorrekt.                                                                                  | <ul> <li>Prüfen Sie den Projektinhalt und ggf. korrigie-<br/>ren Sie diesen.</li> </ul>                                                                                                    |
| Probleme mit Ausdrucken von proportions-<br>mäßigen Quadraten, Kreisen bzw. 2D-Codes.                     | <ul> <li>Die eingestellte horizontale Druckauflösung weicht von vertikaler Druckauflösung des Druckkopfes ab.</li> <li>Setzen Sie den Wert des Projektparameters</li> <li> Nell nill   ▶ Auflösung auf 550 Druckpunkte/m. </li> </ul>                                                                                                    |
| Druckbilder zu blass oder zu fett.                                                                        | <ul> <li>Passen Sie die Lesbarkeit des Druckbilder<br/>an die Eigenschaften des Untergrundes<br/>mithilfe des Projektparameters</li></ul>                                                                                                    |
| Nicht zufriedenstellende Druckbildqualität.<br>Irreguläre Verzerrungen oder Auslassungen<br>im Druckbild. | <ul> <li>Düsenplatte verschmutzt / Luft im Druckkopf (auch infolge vom Tintenmangel).</li> <li>Führen Sie den Reinigungsvorgang für die Düsenplatte aus.</li> <li>Führen Sie den Spül- bzw. Entlüftungsvorgang aus.</li> <li>Wechseln Sie den Tintenbehälter.</li> <li>Nehmen Sie Kontakt mit dem Vertreter der Firma EBS Ink Jet Systeme GmbH auf.</li> </ul>                                                                       |
| Die Druckbilder an Gegenständen sind inkor-<br>rekt positioniert.                                         | <ul> <li>Prüfen sie und ggf. korrigieren die</li> <li>Projektparameter und/oder allgemeine</li> <li>Parameter des Geräts.</li> </ul>                                                                                                    |
| Tintenbehälter leer.                                                                                      | - Wechseln Sie den Tintenbehälter.                                                                                                    |
| Kein Ausdruck trotzt Fehlerfreiheit.                                                                      | <ul> <li>Prüfen Sie den Inhalt des zum Drucken geöffneten Projekts und ggf. korrigieren diesen.</li> <li>Führen Sie einen Probe-Ausdruck aus.</li> <li>Kontrollieren Sie, ob die untere, das Drucken synchronisierende Führungsrolle mit einem Magnet ausgestattet ist.</li> <li>Kontrollieren Sie, ob der Stecker des Vorschubsignalgebers an die Steckbuchse angeschlossen ist (falls ein Stabilisator verwendet wird).</li> </ul> |

| ð |
|---|
| Ē |
| σ |
| C |
|   |
|   |

| Unregelmäßigkeit                                                                                         | Empfohlene Handlungen                                                                                                    |
|----------------------------------------------------------------------------------------------------|----------------------------------------------------------------------------------------------------|
| Fehler im Zusammenhang mit Tintenbehälter<br>oder dem Tintensystem IMS (engl. Ink<br>Monitoring System). | <ul> <li>Ersetzen Sie den Tintenbehälter durch einen<br/>korrekten Tintenbehälter.</li> <li>Nehmen Sie Kontakt mit dem autorisierten<br/>Vertreter der Firma EBS Ink Jet Systeme GmbH<br/>auf, um den Service-Betriebsmodus<br/>(Druckfreigabe für den Zeitraum von 50<br/>Betriebsstunden) zu aktivieren.</li> </ul> |
| Der Drucker erkennt nicht das <b>USB</b><br>-Speichermedium am Anschluss <del>C</del> .                  | <ul> <li>Das USB -Speichermedium ist in einem nicht unterstützten Dateisystem formatiert (z.B. NTFS).</li> <li>Formatieren Sie das USB-Speichermedium im Dateisystem FAT oder FAT32.</li> <li>Das USB -Speichermedium ist defekt.</li> </ul>                                                                          |

Verwenden Sie ein anderes USB Speichermedium.

DE

## 9.3. SERVICE

## 9.3.1. ENTSPERREN VON SICHERUNGEN

Die Funktion zum Entsperren des Druckers mithilfe von einmaligem Entsperrcode **OTP** (engl. One Time Password) und einmaligem Aktivierungscode **OTA** (engl. One Time Answer) gestattet dem Benutzer, die grundlegenden Servicetätigkeiten selbstständig auszuführen, ohne Techniker anfordern zu müssen.

Mit dieser Funktion kann der Servicemodus des Druckers (Entsperren des Druckens für den Zeitraum von **50 Stunden**) oder der Wechsel der Tintenfarbe freigegeben werden.

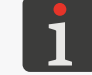

Um den einmaligen Aktivierungscode **OTA** zu erhalten, ist die Kontaktaufnahme mit einem autorisierten Vertreter der Firma **EBS Ink Jet Systeme GmbH** erforderlich.

Um die jeweilige Sicherung zu entsperren:

- Kontaktieren Sie einen autorisierten Vertreter der Firma EBS Ink Jet Systeme GmbH und teilen Sie ihm mit, welche Servicetätigkeit sie ausführen wollen:
- Freigabe des Servicemodus also Entsperren des Druckens f
  ür den Zeitraum von 50 Stunden, oder
- Wechsel der Tintenfarbe.
- 2. Wählen Sie 🏟 ▶ 🗾 ▶ 🔒.

Es wird der Entsperrbildschirm mit automatisch erzeug-

tem Einmal-Entsperrcode OTP (Geräte-Code) angezeigt.

dann aber ein neuer **OTP**-Code erzeugt.

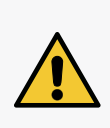

ACHTUNG: Der OTP-Code kann ungültig werden! Während der Durchführung dieser Entsperrprozedur dürfen Sie den Sicherungsentsperrbildschirm nicht verlassen, da sonst der OTP-Code ungültig wird. Beim erneuten Aufrufen des Sicherungsentsperrbildschirmes wird

ald34fb2 2 One-time code generated. Please enter valid Unlock code and confirm it with unlock button.

G Unlock

h 2)

Unlock code

Activation code

- 3. Teilen sie den einmaligen Entsperrcode **OTP** dem autorisierten Vertreter der Firma **EBS Ink Jet Systeme GmbH** mit:
- sagen Sie ihm den Code direkt im Gespräch durch oder
- scannen Sie den QR-Code mit dem Link zum Entsperranforderung mit Daten des Drucker und dem OTP-Code und öffnen Sie diesen Link im Internetbrowser. Dadurch wird die Entsperranforderung abgeschickt.
- 4. Der autorisierte Vertreter der Firma **EBS Ink Jet Systeme GmbH** erzeugt für Sie den einmaligen Aktivierungscode **OTA**.
- 5.  $\begin{pmatrix} h \\ 1 \end{pmatrix}$  Geben Sie den Aktivierungscode **OTA** (**Freischalt-Code**) ein.
- 6. 👌 Drücken Sie 🔓.

Die gewünschte Serviceoption ist entsperrt.

Wenn der Drucker Handjet<sup>®</sup> EBS-260A ans WIFI -Netz angeschlossen ist, so kann die gewünschte Sicherung auch fernentsperrt werden, ohne die OTP- und OTA-Codes anzugeben. Hierzu betätigen

DE

Sie 토 auf dem Entsperrbildschirm. Der autorisierte Vertreter der Firma EBS Ink Jet Systeme GmbH führt die Fernentsperrung in möglicherweise kürzester Zeit aus.

## 9.3.1.1. AKTIVIEREN VON SERVICE-BETRIEBSMODUS

Falls die im Drucker installierte korrekte Tintenbehälter vom Drucker nicht korrekt identifiziert werden kann, so ist auch das Drucken nicht möglich. In diesem Fall kann man den sog. Service-Betriebsmodus aktivieren lassen, in dem das Drucken bis zum Installieren einer neuen Tintenbehälter bzw. bis zur Ankunft des Servicetechnikers, aber max. für 50 Betriebsstunden, freigegeben wird.

Der vorstehend beschriebene Sachverhalt wird durch wechselweises Einblenden von Ikonen () und () in der Statusleiste **A** (siehe **Abb. 10 auf Seite 29**) angezeigt.

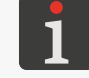

Weitere Einzelheiten finden Sie im Abschnitt "4.6. Bedienung des Tintenbehälters".

Um den Servicemodus freizugeben führen Sie die im Abschnitt **"9.3.1. Entsperren** von Sicherungen" beschriebene Entsperrprozedur durch.

Nach Ausführung dieser Prozedur wird in der Statusleiste **A** (siehe **Abb. 10 auf Seite 29**) die Ikone (b) eingeblendet.

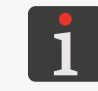

Solange der Drucker im Servicemodus bleibt, so wird nach jedem Hochfahren des Druckers die Ikone 📕 in der Statusleiste eingeblendet. Nach ihrer Betätigung können Sie erfahren, wieviele Stunden noch bis zum Ende des Servicemodus geblieben sind.

Diese mit der gewährten Betriebszeit verbundene Anzeige bleibt bis zum Installieren einer neuen, korrekten Tintenflasche oder bis zum Ablauf der gewährten Betriebszeit (dann erfolgt erneut die Fehlermeldung) auf dem Bildschirm stehen.

#### 9.3.1.2. WECHSEL DER TINTENFARBE

Bei der Notwendigkeit, mit Tinte anderer Farbe, als im Drucker vorhanden zu drucken, kann ein Tintenbehälter mit Tinte anderer Farbe verwendet werden.

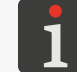

Weitere Einzelheiten finden Sie im Abschnitt "4.6.2. Wechsel der Tintenfarbe".

Zum Wechsel der Tintenfarbe führen Sie zunächst die Entsperrprozedur It. Beschreibung im Kapitel **"9.3.1. Entsperren von Sicherungen"**.

Nach Durchführung der o.g. Prozedur wird der Tintenfarbenwechsel freigegeben.

## 9.3.2. ZURÜCKSETZEN AUF WERKSEINSTELLUNGEN

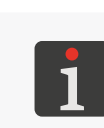

Zur Durchführung der Prozedur für Zurücksetzung auf Werkseinstellungen muss ein Passwort erhalten werden.

Für Erhalt dieses Passwortes muss man den autorisierten Vertreter der Firma **EBS Ink Jet Systeme GmbH** kontaktieren.

Mit dieser Funktion werden alle Druckereinstellungen auf werksmäßige Default-Werte zurückge-

setzt.

#### ACHTUNG: Gefahr des Verlusts von Benutzerdaten!

Durch Rücksetzen auf die Werkseinstellungen werden alle Projekte, Druckereinstellungen, Benutzer-Datenbanken, Historie-Daten, Statistiken und importierte Dateien, wie Bilder, Textdateien oder Benutzer-Fonts gelöscht.

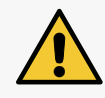

Vor der Ausführung dieser System-Rücksetzungsprozedur wird deshalb empfohlen, eine Sicherheitskopie aller Daten auf einem **USB**-Speichermedium zu erstellen. Weitere Einzelheiten finden Sie im Abschnitt **"7.9.1. Export/Import von Projekten"**. Der Ablauf der System-Rücksetzungsprozedur darf nicht unterbrochen werden. Eine Unterbrechung des Ablaufes kann zur Beschädigung des Druckers führen.

Um das Gerät auf werksmäßige Einstellungen zurückzusetzen:

1. Wählen Sie  $\diamondsuit$   $\triangleright$  2  $\triangleright$   $\bigcirc$   $\circ$ .

Es wird die virtuelle Tastatur eingeblendet in der das vom autorisierten Vertreter der Firma

EBS Ink Jet Systeme GmbH mitgeteilte Passwort einzutippen ist.

- 2. Tippen Sie das Passwort ein.
- 3. Bestätigen Sie mit 🔽 .

Es erscheint die Meldung.

Möchten Sie den Speicherinhalt KOMPLETT LÖSCHEN und die Werkseinstellungen wiederherstellen? Alle Projektdaten und Druckereinstellungen WERDEN GELÖSCHT !

4. Betätigen Sie 🗸, um die Rücksetzung auf Werkseinstellungen fortzuführen.

Die Werkseinstellungen wurden wiederhergestellt, was mit entsprechender Meldung bestätigt wird:

Speicher erfolgreich wiederhergestellt. Neustart erforderlich. Bitte drücken Sie "OK", Drucker wird neu gestartet.

5. Betätigen Sie 🗸, um den Drucker wieder hochzufahren.

Der Drucker fährt wieder hoch.

Die Prozedur der Rücksetzung auf Werkseinstellungen ist abgeschlossen.

Wenn vor der Prozedur der Rücksetzung auf Werkseinstellungen eine Sicherheitskopie aller Daten auf dem **USB**-Speichermedium erstellt wurde, so lassen sich diese Daten, wie im Abschnitt **"7.9.1.** *Export/Import von Projekten"* beschrieben, wieder importieren.

DЕ

## 9.3.3. JUSTIEREN DES DRUCKAGGREGATES

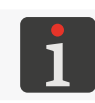

Das Justieren des Druckaggregats dürfen nur geschulte Personen durchführen.

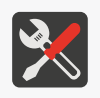

- Erforderliche Werkzeuge:
- gegen Tinte / Reiniger resistente Schutzhandschuhe,
- Schutzbrille,
- Kreuzschraubendreher der Größe PH1,
- Schraubendreher vom Typ Torx der Größe T6,
- Metall-Auffangschale oder saugfähiger Stoff.

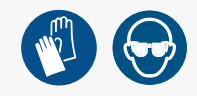

Die Ursache einer Druckbildverschlechterung kann in einer Verunreinigung der Düsenplatte bzw. einem nicht entlüfteten Tintensystem liegen. Deshalb empfehlen wir, vor der Justierung des Druckaggregats:

- eine Reinigung der Düsenplatte des Druckers

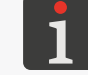

Weitere Einzelheiten finden Sie im Abschnitt "8.1. Reinigen der Düsenplatte".

sowie

eine kurzzeitige Spülprozedur durchzuführen.

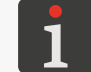

Weitere Einzelheiten finden Sie im Abschnitt "8.2. Spülen / Entlüften des Druckkopfes".

Nach den vorgenannten Maßnahmen empfehlen wir Testausdrucke auszuführen und zu beurteilen, ob dadurch eine Verbesserung der Druckbildqualität erzielt ist.

Die Justierung des Druckaggregats des Druckers müssen Sie nur dann vornehmen, wenn die vorgenannten Maßnahmen keine Verbesserung der Druckbildqualität bringen. Die Justierung wird insbesondere dann empfohlen, wenn die durch eine Düse erzeugten Druckpunkte andere Größe als die Druckpunkte der sonstigen Düsen aufweist.

**Abb. 29** zeigt einen beispielhaften Ausdruck, der mit einem Drucker ausgeführt wurde, in dem die Düse **Nr. 2** einer Justierung bedarf.

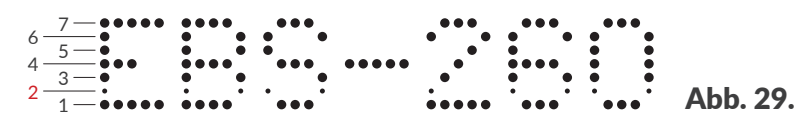

Zur Durchführung der Justierung des Druckaggregates:

- Mit dem Kreuzschraubendreher lösen Sie die Befestigungsschrauben von Deckeln 5 an beiden Seiten des Druckers (siehe Abb. 30).
- Nehmen Sie die Deckel 5 ab.
   Nach Abnehmen der Deckel 5 sind die Schlitze mit Justierschrauben zugänglich.
   Die Anzahl der Justierschrauben entspricht der Anzahl der Düsen des Druckkopfes, also es gibt 32 Schrauben.

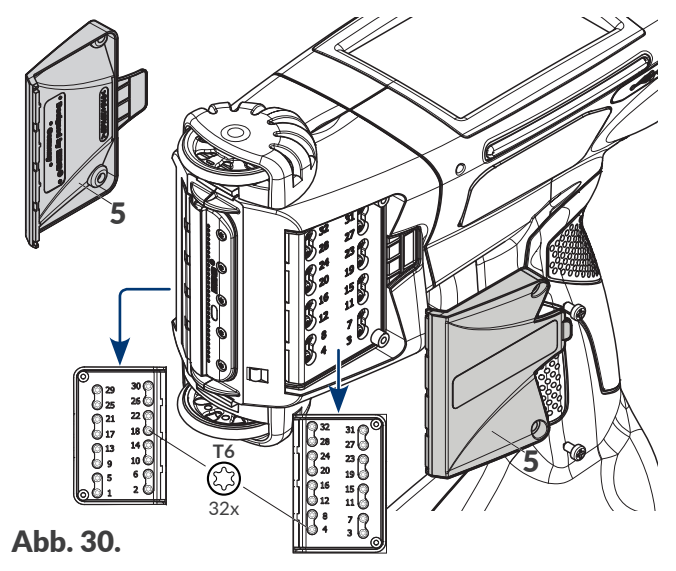

EBS-260A Bedienungsanleitung

Die Nummern der Justiertschrauben sind entsprechend den Wertes des Parameters **Düsennummer** (angezeigt auf dem Bildschirm der Justierprozedur) neben der Schlitzen angebracht. Die Düsen werden durchnummeriert, beginnend von unten.

3. Wählen Sie 🏟 ▶ 🗱 ▶ 🚻.

Es wird die virtuelle Tastatur eingeblendet in der das vom autorisierten Vertreter der Firma EBS Ink Jet Systeme GmbH erhaltene Passwort einzutippen ist.

- 4. Tippen Sie das Passwort ein.
- 5. Bestätigen Sie mit 🔽

Es wird der Bildschirm für Justierung des

Druckaggregats und Werksservice eingeblendet.

Auf dem Bildschirm für Justierung des Druckaggregats stehen folgende Funktionen bzw.

Parameter zur Verfügung:

| FUNKLION/Parameter |
|--------------------|
|--------------------|

#### Einstellen

Ein- / Ausschalten der Justierung, d.h. des Druckens mit angewählter Düse (Parameter **Düsennummer**) mit vorgegebenen Druckparametern (**Druck**, **Intensität**, **Geschwindigkeit**).

Wertebereich

0. 0

| Drucken                                         | •, •                                             |
|-------------------------------------------------|--------------------------------------------------|
| Aktivieren / deaktivieren des Testausdruckes be | ei vorgegebenen Druckparametern ( <b>Druck</b> , |
| Intensität, Geschwindigkeit).                   |                                                  |

| Spülen                          | ●, ●   |
|---------------------------------|--------|
| Ein- / Ausschalten der Spülung. |        |
| Düsennummer                     | 1 ÷ 32 |

Nummer der zu justierenden Düse.

Die Reihenfolge der zu justierenden Düsen ist mit Symbols — und + vorzugsweise so festzulegen, dass die Justierung zuerst an einer Seite des Druckers und dann an der anderen (in der Reihenfolge der Anordnung von Justierschrauben) vorgenommen wird, und zwar: 1, 2, 5, 6, 9, 10, 13, 14, 17, 18, 21, 22, 25, 26, 29, 30, 3, 4, 7, 8, 11, 12, 15, 16, 19, 20, 23, 24,

## Druck [kPa]15 ÷ 45Schleuderkraft der aus Düsen austretenden Tintentropfen.

Es wird empfohlen, bei der Justierung solchen Wert einzustellen, mit welchem der Drucker

üblicherweise druckt.

#### Intensität

27, 28, 31, 32.

1 ÷ 20

Druckbildintensität.

Es wird empfohlen, bei der Justierung solchen Wert einzustellen, mit welchem der Drucker üblicherweise druckt.

#### Geschwindigkeit [dcm/min]

100 ÷ 1000

Druckgeschwindigkeit der gerade justierenden Düse oder Druckgeschwindigkeit beim Testausdruck.

6. Halten Sie ein Papierblatt vor der Düsenmündung und stellen Sie vor der Druckerstirn eine Auffangschale oder saugfähiger Stoff.

| Tune                       | O Print | O Purge             |
|----------------------------|---------|---------------------|
| Drop number                | + –     | re<br>35 +<br>⊃ - + |
| 800 - +                    |         |                     |
| Factory tuning and service |         |                     |

Щ

#### 7. Drücken Sie Einstellen.

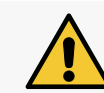

#### BEMERKUNG: Risiko der Bespritzung mit Tinte!

Bei der Justierprozedur strömt Tinte unterm Druck aus Düsen heraus. Deshalb achten Sie darauf, dass weder Sie, noch die Umgebung mit Tinte verschmutzt werden.

Die Farbe der "LED" in der Taste wechselt in Grün.

Es wird der Justiervorgang für die mit dem Parameter **Düsennummer** vorgegebene Düse eingeleitet.

- 8. Stellen Sie die Werte der Parameter **Druck** und **Intensität** so ein, dass sie möglichst den Parametern aus den reellem Betrieb des Geräts ähnlich sind.
- Justieren Sie mit einem Schraubendreher vom Typ Torx der Größe T6 den Elektromagnet, der für die korrekte Funktion der Düse, derer Nummer mit dem Parameter Düsennummer vorgegeben ist, zuständig ist. Die Nummer der zugehörigen Justierschraube finden Sie neben dem Schlitz.
- Stellen Sie unter Beobachtung der Druckergebnisse die gewünschte Druckpunktgröße ein. Der Druckpunkt soll die Form eines unverzerrten Kreises, ohne Satelliten und Tintenspritzer ausfweisen.
- Wiederholen Sie bei Bedarf die Justierprozedur f
  ür weitere D
  üsen, indem Sie den Wert des Parameters D
  üsennummer entsprechend ver
  ändern.

Die Justierung kann beendet werden, wenn alle Düsen Druckpunkte gleicher Größe erzeugen.

12. Drücken Sie Drucken.

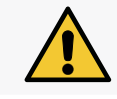

BEMERKUNG: Risiko der Bespritzung mit Tinte!

Bei der Justierprozedur strömt Tinte unterm Druck aus Düsen heraus. Deshalb achten Sie darauf, dass weder Sie, noch die Umgebung mit Tinte verschmutzt werden.

Die Farbe der "LED" in der Taste wechselt in Grün.

Der Drucker geht selbsttätig, ohne Betätigung des Abzuges in den Druckmodus in der

Testausdruckschleife über.

- 13. Schieben Sie ein Blatt Papier vor der Druckerstirn so vorbei, das ein lesbares Druckbild entsteht.
- 14. Bewerten Sie auf Grundlage des erhaltenen Druckbildes, ob irgendeine Düse noch nachjustiert werden soll. Wenn ja, dann wiederholen Sie die Justierprozedur für betroffene Düse(n).
- Nach Erzielen einer ausreichenden Druckqualität schließen Sie den Justiervorgang ab und bauen die Deckel 5 wieder an (siehe Abb. 30 auf Seite 137).

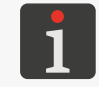

Sollte mit der vorgenannten Prozedur keine zufriedenstellende Druckbildqualität erzielt werden, so nehmen Sie Kontakt mit autorisiertem Vertreter der Firma **EBS Ink Jet Systeme GmbH** auf.

DE

# **KAPITEL 10** TECHNISCHE PARAMETER

## **10. TECHNISCHE PARAMETER**

### Physikalische Eigenschaften

| Masse | Kompletter Drucker (mit vollem Tintentank, ohne Ladegerät und Kabel): |
|-------|-----------------------------------------------------------------------|
|       | - ca. 1,58 kg (3,48 lbs)                                              |
|       | Transportkoffer mit Drucker und Zubehör                               |
|       | - ca. 3,7 kg (8,16 lbs)                                               |
|       | Tintenbehälter:                                                       |
|       | - von 0,2 Liter Inhalt <b>ca. 0,27 kg (0,6 lbs)</b>                   |

Abmessungen in mm (Drucker in stehender Lage)

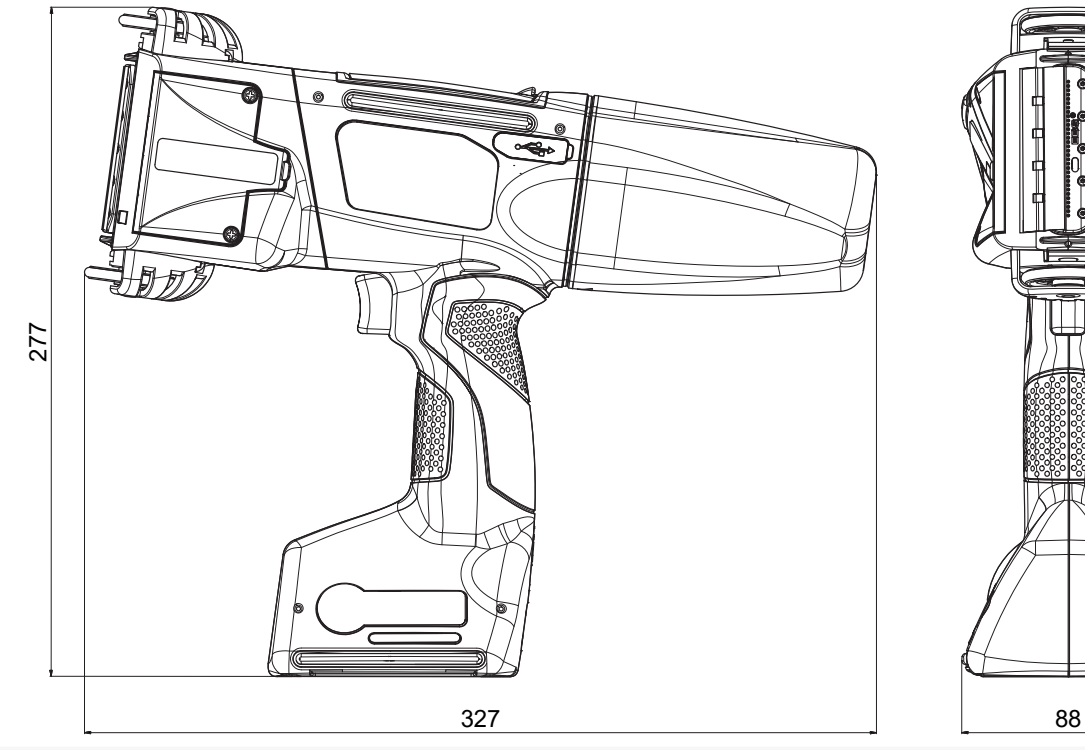

Abmessungen in mm (Drucker in der Arbeitslage)

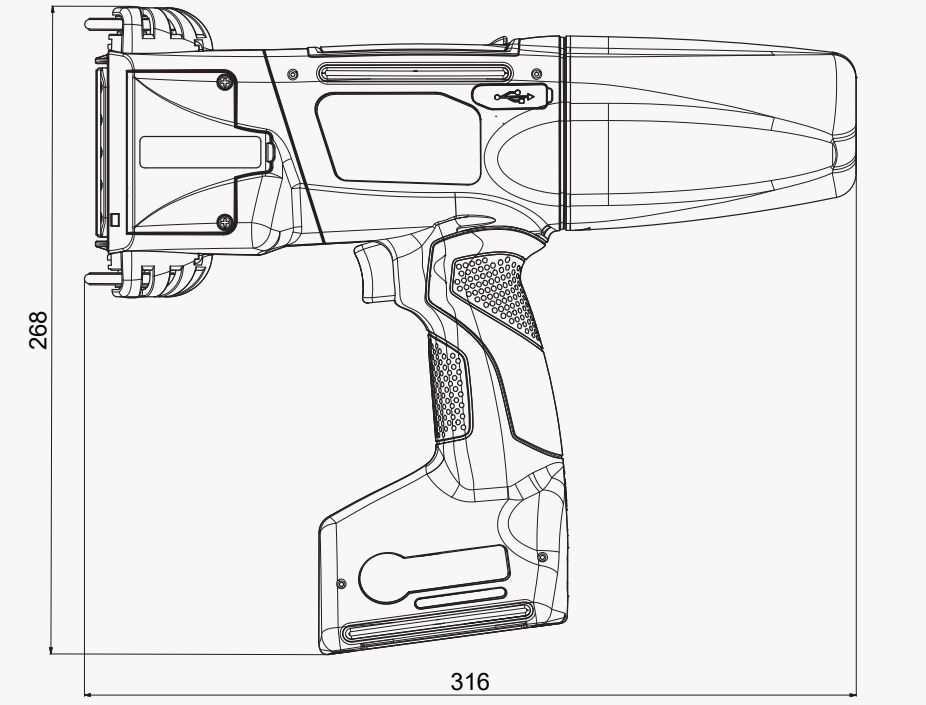

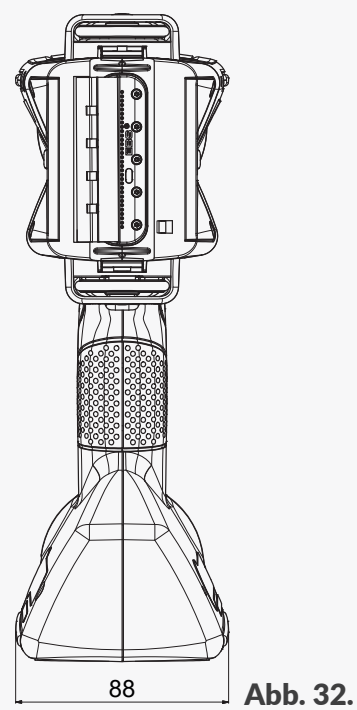

Abb. 31.

## Physikalische Eigenschaften

| Abmessungen in mm (Tinter | n- / Reinigerbehälter)                                                                                                    |  |
|---------------------------|----------------------------------------------------------------------------------------------------|--|
|                           | 120<br>Abb. 33.                                                                                                    |  |
| Gehäusewerkstoffe         | - Polyamid                                                                                                    |  |
| Technische Daten          |                                                                                                    |  |
| Projekt-Parameter         | <ul> <li>Maximale Breite: 4000 Pixel (Vertikalreihen), also:</li> <li>ca. 727 cm / 286,24 Zoll (bei horizontaler Auflösung von<br/>550 Druckpunkten/m)</li> </ul> |  |
| Maximale Druckbildhöhe    | - ca. 58 mm (2,28 Zoll)                                                                                                    |  |
| Höhe des zu beschriften-  | - <b>ab 115 mm</b> (Kontakt mit beiden Rollen)                                                                                                    |  |
| den Gegenstandes          | <ul> <li>ab 39 mm (Kontakt mit unterer Rolle zum Drucken z.B. mit nur 7<br/>Düsen)</li> </ul>                                                                     |  |
| Einstellung der           | - in 20 Stufen                                                                                                    |  |
| Druckbildintensität       | - Jeweils gleich für ganzen Ausdruck                                                                                                    |  |
| Tintendruck               | - 15 - 45 kPa                                                                                                    |  |
| Druckkopf                 | - Anzahl von Düsen: <b>32</b>                                                                                                    |  |
|                           | - Abstand zwischen den Düsen: 1,8 mm (ca. 0,07 Zoll)                                                                                                    |  |
| Schutzgrad                | - IP40                                                                                                    |  |
| Maximaler Lärmpegel       | - < 70 dBA                                                                                                    |  |
| Anschlüsse                |                                                                                                    |  |
| Drahtgebunden             | - Anschluss vom Typ USB; Stromleistung 500 mA                                                                                                    |  |
|                           | - Anschluss des externen Vorschubimpulsgebers (des Encoders an den                                                                                                |  |
|                           | Stabilisatoren)                                                                                                    |  |
| Drahtlos                  | - Eine WIFI-Schnittstelle                                                                                                    |  |
|                           | - Eine <b>Bluetooth</b> <sup>®</sup> -Schnittstelle                                                                                                    |  |
| Funktionalitäten          |                                                                                                    |  |
| Steuerung                 | - Eingebautes berührungssensitives LCD-Display 3,5" / 88,9 mm                                                                                                    |  |
|                           | - EBS Web User Interface (WUI): Editieren von Projekten und                                                                                                    |  |
|                           | Fernbedienung (online) des Druckers über WIFI -Netz mithilfe eines                                                                                                |  |
|                           | beliebigen Webbrowsers                                                                                                    |  |
|                           | - Offline EBS Web User Interface (Offline WUI): ein auf PC mit dem                                                                                                |  |
|                           | Betriebssystem Windows <sup>®</sup> zu installierender Projekteditor.                                                                                             |  |

**EBS-260A Bedienungsanleitung** 

| Stromversorgung            |   |                                                                       |
|----------------------------|---|-----------------------------------------------------------------------|
| Netzspannung für Akku-     | - | IN: 100 ÷ 240 V 🔨, 50 / 60 Hz,                                        |
| Laden                      |   | OUT: 24 V / 1,25 A                                                    |
|                            | - | Der Stromkreis für Stromversorgung des Druckers muss abgesichert      |
|                            |   | werden mit einer Sicherung für Nennstrom von:                         |
|                            |   | max. 13 A für Großbritannien und Irland                               |
|                            |   | max. 16 A für EU-Länder                                               |
|                            |   | max. 20 A für die USA und Kanada                                      |
|                            |   | in sonstigen Ländern It. einschlägigen Vorschriften.                  |
|                            | - | Das Gerät ist zum Anschluss an Stromnetze vom Typ <b>TN</b> bestimmt  |
| Anschluss ans Stromnetz    | - | Ladegerät AC / DC                                                     |
| Ladegerätkabel             | - | Länge des Ladegerätkabels: <b>150 cm (59,1 Zoll)</b>                  |
| Netzkabel                  | - | Netzkabel-Länge: <b>150 cm (59,1 Zoll)</b> ; landesspezifisch         |
|                            | - | Landesspezifischer Netzstecker                                        |
|                            | - | Typ: steckbares Netzkabel                                             |
| Akku-Typ                   | - | LI-ION                                                                |
| Akku-Kapazität             | - | 64,8 Wh (6,0 Ah bei der Betriebsspannung 10,8 V)                      |
| Akku-Laden                 | - | von 0 bis auf 80% der Akkukapazität: 4,5 h                            |
|                            | - | von 0 bis auf 100% der Akkukapazität: bis auf Maximum 6,8 h           |
| Betriebszeit-Richtwert mit | - | Betriebszeit des Druckers bei zyklischem Drucken eines Textes mit der |
| aufgeladenen Akkus         |   | Länge von <b>1 m, jede Minute</b> : <b>17,5 h</b>                     |
|                            | - | Somit können 1050 Ausdrucke bei kontinuierlichem Betrieb während      |
|                            |   | mindestens 2 achtstündigen Arbeitsschichten                           |
| Überspannungs-Kategorie    | - | II                                                                    |
| Schutzklasse               | - | II (während des Akkuladens)                                           |
|                            | - | III (beim Betrieb)                                                    |
|                            |   |                                                                       |
| Tur                        |   | auf Pasieven Ethanol                                                  |
| тур                        | - | auf Pasis von Acoton                                                  |
|                            | - | auf Dasis von Action                                                  |
|                            | - |                                                                       |
| Farba                      | - | aul Basis voli vvasser                                                |
| Farbe                      | - | schwarz                                                               |
|                            | - | rot                                                                   |
|                            | - | blau                                                                  |
|                            | - | wens                                                                  |
|                            | - |                                                                       |
| <b>F</b>                   | - |                                                                       |
| Fassungsvermogen der       | - | U,2 Liter                                                             |

## Tintenflasche

**EBS-260A Bedienungsanleitung** 

DE

#### Tinten

-

#### Tintenverbrauch

- ca. 200 000 Zeichen (Matrix 7×5) aus 1 Tintenbehälter (200 ml)

| Betriebsbedingungen          |                                                                               |
|------------------------------|-------------------------------------------------------------------------------|
| Arbeitslage des Druckers     | - beliebig                                                                    |
| Ausdruck-Auslösung           | - Mit dem Abzug                                                               |
| Takten der Vertikalreihen    | - Synchronisiert mit der Drehgeschwindigkeit der unteren Führungsrolle        |
| Klimabedingungen             | <ul> <li>Umgebunstemperatur: +5°C ÷ +40°C (+41°F ÷ +104°F)</li> </ul>         |
|                              | - relative Luftfeuchtigkeit: <b>10% ÷ 95%</b> ohne Taupunktunterschreitung    |
|                              | - Max. Aufstellungshöhe ü.NN. 2000 m                                          |
|                              | - Vibrationen: max. 1 g, max. 10 Hz                                           |
|                              | - Stöße: max. 1 g, max. 2 ms                                                  |
|                              | - Einsatz in Tropen: <b>nein</b>                                              |
|                              | - Verschmutzungsgrad (PD): 2                                                  |
| Lagerungsbedingungen         | <ul> <li>Lagerungstemperatur: 0°C ÷ +50°C (+32°F ÷ +122°F)</li> </ul>         |
|                              | - relative Luftfeuchtigkeit: <b>10% ÷ 95%</b> ohne Taupunktunterschreitung    |
|                              | - Stöße: max. 1 g, max. 2 ms                                                  |
| Parameter des Tinte-         | - Betriebsfrequenz: 13,56 MHz                                                 |
| überwachungssystems          | - Maximalwert der Sender-Magnetfeldstärke im 10 m Abstand vom                 |
| EBS-IMS (Schnittstelle       | Drucker beträgt -41,7 dBµA/m                                                  |
| RFID@13.56MHz,               |                                                                               |
| Standard ISO/IEC 14443 B)    |                                                                               |
| Parameter des                | - Betriebsfrequenz: 2400 ÷ 2483,5 MHz                                         |
| WIFI-Moduls                  | - Maximalwert der im Drucker gemessenen, isotrop ausgestrahlten               |
| (Schnittstellen / Standards: | gleichwertigen Senderleistung (e.i.r.p.):                                     |
| IEEE 802.11 b / g / n)       | 9,9dBm @ 11b; 7,8dBm @ 11g; 5,3dBm @ 11n                                      |
| Parameter des                | - Betriebsfrequenz: 2400 ÷ 2483,5 MHz                                         |
| Bluetooth-Moduls             | - Maximalwert der im Drucker gemessenen, isotrop ausgestrahlten               |
| (Schnittstellen / Standards: | gleichwertigen Senderleistung (e.i.r.p.): -1,3 dBm                            |
| IEEE 802.15.1 Bluetooth      |                                                                               |
| 2.0 + EDR                    |                                                                               |
| Arbeitsumgebung -            | Der Drucker Handjet <sup>®</sup> EBS-260A ist ein Gerät der A-Klasse im Sinne |
| elektromagnetische           | der Norm EN 55032:2015 (Industrieumgebung). In einer wohnnahen                |
| Verträglichkeit              | Umgebung kann er Funkstörungen verursachen und in diesen Fällen kann          |
|                              | von dessen Betreiber verlangt werden, entsprechende Gegenmaßnahmen            |
|                              | zu treffen                                                                    |
| Objekte                 | Objekte, die verfügbar sind sowohl bei Bedienung am LCD-Display des   |  |  |
|-------------------------|-----------------------------------------------------------------------|--|--|
|                         | Druckers als auch über die EBS Web User Interface:                    |  |  |
|                         | - Textobjekte: Text, Datum/Zeit, Zähler, Übertragungskanal, Textdatei |  |  |
|                         | einfügen                                                              |  |  |
|                         | - Formen: Linie, Rechteck, Kreis                                      |  |  |
|                         | - Sonstige Objekte: Barcode, Grafik, Zeilentrenner                    |  |  |
|                         | Objekte, die verfügbar sind nur bei Bedienung über die                |  |  |
|                         | EBS Web User Interface:                                               |  |  |
|                         | - Codes: Datum/Zeit, Zähler, Übertragungskanal, Textdatei einfügen    |  |  |
| Fonts                   | - Font-Typen: Matrix-Fonts, TrueType                                  |  |  |
|                         | - Mögliches Installieren von weiteren TrueType-Fonts im Format *.ttf  |  |  |
|                         | oder Matrix-Fonts im Format * <b>.xml</b>                             |  |  |
| Strich- und Matrixcodes | - <b>1D</b> -Codes: EAN-13, EAN-8, EAN-8 + EAN-2, EAN-8 + EAN-5,      |  |  |
|                         | EAN-13 + EAN-2, EAN-13 + EAN-5, Code25 Industrial,                    |  |  |
|                         | Code 25 Interleaved, GS1-128 (UCC/EAN-128), Code 128,                 |  |  |
|                         | ITF-14, EAN-2, EAN-5, EAN-5 + EAN-2, Code 11, Code 25 IATA,           |  |  |
|                         | Code 25 Data Logic, Code 39, Code 39 Extended, Codabar, Leitcode,     |  |  |
|                         | Identcode, Code 16k, Code 93, GS1 DataBar-14, GS1 DataBar Limited,    |  |  |
|                         | GS1 DataBar Expanded, Telepen Alpha, UPC-A, UPC-E, PostNet,           |  |  |
|                         | MSI Plessey, Pharmacode One-Track, Pharmacode Two-Track, PZN,         |  |  |
|                         | Australia Post 4-State, Royal Mail 4-State (RM4SCC)                   |  |  |
|                         | - <b>2D</b> -Codes: 2D:Data Matrix, 2D:PDF417, 2D:PDF417 Truncated,   |  |  |
|                         | 2D:QR Code, 2D:MicroPDF417                                            |  |  |
| Grafiken                | - Möglicher Import von Grafikdateien im Format *.png                  |  |  |
| Skripte                 | - Möglicher Import von Skripten im Format *.php                       |  |  |
| Import/Export über USB- | - Projekte                                                            |  |  |
| Port                    |                                                                       |  |  |
| Benutzerdateien         | - Fonts (Fontmanager in EBS Web User Interface)                       |  |  |
|                         | - Bilder (Bildmanager in EBS Web User Interface)                      |  |  |
|                         | - Textdateien (Textdateimanager in EBS Web User Interface)            |  |  |
|                         | - Skripte                                                             |  |  |

# **KAPITEL 11** VERSIONS-ÜBERSICHT

## **11. VERSIONSÜBERSICHT**

| Version der Bedienungsanleitung | Datum der Veröffentlichung | Version der Systemsoftware |
|---------------------------------|----------------------------|----------------------------|
| 20150330#1.0DE                  | 2015.03.30                 | 1.02.09                    |
| 20230825#1.2DE                  | 2023.08.25                 | 1.02.09                    |
| G2023/12/10_1DE                 | 2024.09.16                 | 1.04.06                    |

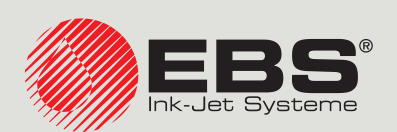

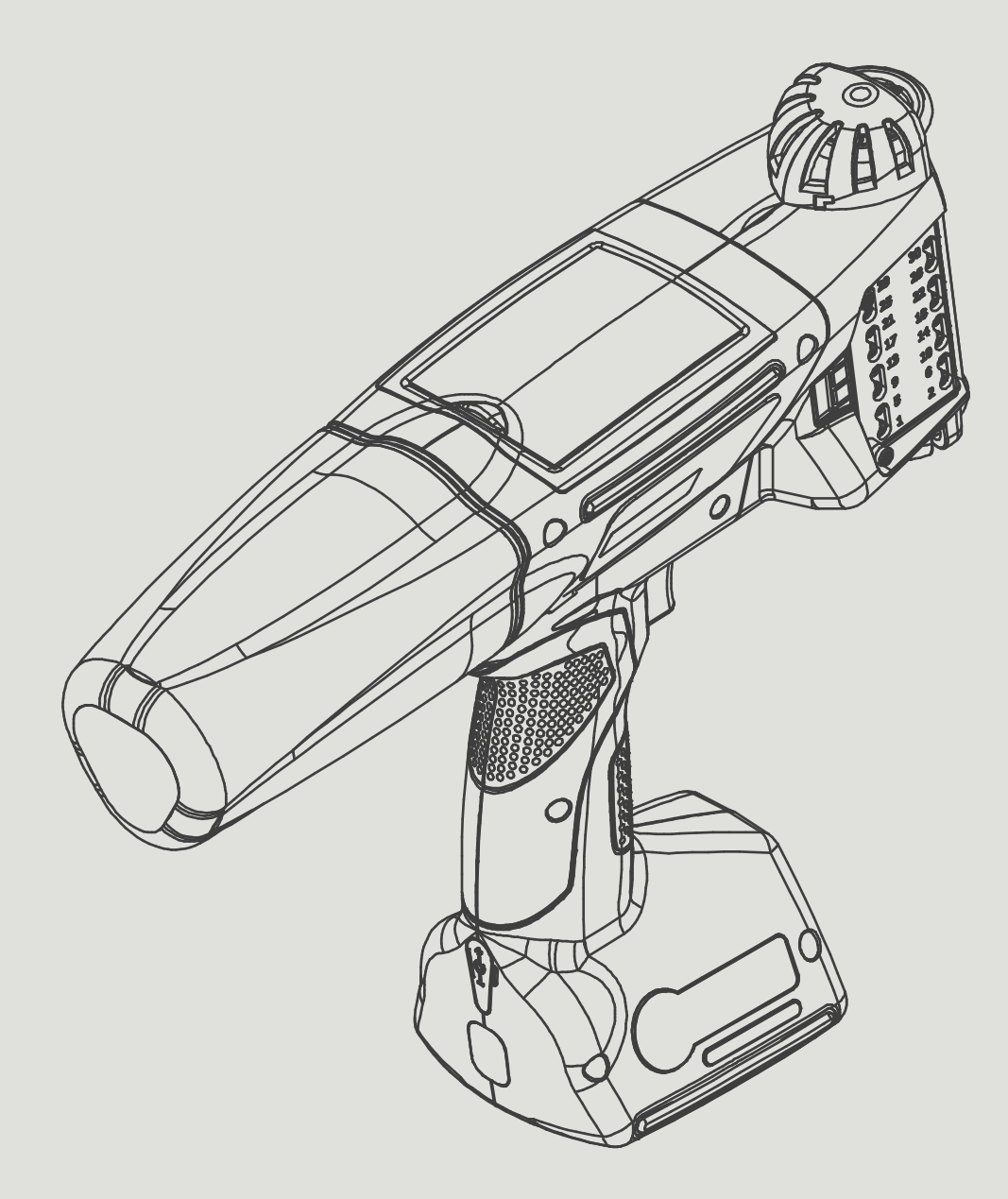

### DE

#### Geschäftsführung und Internationales:

D-51588 Nümbrecht-Elsenroth, Alte Ziegelei 19-25, **Deutschland** +49 2293 9390 / +49 2293 9393 / www.ebs-inkjet.de / mail@ebs-inkjet.de

#### Herstellung, Vertrieb und Service:

EBS Ink-Jet Systems Poland Sp. z o.o. ul. Tarnogajska 13, 50-512 Wrocław, **Poland** +48 71 367 04 11 / + 48 71 373 32 69 / www.ebs-inkjet.pl / bok@ebs-inkjet.pl

#### Vertrieb, Logistik und Service in USA:

Libertyville, IL 60048, 1840 Industrial Drive, Suite 200, **USA** +1-847-996-0739 / +1-847-996-0843 / www.ebs-inkjet-usa.com / sales@ebs-inkjet.com

#### Vertrieb, Logistik und Service in China:

Unit 608, Building Jin-Hui-Qiu No.5, Langshan 2nd Road, Gaoxin bei qu, Nanshan District, 518057 Shenzhen, **China** 深圳总公司地址: 深圳南山区高新北区朗山二路5号金汇球大厦六楼608 +86 400-0606-678 / +86 755-23400676 / +86 755-23400376 / www.ebs-inkjet-china.com / office@ebs-china.com

 $\ensuremath{\textcircled{\sc c}}$  2024 EBS Ink Jet Systeme GmbH. Alle Rechte vorbehalten.